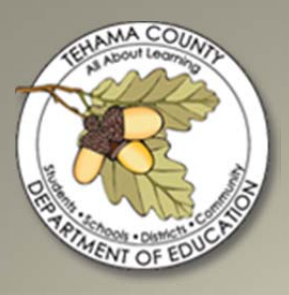

A user-friendly payroll guide to assist the districts of Tehama County in maintaining employees, processing changes, and other important payroll functions.

## Payroll Survival Guide

Prepared by: Jane Youngman

## CONTENTS

| I   | ntroduction                                     | 3    |
|-----|-------------------------------------------------|------|
| E   | scape Payroll & Positions Relationship          | 4    |
| Cha | pter 1 – Organization Set Up Records            | 5    |
| E   | argaining Units                                 | 6    |
|     | Creating a Bargaining Unit                      | 6    |
| S   | alary Schedules                                 | 9    |
|     | Setting Up a New Salary Schedule                | . 10 |
|     | Changing an Existing Salary Schedule            | . 12 |
| C   | alendars                                        | . 17 |
|     | Setting up a New Calendar                       | 18   |
|     | Changes to Existing Calendars                   | 20   |
| E   | enefit Provider Records                         | 22   |
|     | Creating Benefit Provider Records               | . 22 |
|     | Changing Insurance Rates within Benefit Records | . 25 |
|     | Account Code Changes to a Position              | 26   |
| Cha | pter 2 – Employee Management                    | 27   |
| C   | Overview of Employee Records                    | 28   |
|     | Adding a New Employee/Late Start                | . 29 |
|     | Changing an Employee's Assignment               | . 35 |
|     | Canceling an Employee's Assignment              | . 37 |
|     | Terminating an Employee                         | 39   |
| Cha | pter 3 – Procedures                             | .41  |
|     | Overtime                                        | . 42 |
|     | Keying in One Time Adjustments                  | 43   |
|     | Adding Employees to Additional Pay Activity     | . 45 |
|     | Importing an Additional Pay File                | . 46 |
|     | Retro Payroll – Changes to Salary Schedule      | . 48 |
|     | SDI Debit Cards                                 | . 50 |
|     | How to Post Work Comp/Sate Disability Checks    | . 51 |
|     | How to Verify Work Comp or SDI Calculation      | . 52 |
|     | 403(b)/457 Annuities                            | . 53 |

|     | Envoy SRA Change Report – Downloading Instructions 55       |
|-----|-------------------------------------------------------------|
|     | How to Net a Negative Payroll Check to Zero (Overpayment)56 |
|     | Processing a Cash Advance through Accounts Payable (A/P)57  |
|     | How to Post leaves                                          |
|     | Payroll Submission Task List                                |
|     | Payroll Copy Requests                                       |
| Арр | endix A - Resources                                         |
|     | 2012 Payroll UpdatesA-1                                     |
|     | Escape Online Additional ResourcesA-2                       |
|     | Education Codes (Payroll/Employee Related)A-3               |
|     | Online Resources - Website Links                            |
|     | Overtime Fact Sheet #17A - US Department of LaborA-5        |
|     | Certificated Employee Pay Dates ScheduleA-6                 |
|     | Important Payroll DatesA-7                                  |
| Арр | endix B - Forms                                             |
|     | Salary Determination - Certificated                         |
|     | Salary Determination - Classified                           |
|     | Internal Revenue Service W-4                                |
|     | Franchise Tax Board DE-4                                    |
|     | Direct Deposit Authorization                                |
|     | Payroll Election Form                                       |
|     | Employee Information Update                                 |
|     | Employee Information Request (EIR)                          |
|     | Payroll Copies Request Form                                 |
|     | Salary Reduction Agreement 403(b)                           |
|     | Transaction Request Form 403(b)/457                         |
|     | Checklist for Hiring PERS Retiree                           |
|     | Deceased Employee Checklist                                 |
|     | Affidavit of Surviving Spouse                               |
|     | Payroll Check Off Sheet                                     |
|     | Payroll Authorization                                       |

### Introduction

The county office strives to provide the districts with a high level of support. The intent of this manual is to provide an authentic need that will be instrumental in assisting the districts with a step-by-step payroll procedure desk manual.

The manual includes such tasks as employee setup, position and assignment maintenance, pay changes, leaves, salary schedules, calendars, and other common functions, resources and forms.

This manual is intended to be a living document, additional procedures will continue to be added and current practices will be maintained as needed. The guide is also available in a "PDF" format using Adobe Acrobat. The "PDF" version allows for the contents to be bookmarked so that the user can quickly jump and search for help topics. It also enabled hyperlinks to be incorporated to quickly aide the user in being redirected to a web site for additional information with ease. The guide can also be accessed within the Escape Software under the "Tehama Resources" link located on the main screen.

## **Escape Payroll & Positions Relationship**

Positions are budgeted and funded by one or more accounts. They are usually permanent, although the people in a position may change. One position record can have many assignment records. It may be associated with an employee record or not (i.e., a position that is vacant). Employees fill a position for a specified period of time, for some amount of FTE, at a specified salary and location. If the position is not filled, it is treated as a vacancy. Both types of positions (filled and vacant) can be tracked, reported and budgeted. The way in which people and positions are related is depicted in the diagram below.

Assignments indicate from/through dates, calendar, salary schedule placement, FTE, etc. It is essential for payroll that the assignments accurately reflect all hiring, promotion and termination.

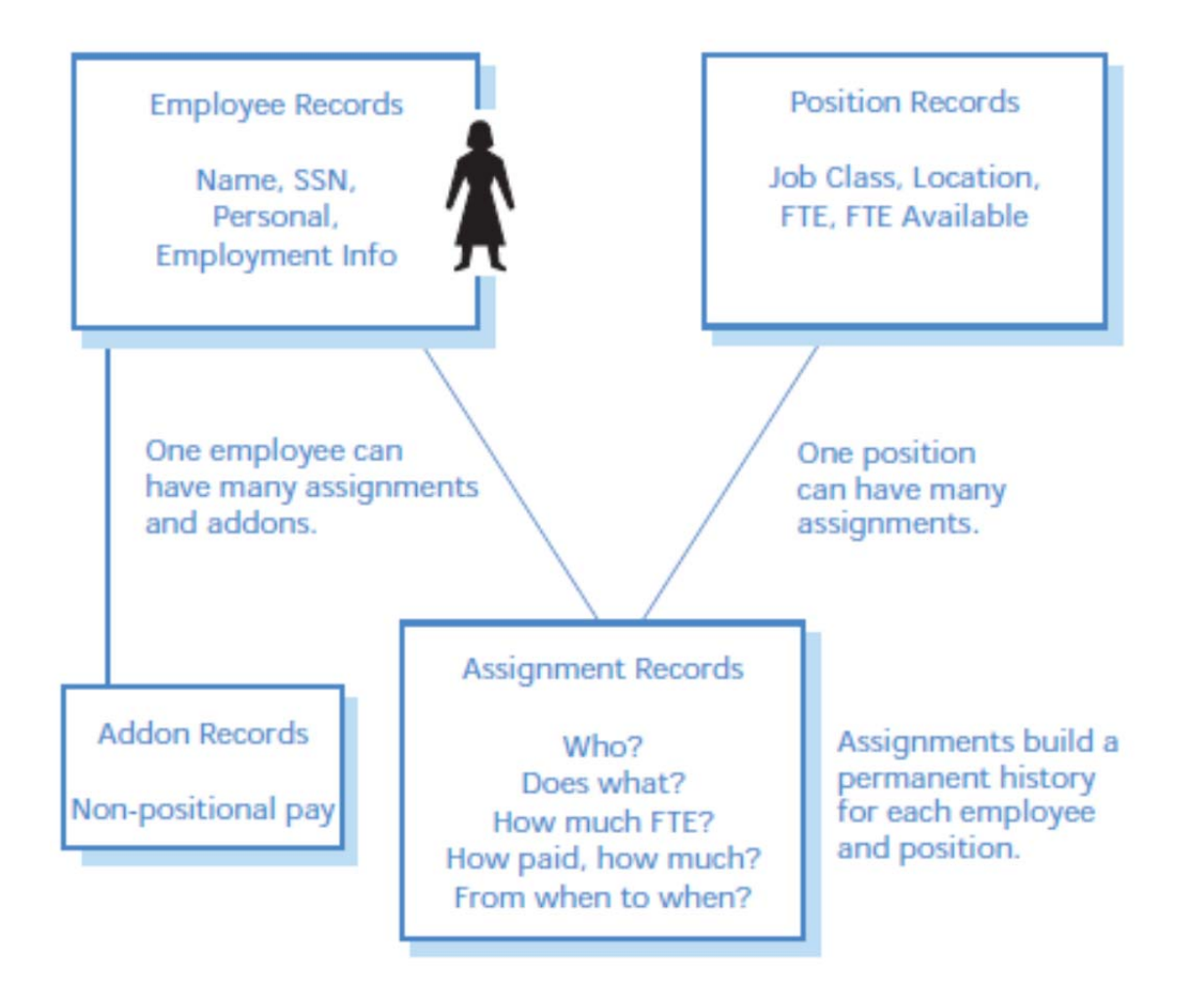

Addons define any employee pay that does not come from positions. Examples are stipends, longevity and substitute pay (non-regular employees). Addons affect the pay an employee receives and very often will affect their retirement.

## **Chapter** 1

# Organization Set Up Records

## **Bargaining Units**

#### Overview

To facilitate data entry, Escape Online uses codes for bargaining units. Within Escape, bargaining units define groups of employees within a true "bargaining unit" or any group of employees that have "like" setup. The record contains information about how employee health and welfare benefits are calculated (e.g., proration, caps, etc.).

#### Relationships

The bargaining unit is entered into the job category. From there, the bargaining unit defaults into the job class, position and assignment, eventually getting assigned to the employee.

#### **Creating a Bargaining Unit Record**

Bargaining units are defined in the HR/Payroll Setup, Assignment, Bargaining Units activity. After selecting the "New" button, you will be presented with a blank form.

| Activities               | ● ● ▼ 901 - TCDE HR / Payroll - Setup - Assignment Codes - Bargaining Units | Tools 🔻 🔀 |
|--------------------------|-----------------------------------------------------------------------------|-----------|
| 📓 901 - Tehama CDE 🛛 🗸 👂 | List Form                                                                   |           |
| 📓 em last paul 🔍 🗸 🖉     |                                                                             |           |
| Einance                  |                                                                             |           |
|                          | Bargaining Unit                                                             |           |
| HR / Payroll             | Bargaining Unit 🔤 🔒 Change Info                                             |           |
| +Credentials             | Ranaining Unit S                                                            |           |
| +Employment              | Description O Create Date                                                   |           |
| +HH Authonizations       | Short Description Edit User                                                 |           |
| +Processes               | Leftover Cap Pay Addon Edit Date                                            |           |
| +Betirement              | Benefit Cap 0.00                                                            |           |
| +Reports                 | Annualize FY Benefit Costs                                                  |           |
| My Reports               | Prorate Uption 000                                                          |           |
| 📓 Report Warehouse       | Anniversary Option                                                          |           |
| 🧕 – Setup                | Dues Group                                                                  |           |
| -Assignment              | SDI SDI                                                                     |           |
| Position Types           | SDI Employer Paid                                                           |           |
| Salary Schedules         | Note                                                                        |           |
| TAL Calendars            | Active                                                                      |           |
| Bargaining Units         |                                                                             |           |
| Job Categories/Classes   |                                                                             |           |
| 🕅 Job Classes 🔤          |                                                                             |           |
| 🖉 Custom 1               |                                                                             |           |
| Custom 2                 |                                                                             |           |
| +Benefit                 |                                                                             |           |
| +Credentials             |                                                                             |           |
| +Employment              |                                                                             |           |
| +HR Authorization        |                                                                             |           |
| +Leave                   |                                                                             |           |
|                          |                                                                             |           |
| System                   |                                                                             |           |
| Online Resources         |                                                                             |           |
| Tebama Resources         |                                                                             |           |
| I onding recoverces      |                                                                             |           |

#### Creating a Bargaining Unit Record(Continued)

- 1. **Bargaining Unit** Enter a bargaining unit code (up to 4 characters). Usually this is an acronym for the unit, such as CSEA.
- 2. **Description** Enter the description for the code.
- 3. **Short Description** Enter a brief description used on lists and reports, when the longer description will not fit.
- 4. Leftover Cap Pay Addon Contact County Office
- 5. Benefit Cap Enter the maximum amount your district will pay towards an employee's health coverage (up to \$99,999.99). Leave this field blank if you do not use a cap, or if your District defines it instead in the Provider Benefit Record. By defining an amount at this level, the system will consider this amount a total cap for all benefits (medical + dental + vision etc.).
  - Example: Benefit Cap field is given a value of \$5,000 System will consider all benefits an employee is assigned, for instance medical, dental and vision. If all three of those benefit premiums total \$6,000, then the system will consider \$5,000 of all 3 benefit's premiums paid for by the employer. The difference of \$1,000 will be what is deducted from the employee, taking into consideration any proration options also identified.
- 6. **Annualize FY Benefit Costs** Use the lookup to select the benefit calculation for mid-year increases, late starts, etc. This field can be overridden on the employee's pay cycle. The default is to use the organization setup.
  - 0 Use the setup from the Organization record.
  - 1 Calculate Benefit Cost based on current pay period
  - 2 Annualize using Advance Period Costs
  - 3 Annualized using Arrears Period Costs
- 7. **Prorate Option** Use the lookup window to select an option for determining how benefit amounts are prorated for employees that are less than full time.
  - Hours (H) Benefits are prorated based on total position hours with the divisor for the computation defined in the Prorate Hours field (below).

• FTE (F) – Benefits are prorated using the last set of active assignments to arrive at the FTE for the pay period for a given employee. This uses FTE from assignments without regard to late starts or early terminations. This option also prorates the benefit cap, if specified.

• No Prorate (N) – Benefits are not prorated.

#### Creating a Bargaining Unit Record(Continued)

• **Prorate FTE on FTE Ranges** (R) – Benefits are prorated by FTE. If you select this option, an FTE Range form will appear in the bottom of your workspace. This is where you would define the ranges.

8. **Prorate Hours** – If the Prorate Option is for Hours, enter the annual number of hours that should be used as the divisor.

#### Тір

An override of the cap at the employee level will override the cap specified here, and the employee's FTE will still be used to prorate, if proration is set to FTE. A percent override will, obviously, override the employee's FTE. If both are set, the Cap is ignored and only the FTE override is used.

- 9. **Anniversary Option** Use the lookup window to determine the treatment of assignment increment during the roll forward process. Refer to bargaining unit's contract.
  - Y roll forward salary change on anniversary date
  - N never use the anniversary date
- 10. **Dues Group** Field not currently being utilized.
- 11. **SDI** Field not currently being utilized.
- 12. SDI Employer Paid Field not currently being utilized.
- 13. **PERS Force After Tax** Not Applicable to Tehama County districts.
- 14. Note Enter any notes you want to keep with this record.
- 15. Active Enter No to "deactivate" this bargaining unit. It will no longer appear in lookup windows.

### **Salary Schedules**

#### **Overview**

Salary schedules define pay rates, time units (daily, hourly, monthly, and annual), anniversary movement and budget amounts. Escape allows a salary schedule to be set up in order to increment anniversary step movement. You can also define a maximum step value for the salary to advance related to the automated anniversary movement. For each salary "cell," enter a budget amount for position control budgeting. If left blank, Escape Online will automatically use the salary amount for budgeting. During contract negotiations, there may be mass changes needed for salary schedules. Escape Online provides several "tasks" that are useful tools in accomplishing this.

#### Relationship

The fields job category/class, calendar, salary schedule and bargaining unit are present in several of the records pertaining to position control. After they have been set up in their own areas (i.e., you set up all of your salary schedules), they are entered into the Job Category and Class records, so that positions that utilize these category/classes will have the correct calendar/schedule/unit automatically. It is assumed all persons in the same job class will use the same salary schedule. When the job class is placed in a position, the position inherits a salary schedule. When a person is linked to a position, the assignment inherits the salary schedule of the position. Of course, this default can be changed in the assignment. Escape Online uses the salary schedule specified in the assignment to calculate position pay. The Hourly/Daily and Salary Basis fields from the calendar can affect which salary schedule rate is used to calculate positional pay and what rate conversion basis is used.

#### Setting Up a New Salary Schedule

- 1. Navigate to the salary schedule setup activity.
  - HR/Payroll Setup Assignment Salary Schedules
- 2. Select "New".

| K Escape Online 5 - JANE on T                                                                                                    | ehama Production (Administrator)                                                                                                    |           |
|----------------------------------------------------------------------------------------------------|----------------------------------------------------------------------------------------------------|-----------|
| <u>Fi</u> le A <u>c</u> tion <u>A</u> ctivity <u>H</u> elp                                                                                                    |                                                                                                    |           |
| Ele Agtion Activity Help Activities 901 - Tehama CDE Quick Start here HR / Payroll +Credentials +Employment +HR Authorizations +Payrol Processes Patiment iports Reports pati warehouse Up Lassinr vent ypes Salary Schedules Calendars Bargaining Units Job Categories/Classes Job Classes Custom 1 | Salay Schedules       ist       Form         Go       Clear       New       Fornites -         Schedule       Schedule       Schedule         Fiscal Year       2012 (2011/2012)         Active On Date       Schedule Id. | Tools • 🗙 |
| Custom 2                                                                                                    |                                                                                                    |           |
|                                                                                                    |                                                                                                    |           |
|                                                                                                    |                                                                                                    |           |

- 3. Once the form tab opens, complete all the fields that have the **red "x"**, these are required fields.
  - If you need clarification on these fields, navigate to the top right of the window and click the "Tools" option and select the "How To" help guide.

| 🔼 Escape Online 5 - JANE on Teha                                                                                                    | a Production (Administrator)                                                                                                    |       |
|----------------------------------------------------------------------------------------------------|----------------------------------------------------------------------------------------------------|-------|
| Eile Action <u>A</u> ctivity <u>H</u> elp                                                                                                    |                                                                                                    |       |
| Activities<br>901 - Tehama CDE<br>Quick Start here<br>Finance<br>HR / Payroll<br>+ Credentials<br>+ Employment<br>+ HR Authorizations<br>+ Payroll<br>+ Processes<br>+ Retirement<br>+ Reports<br>My Reports<br>Report Warehouse<br>-Setup<br>-Assignment<br>Position Types<br>Salary Schedules<br>Calendars<br>Bargaining Units<br>Job Classes<br>Custom 1<br>Custom 2<br>- Paperfit | 901 - TCDE       HR / Payroll - Setup - Assignment Co         Salary Schedules       List         Ist       Form         Image: Schedule       Prev         Next       Save/Close         Image: Schedule       Prev         Image: Schedule       Prev         Image: Schedule       Prev         Image: Schedule       Prev         Image: Schedule       Image: Schedule         Image: Schedule       Schedule         Image: Schedule       Prev         Image: Schedule       Schedule         Image: Schedule       Prev         Image: Schedule       Schedule         Image: Schedule       Prev         Image: Schedule       Prev         Image: Schedule       Prev         Image: Schedule       Prev         Image: Schedule       Prev         Image: Schedule       Prev         Image: Schedule       Prev         Image: Schedule       Prev         Image: Schedule       Prev         Image: Schedule       Prev         Image: Schedule       Prev         Image: Schedule       Prev         Image: Schedule       Prev         Image: Schedule <td></td> |       |
|                                                                                                    | J                                                                                                    |       |
|                                                                                                    |                                                                                                    | 🖃 🔒 🛒 |

#### Setting Up a New Salary Schedule (Continued)

- 4. Click on the "Cell" tab.
- 5. Click on "New" and populate this table with your salary schedule values.

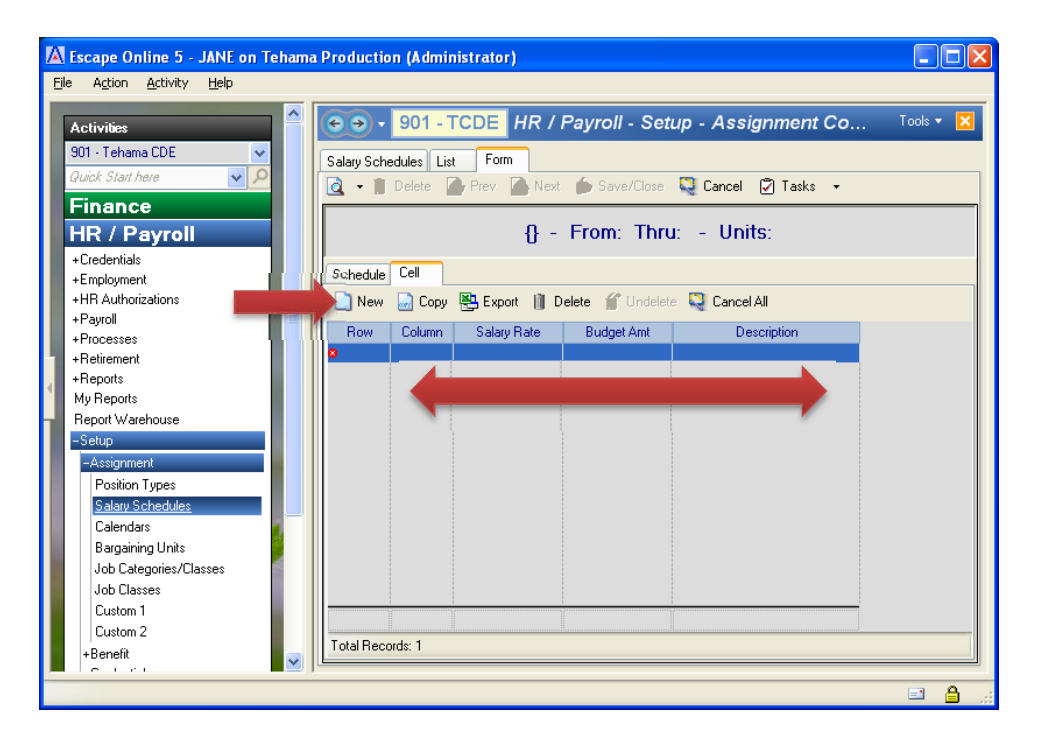

6. Click on "Save/Close".

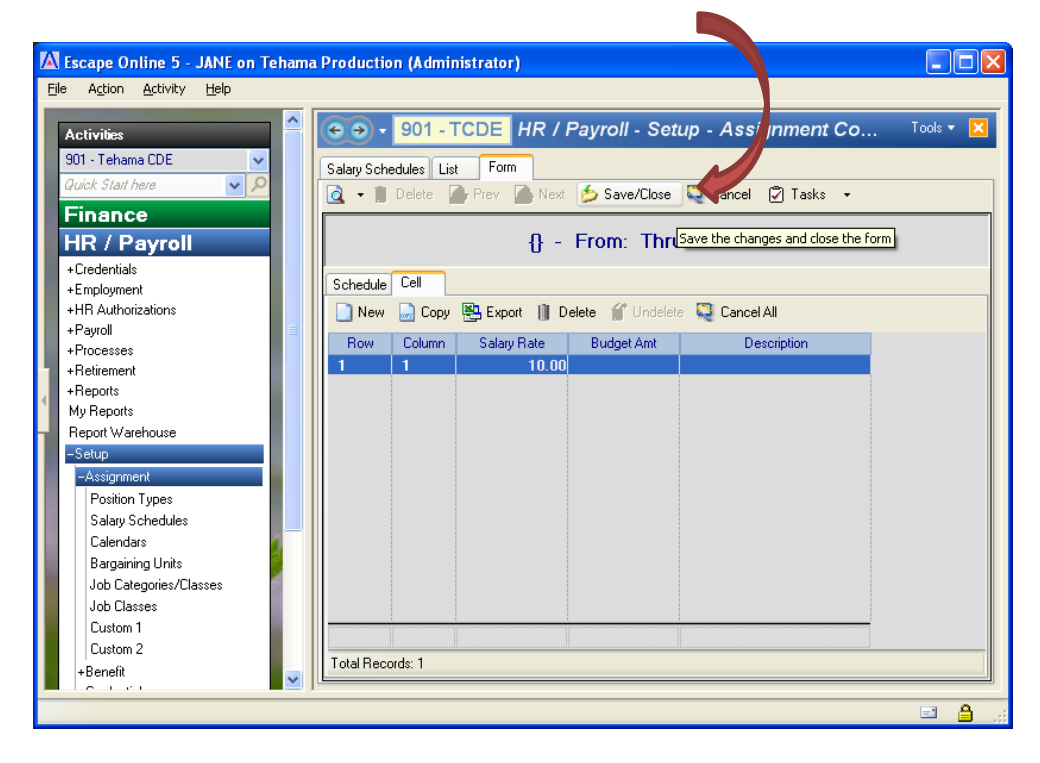

#### Setting Up a New Salary Schedule (Continued)

- 7. Initiate Pay
  - HR/Payroll Processes Initiate Payroll Requests
  - Select "New"
  - Select "Save/Close"

| Activities<br>901 - Tehama CDE 🛛 🗸<br>Quick Start here 💽 🔎                                                                                                    | O • 901 - TCDE HR / Payroll - Processes - Initiate Payroll Requests      Initiate Payrols      Initiate Payrols      Deter.      A Net.      Save/Date      Cancel      Tasks -                                                                                                    | Tools 🔻 👂 |
|----------------------------------------------------------------------------------------------------|----------------------------------------------------------------------------------------------------|-----------|
| Finance HR / Payroll - Orderhol - Orderhol - | Request Information     User Entered Request Values       1 - Request     2 - User Values       bd Type     Pago Oale       Statu     0       Statu     0       Date Time Complete     Pago Oale       Date Time Complete     0       Create Oale     0       Create Oale     0       Date Time Complete     0 | 12)       |

#### Changing an Existing Salary Schedule

- 1. Navigate to the salary schedule activity.
  - HR/Payroll Setup Assignment Salary Schedules
- 2. Click "Go" on the salary schedule form.

| 🕼 Escape Online 5 - JANE on Tehama Production (Administrator)                                                                                                    |      |
|----------------------------------------------------------------------------------------------------|------|
| <u>E</u> ile Agtion <u>A</u> ctivity <u>H</u> elp                                                                                                    |      |
| Activities<br>B01 - Tehana CDE<br>Cluck Start here<br>Cluck Start here<br>Salary Schedule Start<br>Cluck On Date<br>Schedule<br>Schedule<br>Selary Schedule Id.<br>My Reports<br>Report Watehouse<br>Selary<br>Schedule Id.<br>My Reports<br>Salary Schedule Id.<br>My Reports<br>Salary Schedule Id.<br>Solary Schedule Id.<br>Solary Schedu |      |
|                                                                                                    | 1 👌: |

3. Once the list populates locate the salary schedule you wish to make changes to.

| Activities                           |    | € → -        | 901 - TCDE HR / Payroll -            | Setup - As   | signment ( | Co T     | ools 🔻 🖡 |
|--------------------------------------|----|--------------|--------------------------------------|--------------|------------|----------|----------|
| 901 - Tehama CDE<br>Quick Start here |    | Salary Scheo | ules List<br>New 💭 Copy 🕮 Export 🝳 🗸 | T Grid       |            |          |          |
| Finance                              |    | Salary Sche  | Description                          | -<br>Begin 😨 | End        | Override | Pay      |
| HR / Payroll                         |    | CONTRAC      | CONTRACT                             | 8/1/2011     |            |          | No       |
| +Credentials                         |    | MISCANNL     | MISC ANNUAL                          | 7/1/2011     |            |          | No       |
| +Employment                          |    | OCCUP        | OCCUP THERAPISTS-CL                  | 7/1/2011     |            |          | No       |
| +HR Authorizations                   |    | PSYCH        | PSYCHOLOGIST-CE                      | 7/1/2011     |            |          | No       |
| +Payroll                             |    | TCHR         | TEACHER-CE                           | 7/1/2011     |            |          | No       |
| +Processes                           |    | TCHR FRZ     | TEACHER-CE                           | 7/1/2011     |            |          | No       |
| +Retirement                          |    | PHONE        | PHONE ALLOWANCE                      | 11/1/2010    |            |          | No       |
| +Reports                             |    | MGMT CL      | CLASSIFIED MGMT                      | 9/1/2010     |            |          | No       |
| My Reports                           |    | CSEA         | CSEA                                 | 5/1/2010     |            |          | No       |
| Report Warehouse                     |    | LOA          | LOA-BENES ONLY                       | 7/1/2009     |            |          | No       |
| -Setup                               |    | MGMT CE      | CERTIFICATED MGMT                    | 7/1/2009     |            |          | No       |
| -Assignment                          |    | MISCHRLY     | Misc Hourly                          | 7/1/2009     |            |          | No       |
| Position Types                       | -  | PRSCHL       | PRESCHOOL PERMIT HOLDER              | 4/1/2009     |            |          | No       |
| Salary Schedules                     |    | DEGREE       | DEGREES                              | 7/1/2008     |            |          | No       |
| Calendars                            |    | MGMTAD       | SENIUR MGMT ADMIN                    | 7/1/2008     |            |          | No       |
| Bargaining Units                     |    | CONTRAC      | CONTRACT                             | 7/1/2008     | 7/01/0011  |          | NO No    |
| Job Categories/Classes               | N. | CONTRAC      | CUNTRACI                             | 77172011     | 775172011  |          | INO      |
| Job Classes                          |    |              |                                      |              |            |          |          |
| Custom 1                             |    |              |                                      |              |            |          |          |
| Custom 2                             |    | <            |                                      |              |            |          |          |
| Popofit                              |    | Total Record | s: 17                                |              |            |          |          |

4. Double click on the salary schedule you need to change, or highlight it and select "Open".

- 5. Once the schedule opens, enter the applicable end date.
  - The end date should reflect either the last applicable pay date this schedule was in effect, or a future applicable date.

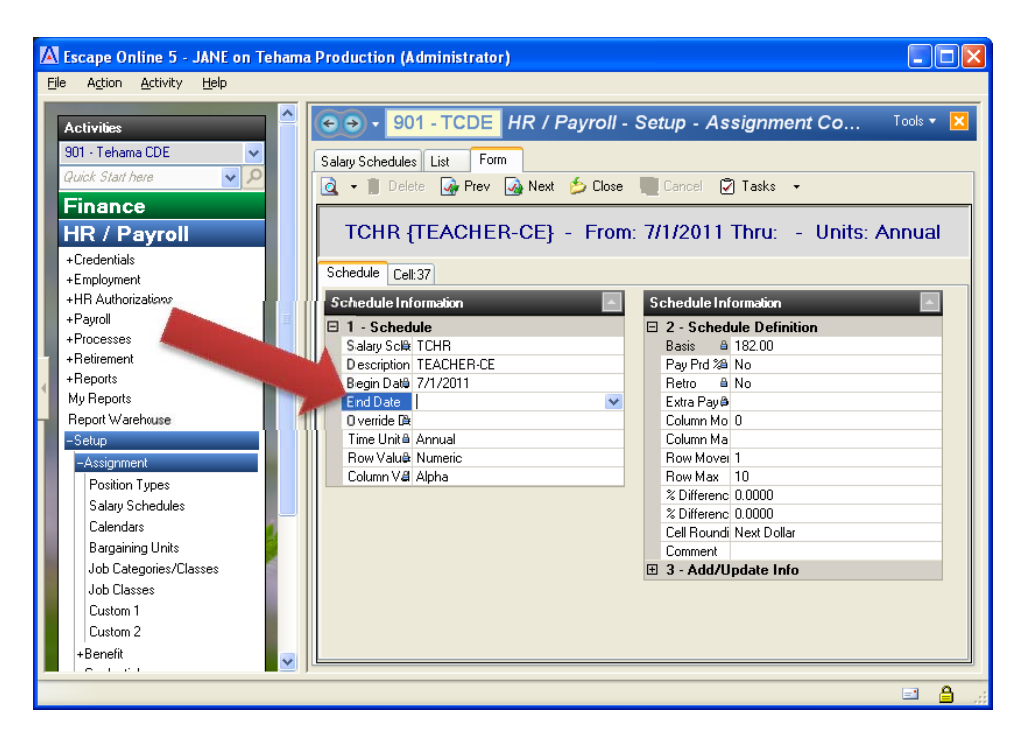

6. Click "Save/Close".

| K Escape Online 5 - JANE on Teh                                                                                                    | nama Production (Administrator)                                                                                                    |
|----------------------------------------------------------------------------------------------------|----------------------------------------------------------------------------------------------------|
| Escape Online 5 - JANE on Teh         Eile Action Activity Help         Activities         901 - Tehama CDE         Quick Start here         Finance         HR / Payroll         +Credentials         +Employment         +HR Authorizations         +Payroll         +Processes | ama Production (Administrator)                                                                                                    |
| +Retirement<br>+Reports<br>My Reports<br>Report Warehouse<br>-Setup<br>-Assignment<br>Position Types<br>Salay Schedules<br>Calendars<br>Bargaining Units<br>Job Categories/Classes<br>Job Classes<br>Custom 1<br>Custom 2<br>+Benefit                                             | Salay Sola       10HH       Bass       182.00         Begin Datii       7/1/2011       Pay Pd 28 No         End Datii       7/1/2011       Extra Pay8         Override f&       Column Mo       0         Time Unită Annual       Column Mo       0         Row Valuê! Numeric       Row Moxet 1       Row Moxet 1         Column Val Alpha       20 fiferenc       0.0000         % Differenci 0.00000       Collar       Comment         Brown Add John       3 - Add/Update Info       3 - Add/Update Info |
|                                                                                                    |                                                                                                    |

- 7. From the list of salary schedules, locate and highlight the schedule name that you just end dated.
- 8. With the desired salary schedule highlighted, click "Copy".

| Content of the second second s | nama Production (Administrator)                                                                                                    |                                      |
|----------------------------------------------------------------------------------------------------|----------------------------------------------------------------------------------------------------|--------------------------------------|
| Ele Agtion Activity Help                                                                                                    | Open New Copy Point C - Begin C End     Contract Contract tem     Contract Contract Texture - 7/1/2011     Occup Occup TheRePistS-CL 7/1/2011     Occup Occup TheRePistS-CL 7/1/2011     Occup Occup TheRePistS-CL 7/1/2011     Occup Occup TheRePistS-CL 7/1/2011     TCHR TEACHER-CE 7/1/2011     TCHR TEACHER-CE 7/1/2011     TCHR TEACHER-CE 7/1/2010     CSEA CSEA 5/1/2010     CSEA CSEA 5/1/2010     LGA SIFIED MGMT 7/1/2019     MGMT CE CERTIFICATED MGMT 7/1/2019 | ent Co Tools V X                     |
| -Setup<br>-Assignment<br>Position Types<br>Salary Schedules<br>Calendars<br>Bargaining Units<br>Job Categories/Classes<br>Job Classes<br>Custom 1<br>Custom 2<br>+Benefit                                                                                                    | MIGHT CERTIFICATED MIGHT         7/1/2009           MISCHELY Misc Houly         7/1/2009           PRSCHL         PRESCHOL PERMIT HOLDER         4/1/2009           DEGREE         DEGREES         7/1/2008           OTU         OTU         7/1/2008           CONTRAC         CONTRACT         7/1/2011           V         Total Records: 17         17                                                                                                    | No<br>No<br>No<br>2011 No<br>2012 No |

- 9. Unless there are changes that you need to make to the schedule shell, click on the "cell" tab.
  - The system will default the begin date to be the date immediately following the end date used on the prior step.

| K Escape Online 5 - JANE on T                                                                 | est (Administrator)       |                                                                           |                                                        |                                                                                                    |   |
|-----------------------------------------------------------------------------------------------|---------------------------|---------------------------------------------------------------------------|--------------------------------------------------------|----------------------------------------------------------------------------------------------------|---|
| Eile Action Activity Help                                                                     |                           |                                                                           |                                                        |                                                                                                    |   |
| Activities<br>901 - Tehama CDE<br>Quick Start here<br>Finance<br>HR / Payroll<br>+Credentials | 901 - TCDE                | HR / Payroll - Setup<br>om<br>/ @ Next 5 Save/Close<br>EACHER-CE} - From: | - Assignment Coo<br>Cancel 🖉 Tasks 🔹<br>7/1/2012 Thru: | les - Salary Tools ▼<br>- Units: Annual                                                                                                    |   |
| +Employment                                                                                   |                           |                                                                           | 6 J J J J J C                                          |                                                                                                    |   |
| +Paurol                                                                                       | ScheduleInformation       |                                                                           | ScheduleInformation                                    |                                                                                                    |   |
| +Processes                                                                                    | □ 1 - Schedule            |                                                                           | 2 - Schedule Definit                                   | ion                                                                                                    |   |
| +Betirement                                                                                   | Salary Schedule TO        | CHR                                                                       | Basis                                                  | 182.00                                                                                                    |   |
| +Benorts                                                                                      | Description IE            | ACHER-CE                                                                  | Pay Prd %                                              | No                                                                                                    |   |
| MuBenorts                                                                                     | Eegin Date 77             | 1/2012                                                                    | Fietro                                                 | NO                                                                                                    |   |
| Beport Warehouse                                                                              | End Date<br>Duorride Date |                                                                           | Extra Fay Addon                                        | 0                                                                                                    |   |
| Solution                                                                                      | Time Unit Ar              | le une                                                                    | Column Movement                                        | 0                                                                                                    |   |
| -setup                                                                                        | Bow Values Ni             | metic                                                                     | Bow Movement                                           | 1                                                                                                    |   |
| -Assignment                                                                                   | Column Values Ali         | ha                                                                        | Bow Max                                                | 10                                                                                                    |   |
| Position Types                                                                                |                           |                                                                           | % Difference Columns                                   | 0.0000                                                                                                    |   |
| Salary Schedules                                                                              |                           |                                                                           | % Difference Rows                                      | 0.0000                                                                                                    |   |
| Calendars                                                                                     | -                         |                                                                           | Cell Rounding                                          | Next Dollar                                                                                                    |   |
| Bargaining Units                                                                              |                           |                                                                           | Comment                                                |                                                                                                    |   |
| Job Categories/Classes                                                                        |                           |                                                                           | 3 - Add/Update Info                                    | i i i i i i i i i i i i i i i i i i i                                                                                                    |   |
| Job Classes                                                                                   |                           |                                                                           |                                                        |                                                                                                    |   |
| Custom 1                                                                                      |                           |                                                                           |                                                        |                                                                                                    |   |
|                                                                                               |                           |                                                                           |                                                        | Image: Second Second | 3 |

10. Once the cell tab opens, navigate through each row to make necessary changes.

- If you have a mass flat or percentage change, use the "Tools", "How To" menu in the top right of the window and follow the Escape Manual instructions for the mass change tool.
- 11. After you have made the desired changes, click on "Save/Close".

| _    |                    |              |       |                  |            |                 |                   | and the second second |                |            |           |
|------|--------------------|--------------|-------|------------------|------------|-----------------|-------------------|-----------------------|----------------|------------|-----------|
| A    | scape Online 5 -   | JANE on Test | (A dr | ministrate       | or)        |                 |                   |                       |                |            |           |
| File | Action Activity    | Help         |       |                  |            |                 |                   |                       |                |            |           |
|      |                    | <u></u>      |       |                  |            |                 |                   |                       |                |            |           |
|      | Activities         | (            | 11    | <del>(</del> ) • | 901 - 1    | TCDE HR /       | Payroll - Set     | up - Assigr n         | ent Codes      | - Salary   | Tools 👻 🔀 |
|      | 901 - Tebama CDE   |              |       |                  |            |                 |                   |                       |                |            |           |
|      | Guiek Clastikase   |              |       | Salary Sche      | edules Li: | st Form         |                   | 1-0                   |                |            |           |
|      | yuick stan nere    |              |       | 🗟 🔹 🔳            | Delete     | 孙 Prev 🛛 🔬 Next | 🏂 Save/Close      | el 🖓 T                | asks 🔻         |            |           |
|      | Finance            | _            |       |                  |            |                 |                   |                       |                |            |           |
|      | HR / Payroll       |              |       |                  | TCH        | R {TEACHEI      | ₹-CE} - F[₅       | ave the changes and   | close the form | Jnits: Ann | ual       |
|      | +Credentials       |              |       |                  |            |                 |                   |                       |                |            |           |
|      | +Employment        |              |       | Schedule         | Cell       |                 |                   |                       |                |            |           |
|      | +HR Authorizations |              |       | 📄 New            | 📄 Сору     | 📇 Export 📋 D    | elete 🏾 🎁 Undelet | e 📲 Cancel All        |                |            |           |
| L    | +Payroll           |              |       | Bow              | Column     | Salaru Bate     | Budget Amt        | Descriptio            | an l           | Dailu      | ~         |
|      | +Processes         |              |       | 1                | A          | 38,780,00       | Budget Amt        | Descriptio            | 8              | 213.08     |           |
|      | +Hetirement        |              |       | 2                | A          | 40 331 00       |                   |                       |                | 221.60     |           |
|      | +Heports           |              |       | 2                | B          | 41 944 00       |                   |                       | A              | 230.46     |           |
|      | My Heports         |              |       | 3                | A          | 41 994 00       |                   |                       | 8              | 230.74     |           |
|      | Report Warehouse   |              |       | 3                | В          | 43,622.00       |                   |                       | ۵              | 239.68     |           |
|      | -setup             |              | - 11  | 3                | C          | 45,367.00       |                   |                       | ۵              | 249.27     |           |
|      | -Assignment        |              |       | 4                | A          | 43,622.00       |                   |                       | 8              | 239.68     |           |
|      | Position Types     |              |       | 4                | В          | 45,367.00       |                   |                       | ۵              | 249.27     |           |
|      | Salary Schedules   |              |       | 4                | C          | 47,182.00       |                   |                       | 8              | 259.24     |           |
|      | Calendars          |              |       | 5                | A          | 43,622.00       |                   |                       | 8              | 239.68     |           |
|      | Bargaining Units   |              |       | F                | D          | 47 102 00       |                   |                       | д              | 260.24     |           |
|      | Job Categories/Cla | asses        |       |                  |            |                 |                   |                       |                |            |           |
| 1    | Job Classes        |              |       | Total Reco       | ords: 37   |                 |                   |                       |                |            |           |
|      | Custom 1           | <b>— ~</b>   |       |                  |            |                 |                   |                       |                |            |           |
|      |                    |              | -     |                  |            |                 |                   |                       |                |            | A         |
| _    |                    |              |       |                  |            |                 |                   |                       |                |            |           |

- 12. Once all desired changes to your salary schedules are complete, you will need to perform the "Initiate Pay" task.
  - HR/Payroll Processes Initiate Payroll Request
  - Click on "New"
  - Only populate the appropriate "Fiscal Year" field
  - Click on "Save/Close"

| 🕼 Escape Online 5 - JANE on Test (A                                                                                                    | dministrator)                                                                                                    |       |
|----------------------------------------------------------------------------------------------------|----------------------------------------------------------------------------------------------------|-------|
| Eile Action <u>A</u> ctivity <u>H</u> elp                                                                                                    |                                                                                                    |       |
| Activities<br>901 - Tehama CDE<br>Quick Start here<br>Finance<br>HR / Payroll<br>- Credentials<br>- Employment<br>- HR Authorizations<br>+ Payroll<br>- Processes<br>Initiate Payroll Requests<br>Position Account Retro<br>- Tax Reporting<br>+ Mass Changes<br>- Retirement<br>- Reports<br>My Reports<br>Report Varehouse<br>Setup<br>- Assignment<br>Position Types<br>Salary Schedules<br>Calendars | ● 901 - TCDE       HR / Payroll - Process       3s - Initiate Payroll Requests         List       Initiate Payrolls       Initiate Payroll         Delete       Prev       Next       Save/Close       Cancel       Tasks         I - Request       Initiate Payroll       Payroll       Payroll       Payroll         Job Paguesti       Initiate Payroll       Payroll       Payroll       Payroll         Job Payro       Payroll       Payroll       Payroll       Payroll         Status       A       Payroll       Payroll       Payroll         Date Time Cor       Image       Payroll       Payroll       Payroll         I - Request       Image       Image       Payroll       Payroll         I - Request       Image       Image       Payroll       Payroll         I - Request       Image       Image       Payroll       Payroll         Payroll       Payroll       Payroll       Payroll       Payroll         I - Requested Ru       Image       Image       Image       Image         I - Requested Ru       Image       Image       Image       Image         I - Requested Ru       Image       Image       Image       Image |       |
|                                                                                                    |                                                                                                    | 🖃 🔒 🔐 |

## Calendars

#### Overview

Calendars help Escape Online to define the days an employee will work within a fiscal year. These records define:

- ⇒ Whether each day of the year is a workday, holiday, ½ workday, ½ work day-½ holiday, non-work day, or non-paid workday.
- $\Rightarrow$  The total number of days for each category.
- $\Rightarrow\,$  Contract begin and end dates
- $\Rightarrow$  If days can be edited in the assignment

#### Considerations

The collective bargaining process generally determines calendars, so they tend to be well defined. In some cases, employees may have very individualized calendars, so you may need to have a special calendar for just one person. Enter as many calendars as are required.

 $\Rightarrow$  For additional implementation considerations, use the "Tools"/ "How To" option in the far right corner of the screen and review the Escape Manual for this activity.

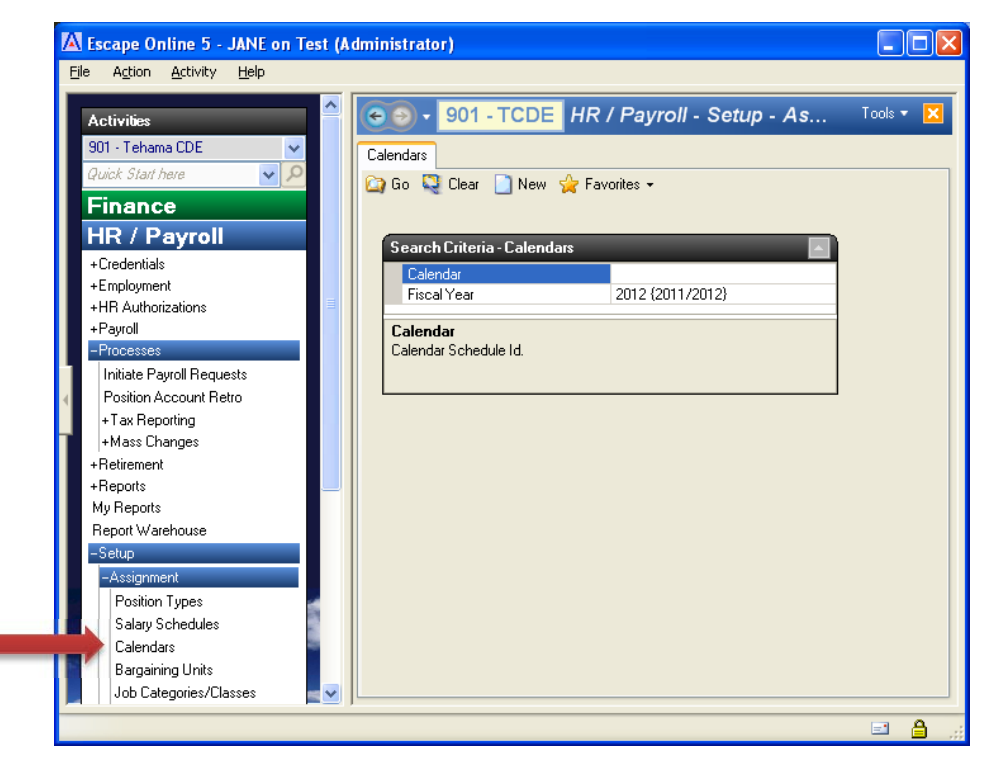

#### Setting up a New Calendar

- 1. Go to calendar activity.
  - HR/Payroll Setup Assignment Calendars
- 2. Click "New".

| <u>File Action Activity Help</u>                                                                                                    |                                                                                                    |              |
|----------------------------------------------------------------------------------------------------|----------------------------------------------------------------------------------------------------|--------------|
| Activities<br>901 - Tehama CDE<br>Quick Start here<br>Finance<br>HR / Payroll<br>• Credentials<br>• Employment<br>• HR Authorizations<br>• Payroll<br>• Processes<br>Initiate Payroll Requests<br>Position Account Retro<br>• Tax Reporting<br>• Mass Changes<br>• Retirement<br>• Reports<br>My Reports<br>Report Warehouse<br>-Setup<br>• Assignment<br>Position Types<br>Salay Schedules<br>Calendars<br>Bargaining Units<br>Hose Service (Clearet | Search Criteria - Calendars     Calendar     Fiscal Year     Calendar     Calendar     Cale | - As Tools - |

- 3. Once the form opens complete the fields according to the details of your calendar.
  - Fields with **red x** are required.
  - Use "Tools/How To" for additional field definitions and help.
  - Contact County Office for additional assistance.

| K Escape Online 5 - JANE on Test | Administrator)               |                                  |           |
|----------------------------------|------------------------------|----------------------------------|-----------|
| Eile Action Activity Help        |                              |                                  |           |
| Activities<br>901 - Tehama CDE   | Calendars List Form          | - Setup - Assignment Codes - Cal | Tools 🔻 🔀 |
| Finance                          | Colorida                     |                                  |           |
| HR / Payroll                     | Calendar Information         | Leave Granting Information       |           |
| +Employment                      | I - Schedule                 | 3 - Months Where Granting Occurs |           |
| +HR Authorizations               | Fiscal Year 2013 (2012/2013) | January                          |           |
| +Payroll                         | Lalendar O                   | February<br>March                |           |
| -Processes                       | Contract Begin Date          | April                            |           |
| Initiate Payroll Requests        | Contract End Date O          | May                              |           |
| Position Account Retro           | Contract days 😐              | June                             |           |
| +Tax Reporting                   | Hrly/Dly                     | July                             |           |
| +Mass Changes                    | Basis                        | August                           |           |
| +Retirement                      | Manual Opt                   | September                        | =         |
| +Reports                         | Pay Calc Opt                 | October                          |           |
| My Reports                       | Lomment                      | November                         |           |
| Report Warehouse                 | E 2 - Uther Info             | December<br>Totall and           |           |
| -Setup                           | Paid days B                  | I otal Leave                     |           |
| -Assignment                      | Holidaus A                   | 4 - Aut/Opuate Init              |           |
| Position Types                   | Trolldays G                  |                                  |           |
| Salary Schedules                 | Date                         |                                  |           |
| Calendars                        | New Com R Court Delete       | Hadalata Canad All               |           |
| Bargaining Units                 | Copy 🔁 copy Topere           |                                  |           |
| Job Categories/Classes           | Begin Date End D             | Date Day Type Days Cnt Desc      | ription   |
| Job Classes                      |                              |                                  |           |
| Custom 1                         |                              |                                  |           |
| Custom 2                         |                              |                                  |           |
| +Benefit                         |                              |                                  |           |
| +Credentials                     |                              |                                  | <b>×</b>  |
|                                  | 1 ) ·                        |                                  |           |
|                                  |                              |                                  | 🖃 🔒 .     |

#### Setting up a New Calendar (Continued)

- 4. Next complete the body of the calendar by identifying everyday between the start and end dates of the calendar as:
  - Workday
  - Holiday
  - ½ workday
  - 1/2 work day-1/2 holiday
  - non-work day
  - non-paid workday
- 5. When finished specifying days, total paid days should equal the total "Contract Days" field.
  - If calendar is not in balance Escape will show how many days it is off.
  - Use the calendar snapshot view to more easily identify why out of balance.
  - Holidays are counted as "paid days"
- 6. Once calendar is complete, and in balance, click "Save/Close".
- 7. Initiate Pay
  - HR/Payroll Processes Initiate Payroll Requests
  - Select "New"
  - Select "Save/Close"

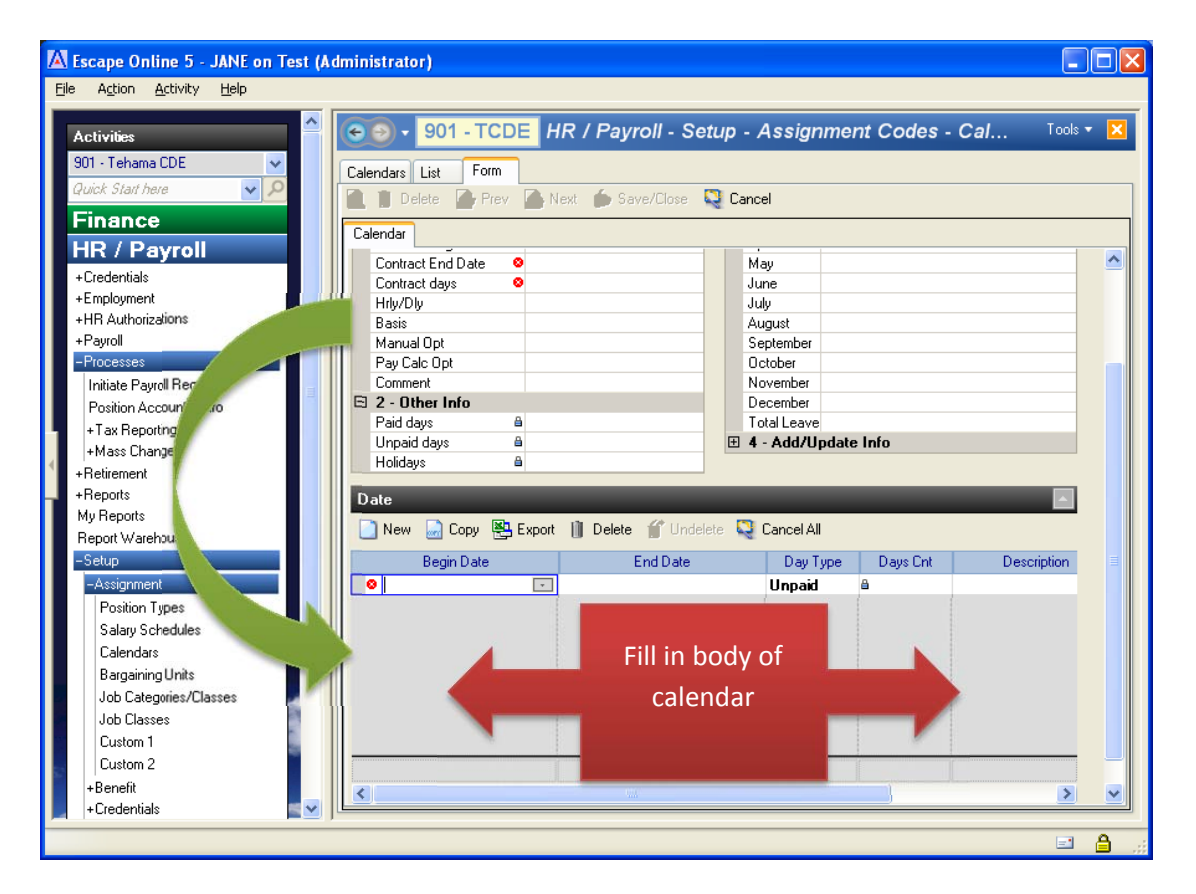

#### **Changes to Existing Calendars**

- $\Rightarrow$  Changes can only be made to existing calendars if:
  - Calendar has not already been paid on or;
  - Changes are being made to the body of the calendar for periods that have yet been paid on.
- 1. Go to calendar activity.
  - HR/Payroll Setup Assignment Calendars
- 2. Open calendar to change by highlighting and clicking "open" or simply double clicking on it.

| Action Activity           |              |                                |         |                |           |               |        |        |          |
|---------------------------|--------------|--------------------------------|---------|----------------|-----------|---------------|--------|--------|----------|
| ctivilies                 | <b>• • •</b> | 901 - TCDE HR / Payroll        | - Setup | - Assigni      | ment Co   | des - Caler   | dars   | Te     | ools 🔻 🚦 |
| D1 - Tehama CDE           | Calendars    | ist Form                       |         |                |           |               |        |        |          |
| uick Start here 🔍 🗸       | Open         | New Coor Proof                 | Prev    | \Lambda Nevt 👌 | Grid      |               |        |        |          |
| inance                    | Carl open    |                                |         | og now         |           |               |        |        |          |
|                           | Calendar 🚯   | Description                    | FY 🕘    | Begin          | End       | Contra Balanc | Paid   | Non P  | Holida   |
| IR / Payroll              | ADM122JK     | Admin 122D J.KUERSTEN          | 2012    | 7/1/2011       | 6/30/2012 | 122.00        | 122.00 | 139.00 | 0.00     |
| Credentials               | ADMN190      | Admin 190 Days                 | 2012    | 7/1/2011       | 6/30/2012 | 190.00        | 190.00 | 71.00  | 0.00     |
| Employment                | ADMN200      | Admin 200 Days                 | 2012    | 7/1/2011       | 6/30/2012 | 200.00        | 200.00 | 61.00  | 0.00     |
| HR Authorizations         | ADMN210      | Admin 210 Days                 | 2012    | 7/1/2011       | 6/30/2012 | 210.00        | 210.00 | 51.00  | 0.00     |
| Payroll                   | ADMN220      | Admin 220 Days                 | 2012    | 7/1/2011       | 6/30/2012 | 220.00        | 220.00 | 41.00  | 0.00     |
| Processes                 | ADMN230      | Admin 230 Days                 | 2012    | 7/5/2011       | 6/30/2012 | 230.00        | 230.00 | 29.00  | 0.00     |
| Initiate Payroll Requests | CE 182       | Certificated 182 Days          | 2012    | 7/1/2011       | 6/30/2012 | 182.00        | 182.00 | 79.00  | 0.00     |
| Position Account Retro    | CE 182JK     | CE 182D J.KENT                 | 2012    | 7/1/2011       | 6/30/2012 | 182.00        | 182.00 | 79.00  | 0.00     |
| +Tax Reporting            | CE 190       | Certificated 190 Days          | 2012    | 7/1/2011       | 6/30/2012 | 190.00        | 190.00 | 71.00  | 0.00     |
| +Mass Changes             | CE 190 C     | Certificated 190 Days CONTRACT | 2012    | 7/19/2011      | 6/8/2012  | 190.00        | 190.00 | 44.00  | 0.00     |
| Betirement                | CE182CD      | CE 182D C.DEVERAUX             | 2012    | 7/1/2011       | 6/30/2012 | 182.00        | 182.00 | 79.00  | 0.00     |
| Benorts                   | CE182DB      | CE 182D D.BRENT                | 2012    | 7/1/2011       | 6/30/2012 | 182.00        | 182.00 | 79.00  | 0.00     |
| du Bennits                | CE182GP      | CE 182D G.PLEITEZ              | 2012    | 7/18/2011      | 6/15/2012 | 182.00        | 182.00 | 58.00  | 0.00     |
| Report Warehouse          | CEPSY190     | Cert Psychologist 190 Days     | 2012    | 7/1/2011       | 6/30/2012 | 190.00        | 190.00 | 71.00  | 0.00     |
| Setun                     | CL162JK      | INACTIVE J. KEE                | 2012    | 7/1/2011       | 6/30/2012 | 162.00        | 149.00 | 99.00  | 13.00    |
| Assignment                |              | -                              |         |                |           |               |        | [      |          |
|                           | 1            |                                |         |                |           |               |        |        |          |
| Position Types            |              | 111                            |         |                |           |               |        |        |          |

- 3. Once the form opens, make necessary changes in the body of the calendar.
  - Changes can only be made to periods that have not already been paid.
  - After changes are made, make sure calendar is still in balance so the count in the body of the calendar matches "Contract Days" field.
  - Use snapshot view to audit.
- 4. Click "Save/Close"

Verify body of calendar is still in balance with total contract days

| Agtion Agtork & Help                                                                                                    | Escape Online 5 - JANE on Test                  | (Administrator)                     |                       |           |               |             | -          | JL |
|----------------------------------------------------------------------------------------------------|-------------------------------------------------|-------------------------------------|-----------------------|-----------|---------------|-------------|------------|----|
| Activities       901 - TCDE       HR / Payroll       Solar Anna CDE       Interna CDE       Interna CDE <th>e A<u>c</u>tion <u>A</u>ctivity <u>H</u>elp</th> <th></th> <th></th> <th></th> <th></th> <th></th> <th></th> <th></th>                                                                                                    | e A <u>c</u> tion <u>A</u> ctivity <u>H</u> elp |                                     |                       |           |               |             |            |    |
| Australia       Statut Anno         Quade Statut Anno       Image: Celerical and Statut Anno         Finance       Proceeding:         HR / Payroll       Description         Celerical and Statut Anno       Image: Celerical and Statut Anno         Period       Description         Celerical and Statut Anno       March         Period       Description         Payrold       Celerical and Statut Anno         Payrold       Description         Payrold       Statut Anno         Payrold       Statut Anno         Payrold       Statut Anno         Payrold       Statut Anno         Payrold       Statut Anno         Payrold Anno       Payrold Anno         Payrold Anno       Payrold Anno         Payrold Anno       Payrold Anno         Payrold Anno       Payrold Anno         Payrold Anno       Payrold Anno         Payrold Anno       Payrold Anno         Payrold Anno       Payrold Anno         Payrold Anno       Payrold Anno         Payrold Anno       Payrold Anno         Payrold Anno       Payrold Anno         Payrold Anno       Payrold Anno         Payrold Anno       Payrold Anno <th>Activities</th> <th>901 - TCDE HR / F</th> <th>Pavroll - Setup - As</th> <th>sianmen</th> <th>t Codes - Cal</th> <th>endars</th> <th>Tools</th> <th>÷</th>                                                                                                    | Activities                                      | 901 - TCDE HR / F                   | Pavroll - Setup - As  | sianmen   | t Codes - Cal | endars      | Tools      | ÷  |
| Skill - Hanka Lub       Celendari       Lat       Form         Calculation       Celendari       Lat       Form         Calculation       Celendari       Lat       Form         Calculation       Prev       Net       Dote       Cenced         Calculation       Prev       Net       Dote       Cenced         Concentration       Prev       Net       Dote       Cenced         Concentration       Prev       Net       Dote       March       A Yes         Concentration       Prev       Net       Dote       March       A Yes         Concentration       Prev       Net       Net       March       A Yes         Concentration       Prev       Net       Net       Net       Net         Particity       Prev       Net       Net       Net       Net       Net         Prev Manotation       Prev       Net       Net       Net       Net       Net       Net       Net       Net       Net       Net       Net       Net       Net       Net       Net       Net       Net       Net       Net       Net       Net       Net       Net       Net       Net       Net       N                                                                                                    | Activides                                       |                                     |                       | - 3       |               |             |            |    |
| Quick Staty Area       Prove       Prove Next       Close       Cunced         Fin an ce       Prove Next       Conced       Canced         Prove Contract Begin 71/2011       Contract Begin 71/2011       April & Yes       April & Yes         - Credential       Contract Begin 71/2011       March & Yes       April & Yes         - Credential       Contract Begin 71/2011       March & Yes       April & Yes         - Credential       Contract Begin 71/2011       March & Yes       March & Yes         - Strate       Contract Grad Contract Grad Contract Grad Contract Grad Contract Grad Contract Grad Contract Grad Contract Grad Contract Grad Contract Grad Grad Contract Grad Contract Gr                                                                                                    | 901 · Tehama CDE 🗸 🗸                            | Calendars List Form                 |                       |           |               |             |            |    |
| Finance       IR / Payroll       Celeride       Celeride       Description       Central B       Encodensitio       Encodensitio       Encodensitio       Encodensitio       Encodensitio       Encodensitio       Encodensitio       Encodensitio       Encodensitio       Encodensitio       Encodensitio       Post Sector       Post Sector <t< td=""><td>Quick Start here 🔽 🖉</td><td>🔯 📗 Delete 🖓 Prev 🖓 Next 👔</td><td>🖕 Close 🛛 🔳 Cancel</td><td></td><td></td><td></td><td></td><td></td></t<>                                                                                                    | Quick Start here 🔽 🖉                            | 🔯 📗 Delete 🖓 Prev 🖓 Next 👔          | 🖕 Close 🛛 🔳 Cancel    |           |               |             |            |    |
| HR / Payroll     Description     Centricated 182 Days     March     & Yes       + Dredenials     Enclosument     June al Yes     April al Yes       - Productions     Contract Begal 7/1/2011     Days Date     April al Yes       - Synol     Productions     Productions     April al Yes       - Productions     Productions     Productions     April al Yes       - Productions     Productions     April al Yes       - Productions     Productions     April al Yes       - Productions     Productions     April al Yes       - Productions     Productions     April al Yes       - Productions     Productions     April al Yes       - Productions     Productions     Productions       - Productions     Productions     Productions       - Productions     - Productions     - Productions       - Reports     - Productions     - Productions       - Productions     - Productions     - Productions       - Productions     - Productions     - Productions       - Productions     - Productions     - Productions       - Productions     - Productions     - Productions       - Production     - Productions     - Productions       - Production     - Productions     - Productions       - Pro                                                                                                    | Finance                                         | Calendar                            |                       |           |               |             |            | -  |
| - Credenials     - Credenials     -      | HR / Payroll                                    | Description Catilianted 192 Days    |                       | Marah     | A Vee         |             |            |    |
| Determination     Provide Provided Provided      | ( Crodentiale                                   | Contract Beniñ 7/1/2011             |                       | Angil     | a Yes         |             |            |    |
| Hardinghamin     Hardingham     Hardingham          | + Employment                                    | Contract End E 6/30/2012            |                       | Mau       | A Yes         |             |            |    |
| No sumbleadors in y/Cly a No.<br>Anotal Server A Server A | +UR Authorizations                              | ntract days@ 182.00                 |                       | June      | @ Yes         |             |            |    |
| Processor     August average       Indian Sproß Regentst<br>Problem Sproß Regentst<br>+ Tex Reportst<br>+ Hes changest<br>Heteremet     Pay Gal: Opt ai No<br>Pay Gal: Opt ai No<br>Pay Gal: Opt ai No<br>Pay Gal: Opt ai No<br>Pay Gal: Opt ai No<br>Pay Gal: Opt ai No<br>Determet       2 - Other Info<br>Predictory:<br>+ Hesterment     2 - Other Info<br>Pay Gal: Opt ai No<br>Determet     Pay Cal: Opt ai No<br>Pay Gal: Opt ai No<br>Determet       2 - Other Info<br>Predictory:<br>+ Hesterment     2 - Other Info<br>Pay Gal: Opt ai No<br>Determet     Pay Cal: Opt ai No<br>Determet       2 - Other Info<br>Predictory:<br>+ Hesterment     2 - Other Info<br>Pay Gal: Opt ai No<br>Determet     Pay Cal: Opt ai No<br>Determet       2 - Other Info<br>Predictory:<br>+ Hesterment     2 - Other Info<br>Pay Gal: Opt ai No<br>Determet     Pay Cal: Opt ai No<br>Determet       2 - Other Info<br>Predictory:<br>Salary Schedule:<br>Calendas:<br>Bargaining Unia:<br>Job C despoint/Date<br>Job Calegonier/Dates     Datermet<br>Predictory:<br>No<br>Determet     Datermet<br>Predictory:<br>Pay Cal: Infodoal)       2 - Other Info<br>Predictory:<br>Salary Schedule:<br>Calendas:<br>Bargaing Unia:<br>Job C despoint/Date<br>Job Calegonier/Dates     Datermet<br>Predictory:<br>Pay Cal: Infodoal)     Datermet<br>Predictory:<br>Pay Cal: Infodoal)     Datermet<br>Predictory:<br>Pay Cal: Infodoal)       2 - Other Information:<br>Pay Calendas:<br>Datermet     Pay Cale Datermet<br>Predictory:<br>Pay Calendas:<br>Pay Datermet     Datermet<br>Predictory:<br>Pay Calendas:<br>Pay Datermet     Datermet<br>Pay Calendas:<br>Pay Datermet<br>Pay Calendas:<br>Pay Datermet       2 - Other Information:<br>Pay Calendas:<br>Pay Datermet     Datermet<br>Pay Calendas:<br>Pay Datermet     Datermet<br>Pay Calendas:<br>Pay Datermet     Datermet<br>Pay Calendas:<br>Pay Datermet                                                                                                    | Pagel                                           | W/Dly & No                          |                       | July      | ¥es           |             |            |    |
| Anderstand     Porticion Types     Carenda     Porticion     Porticion     Porti       | ayiu                                            | Basis @ Salary Schedules            |                       | August    | Yes           |             |            |    |
| Protection Street Store Heduets         December         Particular Store Heduets         December         Particular Store Heduets           - Tax Reporting         - Tax Reporting         - Particular Store Heduets         December         Particular Store Heduets         December         Particular Store Heduets           - Hate Reporting         - Particular Store Heduets         Particular Store Heduets         Particular Store Heduets         December         Particular Store Heduets         December         Particular Store Heduets         December         Particular Store Heduets         December         Particular Store Heduets         December         Particular Store Heduets         December         Particular Store Heduets         December         Particular Store Heduets         December Jees         Particular Store Heduets         December Jees         Particular Store Heduets         December Jees         Particular Store Heduets         December Jees         Particular Store Heduets         Particular Store Heduets         December Jees         Particular Store Heduets         December Jees         Particular Store Heduets         December Jees         Particular Store Heduets         Particular Store Heduets         Particular Store Heduets         Particular Store Heduets         Particular Store Heduets         Particular Store Heduets         Particular Store Heduets         Particular Store Heduets         Partid Store Store Heduets         Particular Store Heduets<                                                                                                    | Lat D ID with                                   | Manual Opt @ No                     |                       | Septemb   | er 🛱 Yes      |             |            |    |
| Comment         Download         Yes           1 - Six Report         Total Leave M/L 000         Total Leave M/L 000           - Flexionar         Paid days à 182.00         Total Leave M/L 000           - Report         Warhouse         Total Leave M/L 000           - Report         Arabigment         Paid days à 182.00           - Reports         Report         Bagaining Units           Satay         Contrel A         Export           Satay         Contrel A         Export           Satay         Contrel A         Satay Schedules         Satay Schedules           Calendes         Satay Schedules         Satay Schedules         Satay Schedules           Cuttom 1         11/22/011 (Wordsy) à 11/25/2011 (Findsy) à 100 à 4 FulD sy         Satay Schedules         Satay Schedules           Cuttom 1         2/22/2012 (Wordsy) à 2/24/2012 (Tindsy) à 11/22/2011 (Wordsy) à 300 à 4 FulD sy         Satay Schedules         Satay Schedules           Cuttom 1         2/22/2012 (Wordsy) à 2/24/2012 (Tindsy) a 500 à 4 FulD sy         Satay Schedules         Satay Schedules           Cuttom 1         2/22/2012 (Wordsy) à 2/24/2012 (Tindsy) (Tindsy) (Tindsy) (Tindsy) (Tindsy) (Tindsy) (Tindsy) (Tindsy) (Tindsy) (Tindsy) (Tindsy) (Tindsy) (Tindsy) (Tindsy) (Tindsy) (Tindsy) (Tindsy) (Tindsy) (Tindsy) (Tindsy) (Tindsy) (Tindsy) (Tindsy) (Tindsy) (Tindsy) (Tindsy) (Tindsy) (Tindsy) (Tindsy)                                                                                                    | Initiate Payrol Hequests                        | Pay Calc Opt® Standard Payroll Calc | ulation               | October   | a Yes         |             |            |    |
|                                                                                                    | Position Account Ketro                          | Comment                             |                       | Novemb    | er 🛱 Yes      |             |            |    |
| HAss Changes         Total Leave M(0.000           - Flerionent         Upgeid days à 12.00           - Flerionent         Upgeid days à 12.00           Wash Color         Upgeid days à 12.00           - Brepotit         Washcouse           Setuo         Date           - Setuo         Date           - Setuo         - Setuo           - Setuo         - Setuo           - Setuo                                                                                                    | + I ax Heportin                                 | 2 - Other Info                      |                       | Decemb    | er 🛱 Yes      |             |            |    |
| Heterement     Heterement     Hepots     Repot     Hepots     Repot     Repot          | +Mass Lhanges                                   | Paid days A 182.00                  |                       | Total Lea | sve Mi 0.00   |             |            |    |
| Helpots     Helpots            | +Hetirement                                     | Unpaid days @ 79.00                 |                       | 🗄 4 - Add | /Update Info  |             |            |    |
| My Hejorits<br>Report Varihouse                                                                                                    | +Heports                                        | Holidays # 0.00                     |                       |           |               |             |            |    |
| Papetor         Copy         Expont         Detect         Undetect         Cancel A1                Assignment          Position Types          31:00          31:00          PatialD            Salary Schedule:         Calendas:         37:02111 (Fitdag)         8:13:2011 (Suddag)         10:02          4:10:02            Bagaring Un/a:         0:02101 (Fitdag)         11/25:2011 (Fitdag)         0:02          4:10:02          4:10:02            2:11/22/2011 (Windag)         11/25:2011 (Fitdag)         0:02          4:10:02          4:10:02            2:02:2012 (Windag)         11/25:2011 (Fitdag)         11/25:2011 (Fitdag)         4:10:02          4:Ful Day            3:00 Categorie://Dasses         11/23:2011 (Windag)         11/25:2011 (Fitdag)         4:10:02          4:Ful Day            3:00 Categorie://Dasses         11/25:2011 (Windag)         11/25:2011 (Windag)         4:10:02          4:Ful Day            3:00 Categorie://Dasses         11/25:2011 (Windag)         1/20:201 (Windag)         4:10:02          4:Ful Day            4:02:2012 (Windag)         11/23:2012 (Windag)         1:20:201          4:Ful Day            Cutiom 1         2:24:2012 (Windag)                                                                                                    | My Reports                                      | Date                                |                       | _         |               |             |            |    |
| Sector         Copy         Spector         Deale         Fund Date         Copy         Date         Date                                                                                                    | Report Warehouse                                |                                     |                       |           |               |             |            |    |
| Begin Date         End Date         Day Type         Days Crt         Description         Perial D           Position Types         7/7/2011 (Friday)         6/7/2011 (Friday)         6/7/2011 (Friday)         3/10.0         5/10.0         5/10.0         5/10.0         5/10.0         5/10.0         5/10.0         5/10.0         5/10.0         5/10.0         5/10.0         5/10.0         5/10.0         5/10.0         5/10.0         5/10.0         5/10.0         5/10.0         5/10.0         5/10.0         5/10.0         5/10.0         5/10.0         5/10.0         5/10.0         5/10.0         5/10.0         5/10.0         5/10.0         5/10.0         5/10.0         5/10.0         5/10.0         5/10.0         5/10.0         5/10.0         5/10.0         5/10.0         5/10.0         5/10.0         5/10.0         5/10.0         5/10.0         5/10.0         5/10.0         5/10.0         5/10.0         5/10.0         5/10.0         5/10.0         5/10.0         5/10.0         5/10.0         5/10.0         5/10.0         5/10.0         5/10.0         5/10.0         5/10.0         5/10.0         5/10.0         5/10.0         5/10.0         5/10.0         5/10.0         5/10.0         5/10.0         5/10.0         5/10.0         5/10.0         5/10.0         5/                                                                                                    | -Setup                                          | 🔜 New 😸 Copy 😤 Export 📗 🛙           | )elete 🏢 Undelete 🜉 🕻 | ancel All |               |             |            |    |
| Postion Types         5         777/2011 (Findso)         6/13/2011 (Studso)         5 thread         6         31 00 -         I- Fail Day           Salay Schedker         a         3/5/2011 (Findso)         a         9/12/2011 (Findso)         a         100 -         6 Fail Day           Bagasing Unis         a         11/21/2011 (Findso)         a         11/25/2011 (Findso)         a         100 -         6 Fail Day           Job Categorier/Dasses         11/21/2011 (Findso)         a         11/25/2011 (Findso)         a         100 -         6 Fail Day           Job Categorier/Dasses         11/21/2011 (Findso)         a         11/25/2011 (Findso)         a         12/00 -         6 Fail Day           Job Categorier/Dasses         11/25/2011 (Mondso)         11/25/2011 (Findso)         a         12/00 -         6 Fail Day           Lution 1         2/2/2011 (Mondso)         12/24/2012 (Findso)         a         100 -         6 Fail Day           Custom 1         2/24/2012 (Mondso)         2/24/2012 (Findso)         4 Fail Day         5 500 -         6 Fail Day           Custom 2         4/2/2012 (Findso)         4/13/2012 (Findso)         5 500 -         6 Fail Day           Custom 1         5/26/2012 (Mondso)         4/13/2012 (Findso)         6 500 -         <                                                                                                    | -Assignment                                     | Begin Date                          | End Date              | Day Type  | Days Cnt      | Description | Partial D  |    |
| Salay Schedule:         a         9/5/2011 Monday) a         a         10/paid         a         10/0 a         a Ful Day           Barganing Unds         a         11/12/2011 (Fidsay) a         a Unpaid         a         10/0 a         a Ful Day           Job Claspoise:         a         11/22/2011 (Monday) a         a Unpaid         a         30/0 a         a Ful Day           Job Claspoise:         a         11/22/2011 (Monday) a         11/25/2011 (Fidsay) a         a         30/0 a         a Ful Day           Job Claspoise:         a         12/9/2011 (Monday) a         11/25/2012 (Fidsay) a         a         12/0 a         a Ful Day           Lottom 1         2/20/2012 (Monday) a         a         10/paid         a         10/0 a         a Ful Day           Custom 1         2/20/2012 (Finday)         a         2/24/2012 (Finday) Unpaid         a         5/00 a         a Ful Day           Custom 2         4/8/2012 (Finday)         4/13/2012 (Finday) Unpaid         a         5/00 a         a Ful Day           Paned#         5/28/2012 (Monday)         a         1/00         Ful Day                                                                                                    | Position Types                                  | 7/1/2011 (Friday) 4                 | 8/13/2011 (Saturday)  | 8 Unpaid  | a 31.00 a     |             | 🛱 Full Day |    |
| Celendars         a         11/11/2011 (Finday) a         b Urpaid         a         100 a         0 Ful Day           Bargaining Units         a         11/12/2011 (Monday) a         11/25/2011 (Finday) a         10 paid         a         300 a         0 Ful Day           Job Classies         11/12/2011 (Monday) a         11/25/2011 (Finday) a         11/25/2011 (Finday) a         a         12/19/2011 (Monday) a         11/25/2011 (Monday) a         a         12/00 a         0 Ful Day           Job Classies         11/16/2012 (Monday) a         11/25/2011 (Monday) a         a         100 a         0 Ful Day           Lution 1         2/20/2012 (Monday) a         2/24/2012 (Finday)         a         500 a         0 Ful Day           Cuttom 1         2/26/2012 (Finday)         4/13/2012 (Finday)         a         500 a         Ful Day           Fendel         5/26/2012 (Finday)         4/13/2012 (Finday)         a         500 a         Ful Day <td>Salary Schedule:</td> <td>a 9/5/2011 {Monday} a</td> <td></td> <td>a Unpaid</td> <td>â 1.00 â</td> <td></td> <td>≜ Full Day</td> <td></td>                                                                                                    | Salary Schedule:                                | a 9/5/2011 {Monday} a               |                       | a Unpaid  | â 1.00 â      |             | ≜ Full Day |    |
| Bargaring Units         a         11/23/2011 (Wordsy) à         11/25/2011 (Friday) à Unpaid         a         3.00 à         à Ful Day           Job Calegorier/Classes         12/19/2011 (Mordsy) à         11/25/2011 (Friday) à Unpaid         a         1200 à         à Ful Day           Job Calegorier/Classes         12/19/2011 (Mordsy) à         13/2012 (Loudsy) à         a         100 à         à Ful Day           Job Classes         12/02/2012 (Mordsy) à         2/24/2012 (Friday) à Unpaid         a         5.00 à         à Ful Day           Custom 1         2/20/2012 (Friday)         2/24/2012 (Friday) à         2/24/2012 (Friday)         a         6.00         Ful Day           Custom 2         4/6/2012 (Friday)         4/13/2012 (Friday) Unpaid         a         6.00         Ful Day           Fancelt         5/26/2012 (Mordsy)         Ful Day         Ful Day         Ful Day                                                                                                    | Calendars                                       | a 11/11/2011 (Friday) a             |                       | ê Unpaid  | a 1.00 a      |             | a Full Day |    |
| Job Classes         a         12/19/2011 Monday) a         1/3/2012 (Tuesday) a Unpaid         a         1/20 a         a Ful Day           Job Classes         1/16/2012 (Monday) a         1/3/2012 (Tuesday) a Unpaid         a         1.00 a         a Ful Day           Lutom 1         2/2/2012 (Monday) a         2/24/2012 (Finday) Unpaid         a         5:00 a         a Ful Day           Cutom 1         2/2/2012 (Monday) a         2/24/2012 (Finday) Unpaid         a         5:00 a         a Ful Day           Cutom 2         4/8/2012 (Finday)         4/13/2012 (Finday) Unpaid         a         5:00 a         Ful Day           Revell         5/26/2012 (Monday) a         2/24/2012 (Finday) Unpaid         a         1:00         Ful Day                                                                                                    | Bargaining Units                                | a 11/23/2011 (Wednesday) a          | 11/25/2011 (Friday)   | 🖴 Unpaid  | a 3.00 a      |             | a Full Day |    |
| Job Classes         1/16/2012 (Monday) a         a Unpaid         a 1.00 a         a Full Day           Cuttom 1         2/20/2012 (Monday) a         2/24/2012 (Finday) a Unpaid         a 5.00 a         a Full Day           Cuttom 2         4/6/2012 (Finday) a Unpaid         a 6.00         Full Day           Funda         5/28/2012 (Finday)         Unpaid         a 6.00         Full Day           Fancelt         5/28/2012 (Finday)         Unpaid         a 1.00         Full Day                                                                                                    | Job Categories/Classes                          | 12/19/2011 (Monday) 🛎               | 1/3/2012 (Tuesday)    | ≜ Unpaid  | a 12.00 a     |             | ≜ Full Day |    |
| Cuttom 1         2/20/2012 (Monday) &         2/24/2012 (Friday) & Unpaid         6         5:00 &         # Full Day           Cuttom 2         4/42/2012 (Friday)         4/13/2012 (Friday) Unpaid         6         6:00         Full Day           Parvell         5/26/2012 (Monday)         4/13/2012 (Friday) Unpaid         6         1:00         Full Day                                                                                                    | Job Classes                                     | 1/16/2012 (Monday) @                |                       | ≜ Unpaid  | a 1.00 a      |             | a Full Day |    |
| Custom 2         4/6/2012 (Friday)         4/13/2012 (Friday)         Unpaid         â         6.00         Full Day           + Benefit         5/28/2012 (Monday)         Unpaid         â         1.00         Full Day                                                                                                    | Custom 1                                        | 2/20/2012 (Monday) 🛎                | 2/24/2012 (Friday)    | 🗎 Unpaid  | a 5.00 a      |             | ≜ Full Day |    |
| +Benefit 5/28/2012 (Monday) Unpaid @ 1.00 Full Day                                                                                                    | Custom 2                                        | 4/6/2012 {Friday}                   | 4/13/2012 {Friday}    | Unpaid    | a 6.00        |             | Full Day   |    |
|                                                                                                    | +Benefit                                        | 5/28/2012 {Monday}                  |                       | Unpaid    | â 1.00        |             | Full Day   |    |
| +Credentials 6/6/2012 (Wednesday) 6/29/2012 (Friday) Unpaid 🖨 18.00 Full Day                                                                                                    | +Credentials                                    | 6/6/2012 (Wednesday)                | 6/29/2012 (Friday)    | Unpaid    | a 18.00       |             | Full Day   |    |

#### **Changes to Existing Calendars (Continued)**

**Tip:** Use the calendar snapshot view to more easily audit the body of the calendar.

| Esc Online 5 - JANE or    | n Test (A | dminis | strator)                             |                       |                  |                |                   |             |          |     |
|---------------------------|-----------|--------|--------------------------------------|-----------------------|------------------|----------------|-------------------|-------------|----------|-----|
| ile 🗤 🔛 🙀 Help            |           |        |                                      |                       |                  |                |                   |             |          |     |
| Activities                | ₹^.       | •      | ) • 901 - TCDE HR / F                | Payroll - Setup - As  | ssignmen         | t Co           | des - Cale        | ndars       | Tools    | - 🔀 |
| 301 - Tehama CDE          |           |        | L L'I Fam                            |                       |                  |                |                   |             |          |     |
| Quick Start here 🗸 🗸      | 2         | Caler  | ndars List Form                      | Cancel                |                  |                |                   |             |          |     |
| Finance                   |           |        | Delete Writer Writer                 |                       |                  |                |                   |             |          |     |
| HR / Payroll              |           | Cale   | ndar                                 |                       | <b>–</b> 2 H – 1 |                | <b>c</b> <i>r</i> | 0           |          |     |
| +Credentials              |           |        | i - Schedule                         |                       | □ 3 - Monti      | nswn<br>A∀     | ere Granting      | Uccurs      |          | -   |
| +Employment               |           |        | Calendar & CE 182                    |                       | Februaru         | AY             | eo<br>eo          |             |          |     |
| +HR Authorizations        |           | ll i   | Description Certificated 182 Days    |                       | March            | âŸ             | es                |             |          |     |
| +Payroll                  |           | 1      | Contract Begg 7/1/2011               |                       | April            | âΥ             | es                |             |          |     |
| -Processes                |           | 1      | Contract End [ 6/30/2012             |                       | May              | θY             | es                |             |          |     |
| Initiate Payroll Requests |           |        | Contract day# 182.00                 |                       | June             | θY             | es                |             |          |     |
| Position Account Betro    | _         | 1      | Hrly/Dly 🔒 No                        |                       | July             | θY             | es                |             |          |     |
| + Tax Beporting           |           | 6      | Basis 🔒 Salary Schedules             |                       | August           | âΥ             | es                |             |          |     |
| +Mass Changes             |           |        | Manual Opt 🖨 No                      |                       | September        | θY             | es                |             |          |     |
| +Betirement               |           |        | Pay Calc Opta Standard Payroll Calcu | lation                | October          | A Y            | es                |             |          |     |
| +Beports                  |           |        | Lomment                              |                       | November         | ■ Y            | es                |             |          |     |
| My Benorts                |           |        | Z - Uther Info<br>Psid days A 192.00 |                       | Tetallear        | 11 🖬<br>10 M n | es<br>nn          |             |          |     |
| Beport Warehouse          |           |        | Lippoid doug & 79.00                 |                       |                  | Indat          | o Info            |             | _        |     |
| -Setup                    |           |        | Holidaus A 0.00                      |                       | E 4 - AddA       | shaar          | c 1110            |             |          |     |
| -Setup                    |           |        | 0.00                                 |                       |                  |                |                   |             |          |     |
| Assignment                |           | Da     | te                                   |                       |                  |                |                   |             | <b>_</b> |     |
| Position Types            |           |        | New 📄 Cenu 🕅 Eupert 📋 🛙              | Talata 🦨 Undalata 🔳 I | Concol All       |                |                   |             |          |     |
| Salary Schedules          |           |        | New Copy 🚰 Export                    |                       |                  |                |                   |             |          |     |
| Calendars                 |           |        | Begin Date                           | End Date              | Day Type         | Da             | ays Cnt           | Description | Partia   |     |
| Bargaining Units          |           | 8      | 7/1/2011 (Friday) 🔒                  | 8/13/2011 {Saturday}  | 8 Unpaid         | 8              | 31.00             |             | 🛱 Full D |     |
| Job Categories/Classes    |           | ۵      | 9/5/2011 {Monday} 🛎                  |                       | ⊜ Unpaid         | 8              | 1.00 🖴            |             | 🖨 Full E |     |
| Job Classes               |           | ۵      | 11/11/2011 (Friday) 🛍                |                       | 🖴 Unpaid         | ۵              | 1.00 🖨            |             | 🗎 Full C |     |
| Custom 1                  | 8         | ۵      | 11/23/2011 {Wednesday} 🔒             | 11/25/2011 (Friday)   | 🖴 Unpaid         | ۵              | 3.00 🖨            |             | 🖨 Full E |     |
| Custom 2                  |           | ۵      | 12/19/2011 {Monday} 🗎                | 1/3/2012 {Tuesday}    | 🖴 Unpaid         | ۵              | 12.00 🛎           |             | 🖨 Full E |     |
| +Benefit                  |           | ۵      | 1/16/2012 (Monday) 🔒                 |                       | 🖴 Unpaid         | ۵              | 1.00 🛎            |             | 🛎 Full E | ~   |
| + Credentials             |           |        |                                      |                       |                  |                |                   |             |          |     |

| imarks X<br>Calendar Snapshot |                  |                       | Trees. |     | -   | -        |             | -     |     |       |           | 1995        |     | 1.44      |     |        | -      | -      | -   |     |          |       |         |    | -     | - | -        | _          | - |              |                | _    |                 |
|-------------------------------|------------------|-----------------------|--------|-----|-----|----------|-------------|-------|-----|-------|-----------|-------------|-----|-----------|-----|--------|--------|--------|-----|-----|----------|-------|---------|----|-------|---|----------|------------|---|--------------|----------------|------|-----------------|
| ₩ 901                         |                  | Calendar99 Calendar S |        |     |     |          |             |       |     |       |           |             |     | r Snapsho | ot  |        |        |        |     |     |          |       |         |    |       |   |          |            |   |              |                |      |                 |
|                               | CE 182 - Cer     | tific                 | ate    | d 1 | 18  | 2 [      | Day         | /5    |     |       |           |             |     |           |     |        |        |        |     |     |          |       |         |    |       |   |          |            |   |              | Fiscal Ye      | ar 2 | 011/12          |
|                               | Contrac<br>Dates | t                     |        |     | c   | on<br>Di | ntra<br>ays | ict   |     | ,     | loi<br>Da | urly<br>ily | '   |           |     | в      | asi    | 5      |     |     | Le<br>Mo | av    | e<br>1s |    |       | E | di<br>ay | t<br>s     |   | Paid<br>Days | Unpaid<br>Days | Ho   | lidays          |
|                               | 07/01/11 - 06/30 | )/12                  | _      | _   | 3   | 18       | 2.0         | 0     |     | _     | N         | 0           |     |           | ~   | Sal    | Scl    | hed    | 8   |     | J        | 00    |         |    |       |   | No       |            | 1 | 182.00       | 79.00          |      | .00             |
|                               |                  | 1                     | 2 3    | 4   | Ę   | 56       | 5 7         | 8     | 9   | 1     | 1 1       | 1 1         | 1   | 1         | 1   | 1<br>7 | 1<br>8 | 1<br>9 | 2 2 | 2 2 | 23       | 24    | 25      | 26 | 27    | 2 | 29       | 3 3<br>0 1 |   | Paid<br>Days | Holiday        | 6    | Grants<br>Occur |
|                               | July             | U                     | υι     | JU  | JI  | JU       | JU          | U     | υ   | U     | UI        | J           | J   | JU        | J U | U      | υ      | U      | UI  | JU  | IL       | U     | U       | U  | U     | υ | U        | UU         | , | .00          | 0              |      | Yes             |
|                               | August           | U                     | υι     | JU  | 11  | JU       | JU          | U     | υ   | U     | UI        | J           | JL  | ۱.        |     |        |        |        | UI  | J . |          |       |         |    | U     | L |          |            |   | 13.00        | 0              |      | Yes             |
|                               | September        |                       | . ι    | JU  | JL  | J.       |             |       | 4   | U     | U.        |             |     |           | •   | U      | U      | 1      |     |     | ł        | U     | L       | ۱. | •     |   |          | ÷          |   | 21.00        | 0              |      | Yes             |
|                               | October          | U                     | υ.     |     |     |          |             | U     | U   |       |           |             |     | U         | U   |        |        | ÷.,    |     | ι   | 11       | ۱.    |         |    |       |   | U        | υ.         |   | 21.00        | 0              |      | Yes             |
|                               | November         |                       |        | :   | L   | JU       | J .         |       | ÷   | • . ! | U I       | J           | J . |           | .:  |        |        | U      | υ.  | :   | L        | U U   | u       | L  | U U   |   |          |            |   | 18.00        | 0              |      | Yes             |
|                               | December         |                       | L      | JU  | J . |          |             |       |     | U     | U.        |             |     |           |     | U      | U      | U      | U I | J   | J        | U.    | U       | U  | U     | ι | U        | υı         | J | 12.00        | 0              |      | Yes             |
|                               | January          | U                     | υu     | J . |     |          | U           | U     |     |       |           |             | Ľ   | J U       | , u |        | 2      |        | . ! | J   | ! .      | . : . |         |    |       | U | U.       | · · . ·    |   | 19.00        | 0              |      | Yes             |
|                               | February         |                       | :      | U.  | J   | J .      | . : .       |       | . : | !     | U I       | J .         |     | . :       |     | . : .  | U      | U      | U I | ļ   | J L      | J U   | u       | U  |       |   | . :      |            |   | 16.00        | 0              |      | Yes             |
|                               | March            |                       |        | J U | J   |          |             |       |     | U     | υ.        |             |     |           |     | U      | U      |        |     |     | . :      | U     | U       |    | . : . |   | . :      | . L        | J | 22.00        | 0              |      | Yes             |
|                               | April            | U                     | :      | :   |     | U        | J U         | U     | U   | U     | U I       | J           | ļ   | J         |     | . : .  |        |        | . ! | J.  |          |       | . :     |    | . : . | U | U.       | ·          |   | 15.00        | 0              |      | Yes             |
|                               | May              |                       |        |     | ļ   | JU       | J .         | · · · |     |       |           | J           | J   |           |     |        |        | U      | U.  |     |          |       | . :     | U  | U.U   | L |          |            |   | 22.00        | 0              |      | Yes             |
|                               | June             |                       | υι     | J.  |     | ι        | JU          | U     | U   | U     | υı        | JU          | Jι  | J U       | υ   | U      | U      | υ      | υı  | JU  | J        | U U   | U       | U  | U U   | U | U        | U          |   | 3.00         | 0              |      | Yes             |

## **Benefit Provider Records**

#### Overview

Benefit Provider records define:

- $\Rightarrow$  The kind of benefit (health, life, etc).
- $\Rightarrow\,$  The timing of deductions.
- $\Rightarrow$  The deduction record used for this benefit, for both employer and employee.
- $\Rightarrow$  The cost for benefits with unlimited "coverage levels".
- $\Rightarrow$  The addon (and earnings table) to use if this should affect earnings (for taxable benefits).

#### **Creating Benefit Provider Records**

Benefits are defined in the HR/Payroll Setup - Benefit - Benefit Provider activity. After selecting the "New" button, you will be presented with a blank form.

| K Escape Online 5 - JANE on production (Administrator) |                         |                         |   |           |
|--------------------------------------------------------|-------------------------|-------------------------|---|-----------|
| File Action Activity Help                              |                         |                         |   |           |
| All Orgs HR / Payroll - Setup - Benefit Co             | des - Benefit Providers |                         |   | Tools 🔻 🔀 |
| Renefit Providers List Form                            |                         |                         |   |           |
| Delete Prov Next & Save/Close D Carcal                 |                         |                         |   |           |
|                                                        |                         |                         |   |           |
|                                                        | {} - F                  | rom: Thru:              |   |           |
| Provider Levels                                        |                         |                         |   |           |
| Provider Information                                   |                         | Provider Information    |   |           |
| E 1 - Schedule                                         |                         | 2 - Provider Definition |   |           |
| Org Id 🛛                                               | ×                       | Vendor                  | 0 |           |
| Benefit Provider O                                     |                         | Vendor Address          |   |           |
| Description O                                          |                         | Comment                 |   |           |
| Short Description                                      |                         | 3 - Add/Update Info     |   |           |
| Check Description                                      |                         | Date Locked Thru        | 8 |           |
| Begin Date O                                           |                         | Created By              | 8 |           |
| End Date                                               |                         | Create Date             | 8 |           |
| Lettover Cap Pay Addon                                 |                         | Edit User               | 8 |           |
| Deduction                                              |                         | Edit Date               |   |           |
| Promision Allowed                                      |                         |                         |   |           |
|                                                        |                         |                         |   |           |
|                                                        |                         |                         |   |           |
|                                                        |                         |                         |   |           |
|                                                        |                         |                         |   |           |
|                                                        |                         |                         |   |           |
|                                                        |                         |                         |   |           |
|                                                        |                         |                         |   |           |
|                                                        |                         |                         |   |           |
|                                                        |                         |                         |   |           |
|                                                        |                         |                         |   |           |
|                                                        |                         |                         |   |           |
|                                                        |                         |                         |   |           |
|                                                        |                         |                         |   |           |
|                                                        |                         |                         |   |           |
|                                                        |                         |                         |   |           |
|                                                        |                         |                         |   |           |
|                                                        |                         |                         |   |           |
|                                                        |                         |                         |   |           |
|                                                        |                         |                         |   |           |
|                                                        |                         |                         |   |           |
| L                                                      |                         |                         |   |           |
|                                                        |                         |                         |   |           |
|                                                        |                         |                         |   |           |

The following are the fields for a benefit provider record.

- Fields with **red x** are required.
- 1. Provider Enter a name for the provider (e.g., CVT, Blue, etc.).
- 2. Description Enter the description for the code.
- 3. Short Description Enter a brief description used on lists and reports, when the longer description will not fit.
- 4. Check Description Enter a description for the ACH/Check.
- 5. Begin/End Date Enter the applicable date range for this record. A begin date is required, but an end date is not required.

#### **Benefit Provider Records (Continued)**

- 6. Leftover Cap Pay Addon Use the lookup window to get a list of addons. This addon is used if your district pays employees the unused portion of the benefit allowance, OR to pay a "refund." An entry in this field will override the entry in the bargaining unit.
- 7. Contribution Use the lookup window to select the contribution record for employer portion of this benefit.
- 8. Deduction Use the lookup window to select the deduction record for employee portion of this benefit. The deduction record will define subject grosses, if any, to reduce: for example an IRS 125 plan.
- 9. Proration Allowed Defaults to yes. Select No to cause the payroll computation to not prorate a benefit based on employer percent, FTE or hours.

#### Тір

Proration affects the calculation of benefits in the following way. It first calculates the employee portion based on proration, and then it takes the full ER amount and deducts the employee proration amount to come up with the employer amount. So in July and August, if the employee deductions (EE) are turned off, all of the dollar amount would be charged to the employer. For monthly pay cycles, an "as of" date for benefits can be defined in the Organization record (e.g., you can set proration to be on the 15th of the month, for example).

- 10. Vendor and Vendor Address This will default from the contribution. If the contribution does not specify that the vendor Id is "locked," you may use the lookup window to change it. Remember, you need at least two characters to get a lookup window for vendors.
- 11. Note Enter any notes you want to keep with this record.

#### **Copying a Benefit Provider Record**

To copy a record, you should first input an end date for the "old" record. Then, when you select the Copy button, Escape copies all of the information and sets the begin date of the "new" record to the day after the end date of the "old" record.

#### When Benefit Provider Costs Change

Like many setup records in Escape Online, these records are date sensitive. That means that when costs change, you:

- 1. End the "old" record by entering the appropriate end date into the Benefit Provider record.
- 2. Create a new record and set the begin date to the day following the end date of the "old" record.
- 3. Enter the new coverage level costs. These costs will be used automatically for calculating benefits in the new time period.

#### **Benefit Calculations**

#### **Take Deduction During**

Escape looks at the Take Contribution/Deduction During flags when calculating benefits. If the flag are not set, benefits will not be processed for that contribution or deduction.

#### **Benefit Provider Records (Continued)**

#### **Prorated Benefits**

If the benefits are prorated on FTE, Escape uses the last set of active assignments to arrive at the FTE for the pay period for a given employee. This means that the computed FTE does not take into consideration assignments that have the PTW Flag set to yes, back-dated assignments or assignments that do not have a salary.

Benefits can also be prorated on total position hours by setting the bargaining unit's Prorate Option to H and the new Prorate Hours to the annual divisor. Escape will convert the hours to FTE (days-worked multiplied hours-per-day divided by prorate-hours) for the benefit proration calculation: ROUND (HoursCnt \* Earnings Periods / Barg Unit Divisor, 2). Furthermore, this type of setup also prorates the benefit cap, if specified.

#### Year Round Calendars

When an employee on a year-round calendar that has no paid days during a pay period, Escape will check to see if the assignment extends to the end of the pay period or beyond. If it does, Escape will use the full assignment FTE.

#### **On Arrears**

If the Take Contributions/Deductions During flag includes arrears, the contribution/deduction may affect employer prorations of caps and scaling for less than 12 earning periods for both employee and employer amounts. You must select the appropriate code in the deduction or contribution if the benefits are to be calculated on arrears periods.

If the months include arrears, Escape Online calculates the factor as 12 divided by benefit periods. If the flag does not include arrears, the factor remains as 12 divided by earnings periods. Benefit periods are earning periods plus any advanced or arrear periods set up in the person's pay cycle record. The exception to this rule is when the pay cycle adjusts benefits on a monthly basis, then the benefit periods are 12.

#### **Turning Benefits Off**

The Charge Benefits field in the employee's addon or assignment allows you to "turn off" benefits for a particular position or addon. This keeps these records out of the benefit labor distribution calculation. The flag defaults to yes. To "turn off," set the flag to no.

#### **Changing Insurance Rates within Benefit Records**

If you are planning to end date or make changes to the <u>Benefit Provider name</u> or <u>Level name</u>, that you end date any active benefit records **in the employee's record via employee management first**. Otherwise, the deduction will automatically disappear from the employee record.

- 1. Select H/R Payroll.
- 2. Select Set Up.
- 3. Select Benefits.
- 4. Select Benefit Providers.
- 5. Search by Provider/Go.
- 6. Select the benefit provider from the list.
- 7. End date the current record.
- 8. Save and Close.
- 9. Select/highlight the record again from the list.
- 10. Copy.
- 11. Open it back up.
- 12. Under the "Levels" tab make the necessary changes.
- 13. Save and close.

TIP - Verify the changes made by running your Benefit Provider Reconciliation Report

✓ H/R Payroll – Reports – Benefits – Benefit 03 Report

| Action Activity Help   | on Tenama Prod | uction (Administratof)     |                   |                  |                 |                |               |
|------------------------|----------------|----------------------------|-------------------|------------------|-----------------|----------------|---------------|
| Activities             |                | 901 - TCDE HR / Payr       | oll - Setup - Ber | efit Codes       | - Benefit Pro   | viders         | Tools 🔻       |
| 901 - Tehama CDE 🛛 💉   | Benefit Provid | lere Liet Form             |                   |                  |                 |                |               |
| BIS 🗸 🗸                | O Benenk Hovie | Bray A Next & Class        | L Connell         |                  |                 |                |               |
| inence                 | Delete         | 🛶 Prev 🖓 Next 📁 Llose      |                   |                  |                 |                |               |
|                        |                | HINER                      | uoutu r           |                  | 0/1/0011 T      |                |               |
| IR / Payroll           |                | MIMED                      | (MGMT Medica      | u} - ⊢rom:       | 6/4/2011 1      | nru:           |               |
| Credentials            |                |                            |                   |                  |                 |                |               |
| Employment             | Provider Le    | eveis                      |                   |                  |                 |                |               |
| HR Authorizations      | New 🛛          | 📄 Copy  陰 Export 🍵 Delete  | 🍟 Undelete 📲 Car  | cel All          |                 |                |               |
| Payroll                | Level          | Description                | EE Amt            | EB Amt           | FF Bafund Amt   | EE Budget Amt  | EB Budget Amt |
| Processes              | 10             | Basic                      | 224 CE            | ETTAIR<br>602.26 | CE Heldrid Anic | DE Budger Anic | En Budget Ant |
| Retirement             | 18 PT10        | Pasic<br>Pasic PT 10Mth EP | 324.60            | 602.30<br>501.90 | 0.00            | 0.00           | 0.0           |
| leports                | 10 PT10        | Dasic FT TOMITEN           | 423.04            | 501.30           | 0.00            | 0.00           | 0.0           |
| y Heports              | 25             | Standard                   | 529.65            | 602.35           | 0.00            | 0.00           | 0.0           |
| eport Warehouse        | 25<br>25 PT10  | Standard PT 10Mth EB       | 630.04            | 501.96           | 0.00            | 0.00           | 0.0           |
| etup                   | 25 PT11        | Standard PT 11Mth EB       | 579.84            | 552.16           | 0.00            | 0.00           | 0.0           |
| +Assignment            | 38             | Premier                    | 651.65            | 602.35           | 0.00            | 0.00           | 0.0           |
| -Benefit               | 3P PT10        | Premier PT 10Mth EB        | 752.04            | 501.96           | 0.00            | 0.00           | 0.0           |
| Benefit Providers      | 3P PT11        | Premier PT 11Mth EB        | 701.84            | 552.16           | 0.00            | 0.00           | 0.0           |
| Levels                 | 4P             | Premier Plus               | 848.65            | 602.35           | 0.00            | 0.00           | 0.0           |
| Benefit Status         | 4PPT10         | Premier+ PT 10Mth EB       | 949.04            | 501.96           | 0.00            | 0.00           | 0.0           |
| Dependent Relationship | 4PPT11         | Premier+ PT 11Mth EB       | 898.84            | 552.16           | 0.00            | 0.00           | 0.0           |
| +Credentials           | HD1            | High Deductible 1          | 15.65             | 602.35           | 0.00            | 0.00           | 0.0           |
| Employment             | HD1PT10        | High Ded PT 10Mth ER       | 116.04            | 501.96           | 0.00            | 0.00           | 0.0           |
| HR Authorization       | HD1PT11        | High Ded PT 11Mth ER       | 65.84             | 552.16           | 0.00            | 0.00           | 0.0           |
| Leave                  |                |                            |                   |                  |                 |                |               |
| -Payroll               |                |                            |                   |                  |                 |                |               |
| vetom                  |                |                            |                   |                  |                 |                |               |
| yatem                  |                |                            |                   |                  |                 |                |               |
| nline Resources        |                |                            |                   |                  |                 |                |               |
| ehama Resources        | <              |                            |                   |                  |                 |                |               |
|                        | Total Record   | s: 15                      |                   |                  |                 |                |               |
|                        |                |                            |                   |                  |                 |                |               |

#### Account Code Changes to a Position

\*Run Pay10 report for fiscal year to see what has been paid.

#### Closing the Old Account:

- 1. Select Org
- 2. Employment
- 3. Positions
- 4. Search: Position Number
- 5. GO
- 6. Open the Record
- 7. Open "Accounts" tab
- 8. Select/open account you wish to close
- 9. End Date the record
- 10. Save/Close

#### Creating a New Account:

- 1. Select Org
- 2. Employment
- 3. Positions
- 4. Search: Position Number
- 5. GO
- 6. Open the Record
- 7. Open "Accounts" tab
- 8. Select "New" to create a new account for that position.
- 9. Setup New Fields:
  - a. Percentage Amount
  - b. Start Date
- 10. Save/Close

\*Run a new Pay10 report and verify changes

## Chapter 2

# Employee Management

## **Overview of Employee Records**

The most varied and detailed record found in Escape Online is the employee record. The employee record uses tabs to logically separate the information. There are multiple tabs within each employee's record and the number of tabs showing will vary depending on the users permissions. The tabs include:

- ⇒ Employment Contains personal, contact, employment requirements. Some of this information may be loaded automatically from the person record.
- ⇒ Pay Cycles Contains a list of pay cycle records, which include pay location, time reporting location, etc.
- ⇒ Taxes Contains a list of tax setup, including withholdings, marital status, OASDI, SUI, etc.
- $\Rightarrow$  Retirement Contains the setup for California PERS and STRS information.
- $\Rightarrow$  ACH Contains a list of an employee's direct deposit accounts.
- $\Rightarrow$  Deductions Contains a list of all voluntary deductions, garnishments, etc.
- $\Rightarrow$  Contributions Contains a list of all voluntary contributions.
- $\Rightarrow$  Assignments Contains a list of assignments with the ability to add or modify.
- $\Rightarrow$  Addons Contains a list of addons with the ability to add or modify.
- $\Rightarrow$  Leaves Contains a list of all leave transactions with the ability to add or modify.
- $\Rightarrow$  Benefit Providers Contains a list of the employee's chosen provider "packages."
- $\Rightarrow$  Dependents Contains a list of the employee's dependents and their information.
- $\Rightarrow$  Benefits Contains a list of basic information for employee benefits
- $\Rightarrow$  Credentials Contains a read-only list of credentials.
- $\Rightarrow$  Seniority Contains a list of all seniority records with the ability to add or modify.
- ⇒ Education Contains a list of all classes, degrees, NCLB qualifications, etc., with the ability to add or modify.
- $\Rightarrow$  Evaluations Contains a list of all evaluations with the ability to add or modify.
- ⇒ Attachments This is any pertinent document that you want "attached" to the employee (e.g., picture of employee, scan of driver's license).
- ⇒ Notes Contains a list of all notes which can be categorized. (Notes are different than other records. User permissions define which notes a user can see, and only the user that created the note can edit the note.) You can see the notes for which you have permission from both the Employee Management and Adjust Pay activities.
- ⇒ Assets Contains a list of assets that are associated with this employee. (Assets are assigned in the Finance-Assets-Fixed Assets activity.)
- $\Rightarrow$  History Contains a list of changes to the record. See the Auditing section of this chapter.

For additional information about employee records and detailed information about each tab, please see the Escape Online HR User Guide and the Payroll User Guide.

#### Adding a New Employee/Late Start

 $\Rightarrow$ District must collect a copy of the following documentation from the employee, prior to creating an assignment record in Escape.

- Driver's License
- Social Security Card
- W4
- 19
- Employee Information Request (EIR)
- Direct Deposit Authorization (optional)

**Note**: District must have completed a salary determination, prior to creating an assignment record in Escape. A copy of the salary determination MUST be provided to COE prior to the payroll submission deadline.

#### **Accessing Employee Management Activity**

- 1. H/R Payroll
- 2. Employment
- 3. Employee Management

#### (Employee Tab):

#### Select "NEW" Record

Employee Information: Key in the following information as it appears on the employee's social security card/driver's license.

#### **Personal Section**

- 1. Social Security Number:
- 2. First Name:
- 3. *Preferred First Name*:
- 4. *Middle Name*:
- 5. Last Name:
- 6. Street Address:
- 7. Birth Date:
- 8. Gender:

#### Mailing Address/Emergency/Spouse Section

- 1. *Mailing Street Address*: Key in employee's mailing address, if different than street address.
- 2. Mailing City:
- 3. Mailing State:
- 4. Mailing Zip:

#### **Employment Section**

- 1. Employment Status: Active
- 2. Person Type: Certificated and/or Classified

#### **Employment Section (cont.)**

- 3. *Hire Date*: Key in the employees hire date.
- 4. *Base Date*: Key in a base date, if different then hire date. The base date will override the hire date for leave, experience, and other calculations.
- 5. *Employment Type*: Regular (R)

#### (Pay Cycles Tab):

#### Select "NEW" Record

#### **Pay Cycle Information Section**

- 1. *Begin Date*: Enter the first day of the month of the current pay period.
- 2. *Pay Check Location*: Select the employee's work site/ check location.
- 3. *Pay Cycle*: Select the EE pay cycle (should follow EE work calendar).
- 4. Save/Close.

#### (Taxes Tab):

#### Select "NEW" Record

#### **General Tax Setup**

- 1. *Begin Date*: Enter the first day of the month of the current pay period.
- 2. Subject to OASDI: Field will default to YES, unless otherwise changed.
- 3. *Subject to Medicare*: Field will default to YES, unless otherwise changed.
- 4. Subject to SUI: Field will default to YES, unless otherwise changed.
- 5. *Subject to Work Comp*: Field will default to YES, unless otherwise changed.
- 6. *Subject to SDI*: Field will default to NO, unless otherwise changed.
- 7. *Supplemental Tax*: Field will default to NO, and should not be changed by district.

#### **Federal Withholding Setup**

- 1. *Federal Marital Status*: Key in formation as it appears on the employees W4 (box 3).
- 2. Federal Exemptions: Key in formation as it appears on the employees W4 (box 5).
- 3. Federal Extra Amounts: Key in formation as it appears on the employees W4 (box 6).

#### State Withholding Setup

(Key in formation as it appears on the employees W4, unless employee submitted a DE 4)

- 1. State Marital Status: Key in formation as it appears on the employees DE 4.
- 2. State Exemptions: Key in formation as it appears on the employees DE 4 (box 1).
- 3. State Extra Amounts: Key in formation as it appears on the employees DE 4 (box 2).
- 4. Save/Close

#### (Retirement Tab):

Performed at COE level, please submit copy of the employee's EIR to County Office Retirement Account Technician.

#### (ACH Tab):

When you first setup an employee for direct deposit, you will set up two records. The first is with the status P for Pre-Notification. This record would only cover one month of pay. A record will be sent to this bank, using the employee name and account. This "pre-notification" record is how your organization and the bank agree that this is a valid account and that the name matches. The other is the "regular" record which would be open ended and has the status D for Direct Deposit.

#### Select "NEW" Record

(Key in formation as it appears on the employees Direct Deposit Authorization)

#### **ACH Setup Information - PRENOTE**

- 1. *Begin Date*: Enter the first day of the month of the current pay period.
- 2. *End Date*: Enter the last day of the month of the current pay period.
- 3. *Bank ID*: Select the employee's bank from the drop down list. If EE bank is not listed, contact COE.
- 4. Status: Prenote
- 5. Sequence: Enter 9 for employees depositing their entire checks to one account.
- 6. *Deposit Amount*: Enter the amount specified by the employee.
- 7. *Deposit Percentage*: If no amount was specified, enter a percentage (100% for entire net pay).
- 8. *Account Number*: Enter the employee's account number as it appears on the voided check.
- 9. Account Type: Checking or Savings.
- 10. Save/Close

#### **ACH Setup Information – Direct Deposit**

\*Copy Newly Created Prenote ACH Record

- 1. *Begin Date*: Escape will auto generate the begin date, following the previous record end date.
- 2. Status: Direct Deposit.
- 3. Save/Close

 $\Rightarrow$ Please note: County Office will contact the district if an ACH Return Notice is sent by US BANK. The district is responsible for verifying the information on the ACH Return Notice with the employee, as well as updating the employee's Direct Deposit record before the payroll deadline.

#### (Deductions Tab):

#### Select "NEW" Record

#### **Deduction Setup Information**

- 1. *Begin Date*: Enter the first day of the month, of the current pay period, in which the deduction will be deducted.
- 2. Deduction ID: Select a deduction form the drop down list.
- 3. *Vendor*: Field will auto generate with the vendor information, as specified in the deduction setup, unless otherwise overridden by district.
- 4. *Vendor Address*: Field will auto generate with the vendor information, as specified in the deduction setup, unless otherwise overridden by district.
- 5. Save/Close

#### (Contributions Tab):

#### Select "NEW" Record

#### **Contributions Setup Information**

- 1. *Begin Date*: Enter the first day of the month of the current pay period, in which the contribution will be effective.
- 2. *Contribution ID*: Select a deduction form the drop down list.
- 3. *Vendor*: Field will auto generate with the vendor information, as specified in the contribution setup, unless otherwise overridden by district.
- 4. *Vendor Address*: Field will auto generate with the vendor information, as specified in the contribution setup, unless otherwise overridden by district.
- 5. Save/Close

#### (Assignments Tab):

Before creating an assignment the district MUST have a Position/Calendar/Board Approved Salary Schedule already setup. If the employee is setup with more than one assignment, the combined FTE for all his/her assignments CANNOT exceed more than 1.0 FTE.

#### Select "NEW" Record

#### **Assignment Information**

- 1. *Position #*: Enter the position number.
- 2. *Begin Date*: Enter the employees first work day.
- 3. *End Date*: June 30<sup>th</sup>
- 4. *Primary Position*: Field will auto default to YES, unless otherwise overridden by district. The employee MUST have ONE primary position (typically the position with the most FTE).
- 5. *FTE*: Enter the number of hours the employee will be working per day.
- 6. *Calendar*: Select the appropriate calendar that corresponds with the assignment Job Category.
- 7. *Salary Schedule*: Select the appropriate salary schedule that corresponds with the assignment Job Category.
- 8. Save/Close

#### (Addons Tab):

#### Select "NEW" Record

#### **Pay Addon Information**

- 1. *Begin Date*: Enter the first day of the month of the current pay period.
- 2. Addon ID: Select the appropriate addon that corresponds with the assignment.
- 3. *Description*: Enter the position number that corresponds with the assignment.
- 4. Use Position: YES
- 5. *Position #*: Select the position number that corresponds with the assignment from the drop down menu.
- 6. Save/Close

#### (Leave Tab):

The Leave tab auto generates a leave record based on the Job Category/Job Class that is linked to the assignment.

#### (Benefit Providers Tab):

#### Select "New" Record

(Key in formation as it appears on the employees Benefit Election Form)

#### **Benefit Provider Information**

- 1. *Begin Date:* Enter the first day of the month, of the current pay period, in which the deduction will be deducted.
- 2. *Provider:* Select the appropriate benefit provider from the drop down list.
- 3. *Level:* Select the appropriate benefit provider level, from the drop down list, as it appears on the employee's election form.
- 4. Save/Close

 $\Rightarrow$ Once all records have been keyed in and reviewed, district may save/close the parent record.

#### Run Initiate Pay Activity:

- 1. HR/Payroll
- 2. Processes
- 3. Initiate Payroll Requests
- 4. Select "NEW" Record
- 5. Save/Close parent record

#### Reconciling the Employee's Salary Determination to Escape

8 The EE salary determination and Escape MUST correspond.

#### Accessing Adjust Pay Activity:

- 1. HR/Payroll
- 2. Payroll
- 3. Adjust Payroll
- 4. Search Criteria: Enter the employee's name
- 5. Select "GO"

Verify the following information using the employee's salary determination and the current pay period in Escape:

- Annual Salary
- Monthly Salary
- Monthly Addon Pay

⊗ If the EE salary does NOT match, the district needs to verify the employee setup records, from the Employee Management Activity as well as the information on the salary determination for accuracy.

For technical difficulties, the district should contact COE for further assistance.

#### Changing an Employee's Assignment

⇒District MUST have a completed a Revised Salary Determination prior to creating an assignment record in Escape. A copy of the salary determination MUST be provided to COE prior to the payroll submission deadline.

#### Phase 1: End Dating the Current Assignment

- 1. Select Org
- 2. H/R Payroll
- 3. Employment
- 4. Employee Management
- 5. Search: By Employee
- 6. Open Employee Record
- 7. Select "Assignments" tab
- 8. Open Current Assignment (assignment to which the change will be performed)
- 9. Locate the "end date" field within the assignment
- 10. End date according to the last pay period or work day before the change was effective
- 11. Save/Close child record
- 12. Save/Close parent window

#### Phase 2: Creating the New Assignment

- 1. Open employee record once more
- 2. Select "Assignments" tab
- 3. Assignment "status" should now read PAST
- 4. Highlight past assignment
- 5. Select "Copy"
- 6. Make changes to appropriate fields that the district wishes to alter
  - a. Example of Changes: Effective date/hours/step & column/calendar
- 7. Save/Close child record
- 8. Save/Close parent record

\* Be sure to review the employee's pay cycle, addons, H/W records, and make any changes if appropriate.

#### Run Initiate Pay Activity:

- 1. HR/Payroll
- 2. Processes
- 3. Initiate Payroll Requests
- 4. Select "NEW" Record
- 5. Pay Date: Select the current pay date
- 6. Pay Schedule: Regular
- 7. Save/Close parent record
#### Changing an Employee's Assignment (Continued)

#### Reconciling the Employee's Salary Determination to Escape

⊗ The EE REVISED salary determination and Escape MUST correspond. Note: The system will automatically look at the employee's base pay thus far and calculate the new amount owed, based on the change performed. THIS TASK DOES NOT INCLUDE ADDONS.

#### Changing an Employee's Assignment (Continued)

#### Accessing Adjust Pay Activity:

- 1. HR/Payroll
- 2. Payroll
- 3. Adjust Payroll
- 4. Search Criteria: Enter the employee's name
- 5. Select "GO"

## Verify the following information using the employee's salary determination and the current pay period in Escape:

- Annual Salary
- Monthly Salary (prior and new assignment)
- Monthly Addon Pay (may require a manual adjustment entry)

⊗ If the EE salary does NOT match, district will need to verify the EE setup records, from the Employee Management Activity, as well as the information on the salary determination for accuracy.

For technical difficulties, please contact COE for further assistance.

| Action Activity Help |                                                         |                                                                                      |            |
|----------------------|---------------------------------------------------------|--------------------------------------------------------------------------------------|------------|
| tivities             | es - 901 - TCDE HR / Payroll - Employme                 | nt - Employee Management                                                             | Tools 🔻 🔀  |
| I - Tehama CDE 🛛 🗸 🗸 | Entry Fam                                               |                                                                                      |            |
| ick Start here 🛛 🗸 🔎 | Search List Form                                        |                                                                                      |            |
| nance                |                                                         |                                                                                      |            |
| R / Payroll          | AB                                                      | LES, LISA (1) 5727 - Status: A                                                       |            |
|                      |                                                         |                                                                                      |            |
| moloument            | Type: 2 {Classified}                                    | - Pay Cycle: 11 - Ret: PERS (Member) - FTE: 1.00000                                  |            |
| difficent Ray        | Employment Pay Cycles:2 Taxes:1 Retirement:1 ACH:1 Dedu | tions:6 Contributions:5 Assignments:5 Addons:7 Leaves Benefit Providers:1 Dependents | Benefits < |
| molouee Management   | 🕅 Open 🖉 New 🗃 Cony 🖳 Export 📋 Delete 🎑 Pr              | ev 🖾 Next 🍈 Save/Close 📮 Cancel                                                      |            |
| eave Status          |                                                         |                                                                                      |            |
| eave Transactions    | 1 - Assignment Information                              | 2 - Additional Assignment Information                                                |            |
| Positions            | Position # 8                                            | Assignment Status A                                                                  |            |
| D Authorizations     | Assignment Id 🔒                                         | Charge Benefits? Yes                                                                 |            |
| aurol                | Begin Date O                                            | Calendar                                                                             |            |
| ayioli               | End Date O                                              | Salary Schedule O                                                                    |            |
| - tione and          | Primaly Position Tes                                    | Hetire Plan                                                                          |            |
| euenen               | Assignment Type PAID                                    | Associated Deduction In                                                              |            |
| eports               | FTW Flag No                                             | Associated Contribution                                                              |            |
| Heports              | Colory Cohortula Coll 0                                 | Anniversary Date                                                                     |            |
| eport Warehouse      | Day Dishibution Ontion                                  | Anniversaly Date<br>Prohation Date                                                   |            |
| etup                 | Adjusted Dave                                           | Annewal Date                                                                         |            |
| retern               | Dava A                                                  | Pustern Code #1                                                                      |            |
| stem                 | Cancelled No.                                           | Custom Code #1                                                                       |            |
| nline Resources      | Based on Pau Cucle                                      | Language                                                                             |            |
| abama Decources      | Coloru A                                                | Language                                                                             |            |
| enania Resources     | Detirement Date A                                       | Commont                                                                              |            |
|                      | Retirement Linit                                        | Receiving Linit A                                                                    |            |
|                      | Pau Cucle A                                             | Job Category &                                                                       |            |
|                      | Last Daried Daid A                                      | Job Class A                                                                          |            |
| 1 States             | Raid Thru Date A                                        | Fred Validation A                                                                    |            |
|                      | Paid Amount &                                           |                                                                                      |            |
|                      | Paid Date A                                             | Division A                                                                           |            |
|                      | Tau Days II                                             | Academic Dept A                                                                      |            |
|                      |                                                         | Associated Addons                                                                    |            |
|                      |                                                         | HBAccignment Valida®                                                                 |            |
| Sector Sector        |                                                         | H 3 . Assignment Pau Summary Information                                             |            |
|                      |                                                         | A - Add/Update Information                                                           |            |
|                      |                                                         | a + - Add/opdate midfillation                                                        |            |

#### **Canceling an Employee's Assignment**

Solution NUST have a completed Salary Determination (Regular Template), prior to creating an assignment record in Escape. A copy of the salary determination MUST be provided to COE.

#### Phase 1: Canceling the Current Assignment

- 1. Select Org
- 2. H/R Payroll
- 3. Employment
- 4. Employee Management
- 5. Search: By Employee
- 6. Open Employee Record
- 7. Select "Assignments" tab
- 8. Open Current Assignment (assignment to which the change will be performed)
- 9. Locate the "CANCELLED" field within the assignment
- 10. In the "Cancelled" field, enter "Yes"
- 11. Save/Close child record
- 12. Save/Close parent window

#### Phase 2: Creating the New Assignment

- 1. Open employee record once more
- 2. Select "Assignments" tab
- 3. Assignment "status" should now read CANCELLED
- 4. Highlight cancelled assignment
- 5. Select "Copy"
- 6. Make changes to **appropriate fields** that the district wishes to alter
  - a. Example of Changes: Start date/hours/step & column/calendar
- 7. Save/Close child record
- 8. Save/Close parent record

\* Be sure to review the employee's pay cycle, addons, H/W records, and make any changes if appropriate.

#### Run Initiate Pay Activity:

- 1. HR/Payroll
- 2. Processes
- 3. Initiate Payroll Requests
- 4. Select "NEW" Record
- 5. Pay Date: Select the current pay date
- 6. Pay Schedule: Regular
- 7. Save/Close parent record

#### **Canceling an Employee's Assignment (Continued)**

#### Reconciling the Employee's Salary Determination to Escape

8 The EE salary determination and Escape MUST correspond.

Note: The system will automatically back out the employee's paid base pay ONLY and calculate the new amount owed, based on the change performed. THIS TASK DOES NOT INCLUDE ADDONS.

#### Accessing Adjust Pay Activity:

- 1. HR/Payroll
- 2. Payroll
- 3. Adjust Payroll
- 4. Search Criteria: Enter the employee's name
- 5. Select "GO"

## Verify the following information using the employee's salary determination and the current pay period in Escape:

- Annual Salary
- Monthly Salary
- Monthly Addon Pay (may require a manual adjustment entry)

⊗ If the EE salary does NOT match, district will need to verify the EE setup records, from the Employee Management Activity, as well as the information on the salary determination for accuracy.

For technical difficulties, please contact COE for further assistance.

#### **Terminating an Employee**

⊗ District MUST have a completed Salary Determination (Termination), prior to end dating an assignment record in Escape. A copy of the FINAL salary determination MUST be provided to COE.

#### Accessing Employee Management Activity

- 1. H/R Payroll
- 2. Employment
- 3. Employee Management
- 4. Search Criteria: Enter the employee's name
- 5. Select "GO"

The following tab records should be reviewed and any active records **MUST** be end dated, <u>BEFORE</u> payroll processing:

- Assignment (as of the employee's last work day)
- Addons (as of the last day of the current pay period)
- Benefit Providers (as of the last pay period deduction, unless taken in the month for the month)
   Summer H/W buckets will need to be reviewed and refunded if appropriate
- Benefits (should correspond with "Benefit Provider" records)
- Deductions (as of the last day of the current pay period)
- Contributions (as of the last day of the current pay period)
- 11AR Pay Cycles ONLY (as of the last day of the current pay period)

The following tab records should be end dated, <u>AFTER</u> payroll processing:

- Employment (Employment Status and Termination Section)
- Pay Cycles (as of the last pay period)
- Taxes (as of the last pay period)
- Retirement (as of the last pay period)
- ACH (as of the last pay period)

6. Once all records have been end dated and reviewed, district may save/close the parent record.

#### Run Initiate Pay Activity:

- 1. HR/Payroll
- 2. Processes
- 3. Initiate Payroll Requests
- 4. Select "NEW" Record
- 5. Pay Date: Select the current pay date
- 6. Pay Schedule: Regular
- 7. Save/Close parent record

#### **Terminating an Employee (Continued)**

#### Reconciling the Employee's Salary Determination to Escape

8 The EE salary determination (Termination) and Escape MUST correspond.

#### Accessing Adjust Pay Activity:

- 1. HR/Payroll
- 2. Payroll
- 3. Adjust Payroll
- 4. Search Criteria: Enter the employee's name
- 5. Select "GO"

## Verify the following information using the employee's salary determination and the current pay period in Escape:

- Annual Salary (prorated according to total days worked by the employee)
- Final Assignment Pay (remaining amount owed to the employee)
- Final Addon Pay (adjustment may need to be keyed in to make it whole)

⊗ If the EE FINAL salary does NOT match, district will need to verify the EE assignment and addon records, from the Employee Management Activity, as well as the information on the salary determination for accuracy.

For technical difficulties contact COE for further assistance.

# **Chapter 3**

# Procedures

#### Overtime

#### **Exempt Employees**

The Fair Labor Standards Act (FLSA) defines categories of "white collar" employees who are exempt from overtime requirements. The classification of an employee as exempt is based on the employee's actual job duties and not the employee's job title. To be exempt, the employee must meet both the duties and the salary tests of their category.

Certificated staff meets the exemption under the professional and/or administrative tests. Some classified employees may also be exempt from overtime by meeting the Executive, Administrative or Computer exemption tests.

Non-exempt employees must be paid overtime based on the federal, state, or collective bargaining agreement, whichever provides for the best overtime benefit.

Refer to the US Department of Labor Fact Sheet #17-A in the appendix for exemption information.

#### **Keying in One Time Adjustments**

#### Accessing Adjust Pay Activity:

- 1. HR/Payroll
- 2. Payroll
- 3. Adjust Payroll
- 4. Search Criteria: Enter the employee's name
- 5. Select "GO"
- 6. Open the current pay date

#### (Addons Tab):

#### Select "New" Record

Adjustment

- 1. Addon: Select an addon from the drop down list.
- 2. Units: Key in the units (hours/days depending on addon).
- 3. *Rate 1 Override*: YES, if amount defaulted is not appropriate.
- 4. *Rate 1 Amount*: Key in the rate amount, unless default amount is not specified in addon setup.
- 5. *Effective Date*: Escape will auto default with the current pay period, unless otherwise changed.
- 6. *Description*: Enter a description.
- 7. *Acount*: Enter a valid account number.
- 8. Save/Close

#### (Deductions Tab):

#### Select "New" Record

**Deduction Information** 

- 1. *Effective Date*: Escape will auto default with the current pay period, unless otherwise changed.
- 2. *Deduction*: Select a deduction form the drop down list.
- 3. *Vendor*: Field will auto generate with the vendor information, as specified in the deduction setup, unless otherwise overridden by district.
- 4. *Vendor Address*: Field will auto generate with the vendor information, as specified in the deduction setup, unless otherwise overridden by district.
- 5. *Amount*: Key in deduction amount (if refunding, key in as a negative).
- 6. *Description*: Enter a description.
- 7. Save/Close

#### **Keying in One Time Adjustments (Continued)**

#### (Contributions Tab):

#### Select "NEW" Record

Contributions Setup Information

- 1. *Effective Date*: Escape will auto default with the current pay period, unless otherwise changed.
- 2. *Contribution ID*: Select a deduction form the drop down list.
- 3. *Vendor*: Field will auto generate with the vendor information, as specified in the contribution setup, unless otherwise overridden by district.
- 4. *Vendor Address*: Field will auto generate with the vendor information, as specified in the contribution setup, unless otherwise overridden by district.
- 5. *Amount*: Key in contribution amount (if refunding, key in as a negative).
- 6. Save/Close

#### Adding Employees to Additional Pay Activity

#### Accessing Additional Pay Activity:

- 1. HR/Payroll
- 2. Additional Pay
- 3. Select "New"

#### (Pay Adjust Addon Tab):

1. Batch Information

*Pay Date*: Enter the pay date you want the employee to tie to.

Description: Enter the description for the line entry.

2. Posting Information

Pay Cycle: Select a pay cycle from the drop down menu (EOMS/SUPP)

*Pay Period*: Select the next "open" pay period date.

3. Save/Close

#### (Employees Tab):

- 1. From the "List" select/open the current batch
- 2. Select the "Employees Tab"
- 3. Select "New"
- 4. Employee Column: Look up employee by ID or first letters of first/last name (F4).
- 5. Addon Code: Select addon code from the drop down list.
- 6. Units: Enter the number of units (hours/days depending on addon setup).
- 7. Rate: Enter the pay rate, if different then the adddon default rate.
- 8. Save/Close

#### Submitting/Posting Additional Pay Batch:

- 1. From the "List" select/open the current batch
- 2. From the "Task" Menu, select "submit"
- 3. Verify Submit Pay Addon Batch: YES
  - a. Status will change to "Submitted" status
- 4. From the "List" select/open the current batch
- 5. Select the "Employees Tab"
- 6. From the "Task" Menu, select "Post Addon Pay"
- 7. Verify Post Addon Batch: YES
  - a. Status will change to "Posted" status

#### $\Rightarrow$ Verify addon pay posted correctly by accessing the "Adjust Payroll" activity.

#### Importing an Additional Pay File

#### File Criteria/Formatting:

Rules that must be followed when creating the file:

- $\Rightarrow$  The employee must exist in Escape Online.
- $\Rightarrow$  The employee must be set up with a primary pay cycle.
- $\Rightarrow$  The import file must be in CSV format:
  - Social security number (may contain dashes)
  - Employee Id (if this is blank, Escape Online will match on SSN)
  - Addon Id (must exist in Escape Online)
  - Units (cannot be blank)
  - Rate 1 (cannot be blank)
  - Rate 2 (if this is blank, defaults to Rate 1)
  - Account (must be the full account string, with delimiters)
  - Effective Date (format: MM/DD/YYYY)
  - Comment (up to 20 characters, defaults to Addon description)
- $\Rightarrow$  You must have a header row for the file.

#### Accessing Additional Pay Activity:

- 1. HR/Payroll
- 2. Additional Pay
- 3. Select "New"

#### (Pay Adjust Addon Tab):

#### **Batch Information**

- a) Pay Date: Enter the pay date you want the employee to tie to.
- b) *Description*: Enter the description for the line entry.
- c) File Name: Browse and import file from computer

#### **Posting Information**

- a) Primary Pay Cycle: Yes
- b) Pay Cycle: Select a pay cycle from the drop down menu (EOMS/SUPP)
- c) Pay Period: Select the next "open" pay period date.
- 4. Save/Close

#### (Employees Tab):

- 1. From the "List" select/open the current batch
- 2. Select the "Employees Tab"
- 3. Review Employee list for accuracy
- 4. Save/Close

#### Importing an Additional Pay File (Continued)

#### Submitting/Posting Additional Pay Batch

- 1. From the "List" select/open the current batch
- 2. From the "Task" Menu, select "submit".
- 3. Verify Submit Pay Addon Batch: YES
  - a. Status will change to "Submitted" status
- 4. From the "List" select/open the current batch
- 5. Select the "Employees Tab"
- 6. From the "Task" Menu, select "Post Addon Pay"
- 7. Verify Post Addon Batch: YES
  - a. Status will change to "Posted" status
- $\Rightarrow$  Verify addon pay posted correctly by accessing the "Adjust Payroll" activity.

| K Escape Online 5 - JYOUNGMA on Tehama Production (Administrator)                                                                                                    |     |
|----------------------------------------------------------------------------------------------------|-----|
| <u>Fi</u> le A <u>c</u> tion <u>A</u> ctivity <u>H</u> elp                                                                                                    |     |
| Activities       Image: Construction of the second of the second of the se |     |
|                                                                                                    | A . |

#### **Retro Payroll – Changes to Salary Schedule**

\*Please submit a revised board approved salary schedule to County Office.

#### Updating Salary Schedule:

- 1. Select Org
- 2. H/R Payroll
- 3. Setup
- 4. Assignments
- 5. Salary Schedules
- 6. Open current salary schedule
- 7. End date (as of the last processed payroll)
- 8. Save/Close
- 9. Copy Existing Record
- 10. Open Newly Created Salary Schedule DO NOT CHANGE THE NAME OF SAL SCHED
  - A) Section 2 Schedule Information
    - a) Set "RETRO" field to YES
  - B) Cell Tab
    - a) Key in/update salary cell
- 11. Save/Close
- 12. Run Initiate Pay Process

#### Accessing Retro Payroll Activity:

- 1. H/R Payroll
- 2. Payroll
- 3. Retro Payroll Select New

#### Phase 1 – Completing Retro Information:

- 1. *Earnings From*: Enter start date in which retro should reference.
- 2. *Earnings Thru*: Enter end date in which retro should reference.
- 3. Bargaining Unit: Select bargaining unit EE belongs to.
- 4. Active Employee: Enter to YES to include only active employees.
- 5. *Salary Schedule Date*: Select start date of <u>NEWLY</u> created salary schedule.
- 6. *Comment*: Enter comment associated with Retro.
- 7. Save/Close
- 8. Re-Open Retro
- 9. Select Task "Compute Pay"
- 10. Review "Retro Pay Line"
  - a. You may delete pay lines for EE that you don't wish to be included in retro.

#### Retro Payroll – Changes to Salary Schedule (Continued)

#### Phase 2 – Positing Criteria (ALL FIELDS ARE REQUIRED)

- 1. Payroll Adjustment Description: Enter retro description, will appear on Pay13 Report/EE check.
- 2. Use Primary Pay Cycle: Yes to use EE primary pay cycle.
- 3. *Pay Date*: Key in pay date you want to post retro to.
- 4. *Pay Cycle*: Key in EE primary pay cycle/and or use a backup pay cycle.
- 5. *Pay Period*: <u>MUST</u> enter a pay period for the retro (should be same as pay date)
- 6. Save/Close
- 7. Re-Open Retro
- 8. Select Task "Post Retro"

\*Once the retro is posted, you are ready to process payroll as usual. You will see the retro as adjustments in the Adjust Payroll activity

| 🔀 Escape Online 5 - JYOUNGMA on Tehama Production (Administrator)                                                                                                    |                                             |
|----------------------------------------------------------------------------------------------------|---------------------------------------------|
| File Action Activity Help                                                                                                    |                                             |
| A Escape Online 5 - JYOUNGMA on Tehama Production (Administrator)         File       Activities         901 - Tehama CDE       Image: Comparison of the second of the second of the s | Ayroll - Retro Payroll     Cancel     Tasks |
|                                                                                                    |                                             |
|                                                                                                    |                                             |
|                                                                                                    | 🖬 🔒 🧋                                       |

#### **SDI Debit Cards**

SDI Debit cards are processed using the Z-SDI DR add-on. Districts need to use this add-on to dock an employee's gross wages once the employee submits notification of their SDI payment. The dock will reduce the employee's wages therefore reducing the amount subject to taxes but not affect retirement.

#### Coordination of Benefits:

Districts will need to determine if an employee has enough earnings available before posting the dock. They will also be responsible for coordinating sick leave; if the employee doesn't have enough net earnings to cover the SDI dock, the employee will need to provide the district with a check <u>for the full amount</u> of the coverage period, in which case the district will use the Z-SDIPAY add-on to post the payment.

Posting the Add-on: (from Adjust Pay activity)

Add-on: (Z-SDI DR) SDI Debit Card Units: Defaults to <1.00> Rate 1 Amount: Enter dock amount as stated on statement Effective Date: Enter coverage period/month Description: Enter invoice/reference number Account: Should abate the salary account SAVE/CLOSE

#### Verify Calculation: (from Employee Snapshot)

1. Verify the dock has been posted and the net pay has been reduced.

2. Take the employee's total gross (which is less the SDI amount), subtract all pre-tax reductions, and it should equal federal/state subject gross.

3. Take the employee's federal/state subject gross, add back their retirement & TSA, the total should equal Medicare/OASDI/SUI/Work Comp subject gross.

#### Reports:

**Pay14 (Pay Detail Salary Calculation)**: Allows districts to see at a glance if the "gross" was affected by any SDI Debit adjustment.

**Pay 33 (Add-on Report)**: Reflects the total "gross" not reduced by Z-SDI DR add-on. Run at the time of income verification for accurate reporting purposes.

<u>County Office Documentation: (to be submitted with pay authorization)</u> A copy of the SDI Debit Card statement for each entry made in the current month.

#### How to Post Work Comp/Sate Disability Checks

- 1. Select Org
- 2. HR/Payroll
- 3. Payroll
- 4. Adjust Pay
- 5. Search by:
  - a. Employee name (see check)
  - b. Current pay period
- 6. Highlight current pay period
- 7. Open up a snap shot of the employee record
  - a. Verify Subject Gross amount on FED & State Tax lines.
  - b. (The subject gross shown is the maximum amount you are allowed to deduct from the W/C or SDI check and post to the employee record)
- 8. Write down budget code (should be on last page of snap shot under "Labor Distribution"
- 9. Go back to "List" tab and open up the current pay period line
- 10. From the "Add-on" tab select "New"
- 11. Enter the following information into the following fields:
- 12. Add-on: Workers Comp Ded (Z-WCOMP) or State Disability Ded (Z-SDIPAY)
- 13. Units: -1 (deduction)
- 14. Rate 1 Override: No
- 15. Rate 1 Amount: (amount you are posting)
- 16. Effective Date: (current pay period)
- 17. Description: (example: Worker Comp Check Number)
- 18. Account: (should be on last page of snap shot under "Labor Distribution)
- 19. Save/Close

Note: If there is still a balance remaining on the check, document the amount you deducted, the date you posted it, and your initials. File and keep until the next pay period.

#### \* W/C checks get deposited against the employee's salary account. (Abate the salary object code/account)

\* SDI checks get deposited into your local revenue account.

#### How to Verify Work Comp or SDI Calculation

#### Steps:

- 1. Select Org
- 2. HR/Payroll
- 3. Payroll
- 4. Adjust Pay
- 5. Search by:
  - a. Employee name (see check)
  - b. Current pay period
- 6. Highlight current pay period
- 7. Open up a snap shot of the employee record

#### Fed and State Subject Gross Calculation:

Total Gross Amount for pay period (employee check)

- W/C or SDI Adjustment
- Total pre-tax reductions (retirement/medical/dental)
- = FED W/H & State Tax W/H Subject Gross total

#### Subject Gross Total Calculation:

Fed W/H and State Tax W/H Subject Gross Total

- + Employee Retirement (PERS or STRS)
- = Subject Gross Total Calculation (OASDI/MDCR/SDI/SUI/W/C)

#### 403(b)/457 Annuities

#### New TSA Request

Employee must complete Envoy's Salary Reduction Agreement which is available on Envoys website: <u>http://www.spokeskids.com/Forms2.aspx?SiteID=398</u>. There is one form for a 403b request and a different form for a 457 request.

The approved vendors that employees can contribute to are listed on Envoys home page: <a href="http://www.spokeskids.com/TehamaCOE/#">http://www.spokeskids.com/TehamaCOE/#</a>

Be certain that the "Employers Name" field contains your Districts name.
Employee must fill out form (or work with their broker to complete form).
After form is completed, the employee should submit the form directly to Envoy according to the instructions on the bottom of the form.

#### TSA Change Request

If an employee wants to change the amount being contributed, change the vendor that contributions are being sent to, and/or stop a contribution, they need to fill out a salary reduction agreement as outlined above. The form outlines various changes that can be made.

**NOTE:** Even if the employee provides you with a copy of the SRA form (new or change) you can not make any changes to the payroll until you are notified via the SRA change worksheet from Envoy/MidAmerican. This ensures that the request has been received and approved by Envoy/MidAmerican, and that we are in compliance with the law.

#### **District Instructions**

- It is up to the employee to fill out the SRA and submit it to Envoy. Due to liability issues, you cannot aid, consult, or advise employees. You can recommend they consult with a broker however you should NOT recommend a particular broker (again, a liability issue). If employee needs help in completing the form and they don't have or don't want to use a broker, they should contact Envoy.
- If an employee is establishing a new TSA or changing the vendor that contributions are being sent to, the employee MUST establish an account with that desired vendor. The SRA to Envoy is to tell Envoy where to send the contributions on behalf of the employee. The SRA does NOT establish an account between the employee and the vendor. If the employee does not have an account with the vendor, the contribution will be delayed and eventually returned to the District.
- A District can NOT make changes to an employee's TSA until the District is notified by Envoy that the change has been approved. The District will be notified monthly of all approved SRA Changes via the SRA Change Worksheet that is available for download on Envoys Employer website: <u>https://fe1.midamerica.biz/login.aspx</u>

#### 403(b)/457 Annuities (Continued)

#### **District Instructions (Cont.)**

- 1. The District is notified by Envoy/Mid America once the current months file is available for download.
- 2. The District would then need to go on the employer website: <u>https://fe1.midamerica.biz/login.aspx</u> and click on "Client Log In" which is in the upper right hand corner.
- 3. Log in (Case Sensitive)
- 4. Select the "Download" radio button.
- 5. Locate and select the radio button for the current month file (either by the title or last modified date).
- 6. Click the Download bottom below box.
- 7. Select the option to "SAVE" the file and save it to your desktop or folder of your choice where you can locate the file.
- 8. Go to wherever you saved the file and open it.
- 9. Find your Districts "Tab" along the bottom of the workbook and select it by clicking on the tab.
- 10. If your worksheet is blank then you have no changes for the month.
- 11. If you have data on your worksheet than you will need to process those changes accordingly before you submit your payroll.
- 12. If you expected changes that are not on your worksheet, you will need to contact Envoy immediately to try to resolve for your current month payroll.
- 13. You cannot make any TSA changes in payroll unless those changes were made from SRA worksheet that you downloaded.
- 14. If you get approval from Envoy to make changes that were not on your SRA Worksheet, please email the county office to note those changes: <u>jyoungman@tehamaschools.org</u>

#### SRA PROCESSING INSTRUCTIONS

The Administrator must receive this Agreement no later than the LAST BUSINESS DAY OF

THE MONTH TO BE PROCESSED FOR THE LAST DAY OF THE FOLLOWING MONTH

Deliver the completed SRA by: US Mail or Fax toll free to: 1-877-513-2272

Envoy Plan Services • 211 E. Main Street, Suite 100 • Lakeland, Fl 33801

Processing questions contact Envoy Plan Services at:

(800) 248-8858 • Fax: 877-513-2272 • <u>www.envoyplanservices.com</u>

#### **Envoy SRA Change Report – Downloading Instructions**

- 1. Log in the Envoy site: <u>https://fe1.midamerica.biz/</u>
- 2. Select " Download Reports"

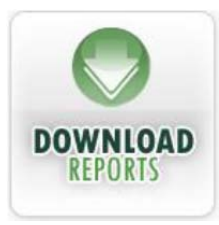

- 3. Enter the following search criteria
  - a. Select Plan: Tehama County Department of Education
  - b. Report Type: SRA
  - c. **Period Begin**: Enter Current Month Dates (2/1/12-2/29/12)

| Envoy Plan<br>Services                                                                                                    | Home | My Account  | LogOff        |
|----------------------------------------------------------------------------------------------------|------|-------------|---------------|
| Tuesday February 28, 2012                                                                                                    |      | Welcome, Ms | lane Youngman |
| Select Plan:       Tehama County Office Of Education       Report Type:       SRA         Upload From:       2/1/2012       To:       2/29/2012       Period Begin:       2/1/2012       End:       2/29/2012       End:       2/29/2012       End: | •    |             |               |
| 4. Download Report:                                                                                                    |      |             |               |

| Report Type | Name                         | Uploaded   | Period Begin | Period End | Format          |          |
|-------------|------------------------------|------------|--------------|------------|-----------------|----------|
| SRA         | SRA Change Report 02.29.2012 | 02/09/2012 | 02/01/2012   | 02/29/2012 | Microsoft Excel | Download |

#### How to Net a Negative Payroll Check to Zero (Overpayment)

- Any final adjustments must be keyed in **<u>before</u>** proceeding.
- Once payroll has been processed, the district will need to journal the "advance" out of the 9512 account and into the 9210 (A/R) to await reimbursement from the EE.
- 1. Select Org
- 2. H/R Payroll
- 3. Adjust Payroll
- 4. Search by: Employee
- 5. Open Current Pay Period Line
- 6. Select "Deductions" tab
- 7. Select "New"
- 8. Key in the Following Fields:
- 9. Deduction: CASH
- 10. Vendor: Info will auto populate (should be districts revolving fund)
- 11. Amount: Enter current **<u>NET PAY</u>** (amount should be keyed in as a NEGATIVE)
- 12. Description: (Example: P/R Overpayment)
- 13. Save/Close
- 14. Forward a FINAL salary determination to COE.

8 Verify the net amount displayed on the pay line is ZERO and that there are no payroll errors.

#### Processing a Cash Advance through Accounts Payable (A/P)

#### Phase 1:

- 1. Go into adjust pay
- 2. Pull up employee record
- 3. Key in amount being advanced (as normal)

\*If the employee's original pay cycle is in "future" status, the district will need to pull the employee into the next "open" pay cycle using the Additional Pay activity.

#### Phase 2:

- 1. Go into adjust pay
- 2. Pull employee record
- 3. Print snap shot
- 4. Verify /Deduct/Contributions
- 5. Open a new record in deductions: (see example 1)
- 6. Enter Date:
- 7. Deduction Id: Cash (cash advanced)
  - a. Enter vendor if system didn't default one into the record
- 8. Amount: Should be net amount (entered as a positive)
- 9. Description: CHK ADV mn/day of pay period
- 10. Save and close
- 11. Check for payroll errors

#### Phase3: (Entering Direct Payment)

- 1. Select Org
- 2. Finance
- 3. AP
- 4. Select: ENTER EMPLOYEE PYMT
- 5. Enter Bank Account Field: COUNTY
- 6. Enter Default Account Number: 76)......select (F4) : 9512, PR Clearing, AP Payroll
- 7. Continue to next section (Payment#1)
- 8. Enter Employee number: (see snap shot print out)
- 9. Amount: Should be same as final net amount
- 10. Invoice Date: Enter today's date or other
- 11. Comment: Advanced Final Pay
- 12. Save and Close
- 13. Open up list
- 14. Select "Task" tab
- 15. Submit

#### Processing a Cash Advance through Accounts Payable (Continued)

Phase 4: (Approving Payment at District Level)

- 1. Select Dist Org
- 2. Finance
- 3. AP
- 4. Approve Payments
- 5. Search by: Batch Number- GO
  - a. (If no info appears move on to next phase and approve from <u>ALL Org</u> level)
- 6. Task- Post Approvals (should be last option)
  - a. \*Check status will change to "Audit"
- 7. Close

Phase 5: (Printing Snapshot)

- 1. Go into Adjust pay
- 2. Print page 1 & 2 of snap shot
- 3. Highlight Cash Advanced Line-(write down check number)
- 4. Attach to check

#### How to Post leaves

#### **Employee Record:**

\*Leaves reported are for the prior month and should be posted to the employee record by the EOM payroll deadline.

- 1. HR/Payroll
- 2. Employee Management
- 3. Search: Employee Name
- 4. Select "Leaves" tab
- 5. Select "New" record
- 6. Fill in fields:
  - a. Transaction Type: Adjust or Usage
  - b. Begin Date: First day employee was out
  - c. End Date: Last day employee was out
  - d. Leave Type: Select option from drop down menu
  - e. Hours: Number of hour's employee missed
  - f. Units: Enter the number of hours/days
  - g. Reason: Sick/Vacation/Personal Necessity
- 7. Save/Close

#### Payroll

\*Districts are not able to submit EOM payroll until leaves have been posted to payroll.

- 1. HR/Payroll
- 2. Employment
- 3. Leave Status
- 4. Search: Enter the prior month pay period
- 5. Select/Open the prior month pay period
- 6. From the "Task" tab select "Grant Leaves"
- 7. Click "Yes" to confirm
- 8. Select/Open the prior month pay period
- 9. From the "Task" tab select "Load Leaves"
- 10. Click "Yes" to confirm
- 11. Select/Open the prior month pay period
- 12. From the "Task" tab select "Post Leaves"
- 13. Click "Yes" to confirm
- 14. Save/Close

#### Run Initiate Pay Activity:

HR/Payroll – Processes – Initiate Payroll Request

#### Payroll Submission Task List

\*The following documentation MUST be submitted to County Office on or before the payroll deadline:

- $\Rightarrow$  Completed Payroll Authorization:
- $\Rightarrow$  Copies of salary determinations for current month changes
- $\Rightarrow$  Copies of W/C or SDI checks/statements posted to payroll
- ⇒ Approved Board Minutes & supporting documentation
  - a) Special Comp
  - b) Changes to salary schedule/calendars
  - c) Contract changes

#### **Payroll Reports Activity:**

- 1. HR/Payroll
- 2. Reports
- 3. Payroll
- 4. Select Report
- 5. Search by: Current pay date

#### Monthly Payroll Reports:

- Pay04 (Payroll Differences Report):
  - 1. District must submit a salary determination (SD) for <u>each</u> employee with a change in salary.
- PAY22 (Error Report):
  - 1. "Labor" errors MUST be addressed before COE can process districts payroll.
- PAY13 (Payroll Adjustment):
  - 1. Review pay rates/units
  - 2. Review addon codes
  - 3. Review account codes/object codes
  - 4. Review retirement line
- PAY01 (Summary Report):
  - 1. Reconcile district payroll total to "Earnings Total"
  - 2. Verify there are no "Negative Net" pays
  - 3. Verify there are no "Check Holds"
  - 4. Review any "Zero Net" checks
- PAY02 (Pay Detail):
  - 1. Review Gross/Retirement/OASDI columns
- PAY17 (Vendor Detail):
  - 1. Review deduction/contribution amounts
  - 2. Review CR Object codes
  - 3. Translation: C (generate check), L (liability), T (transfer)

#### Run Initiate Pay Activity:

HR/Payroll Processes Initiate Payroll Requests Select "NEW" Record Pay Date: Select the current pay date Pay Schedule: Regular Save/Close parent record

#### Payroll Submission:

HR Payroll Payroll Payroll Status Search by: Current pay period Open current pay period From "TASK" menu select "Submit"

#### Payroll Copy Requests

Requests to Payroll for copies of W-2s, pay stubs, etc needs to be submitted in writing, preferably email, which should contain the following information:

- ✓ Date of request
- ✓ Employee Name with last 4 digits of social security number
- ✓ Department or District employed at
- ✓ Type of document, i.e. W-2, pay stub, etc
- ✓ Date of original document
- Requested delivery method of copy, i.e. e-mail address (must be an @tehamaschools.org email address), regular mail, to be picked up, etc.

All duplicate copy requests are processed once per week; therefore please know that it may take 5-7 business days to receive.

#### Note:

- Photo Id is required when picking up the document and can only be picked up by payee/employee.
- In order to ensure privacy, payroll/confidential documents can not be faxed. They can be e-mailed if you have a '@tehamaschools.org' email address.
- Document copies sent regular mail will be sent to the address currently in the payroll system. If that address is not current, an 'Employee Information Form' will be required. This form is available on our TCDE Website or by request.
- If no longer a current employee, this form can be completed and returned via fax or email and must include a copy of driver's license (or a verifiable picture I.D.) and supporting documentation to support the new address.

Employee Information Update Form: <u>http://www.tehamaschools.org/department/human-resource-</u> services/forms

# Resources

## 2012 Payroll Updates

| Social Security (OASDI)/Medicare                            |      | 2012         |
|-------------------------------------------------------------|------|--------------|
| Social Security Wage Base                                   | \$ 1 | 10,100.00    |
| Employee Social Security Tax Rate                           |      | 4.20%        |
| Employee Maximum Social Security Tax                        |      | 4,624.20     |
| Employer Social Security Tax Rate                           |      | 6.20%        |
| Employer Maximum Social Security Tax                        |      | 6,826.20     |
| Medicare Tax Rate                                           |      | 1.45%        |
| Medicare Wage Base<br>Maximum Medicare Tax                  |      | None<br>None |
| Amount of Earnings needed to qualify for a Quarter Coverage | \$   | 1,130.00     |

| State Unemployment Insurance (SUI) | 2011-12 |
|------------------------------------|---------|
| Wage Base                          | None    |
| Employer Contribution Rate         | 1.10%   |

| California State Disability Insurance (SDI) | 2  | 011-12    |
|---------------------------------------------|----|-----------|
| Wage Base                                   | \$ | 95,585.00 |
| Employee Contribution Rate                  |    | 1.10%     |
| Maximum SDI Contribution                    | \$ | 1,051.44  |

## 2012 Payroll Updates

| Pension Plan Contribution Limits*                       | 2012            |
|---------------------------------------------------------|-----------------|
| Limitations on Exclusions for Elective Deferrals under: |                 |
| §403(b) Tax-Sheltered Annuities                         | \$<br>17,000.00 |
| §457(b) Deferred Compensation Plan                      | \$<br>17,000.00 |
| Age 50 Catch up contributions                           | \$<br>5,500.00  |
| *Refer to TPA-Envoy/Mid America download instructions   |                 |
|                                                         |                 |

| State Teachers Retirement System (STRS) | 2011-12         |          | 12              |
|-----------------------------------------|-----------------|----------|-----------------|
|                                         | <u>Employer</u> | <u>E</u> | <u>Imployee</u> |
| Contribution Rate                       | 8.25%           |          | 8.00%           |
| Reduced Workload                        | 9.713%          |          |                 |
| Post Retirement Earnings Limit          |                 | \$       | 31,020.00       |

| Public Employees Retirement System (PERS)          | 20              | 2011-12         |  |
|----------------------------------------------------|-----------------|-----------------|--|
|                                                    | Employer        | <u>Employee</u> |  |
| Contribution Rate                                  | 7.00%           | 10.92%          |  |
| PERS Reduction                                     |                 | 2.10%           |  |
| Post Retirement Earnings Limit**                   |                 | 960 hours       |  |
| **Refer to appendix for information regarding pend | ing legislation |                 |  |
|                                                    |                 |                 |  |

#### **Escape Online - Additional Resources**

Immediate access to the following links:

- Escape Online Network
- Friday Features
- ✤ Release Information
- Webinar Information
- Escape Guides
- Templates
- Tutorials
- Newsletters
- www.escapetech.com

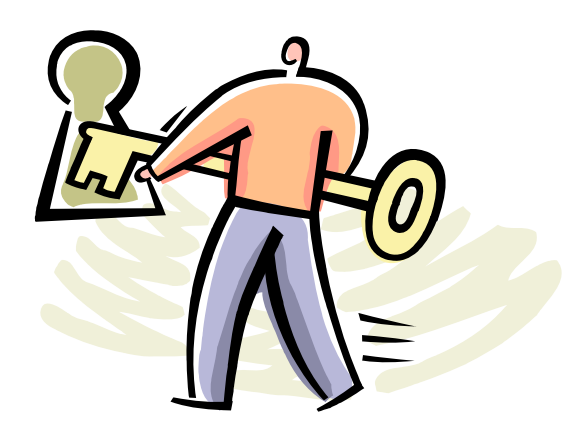

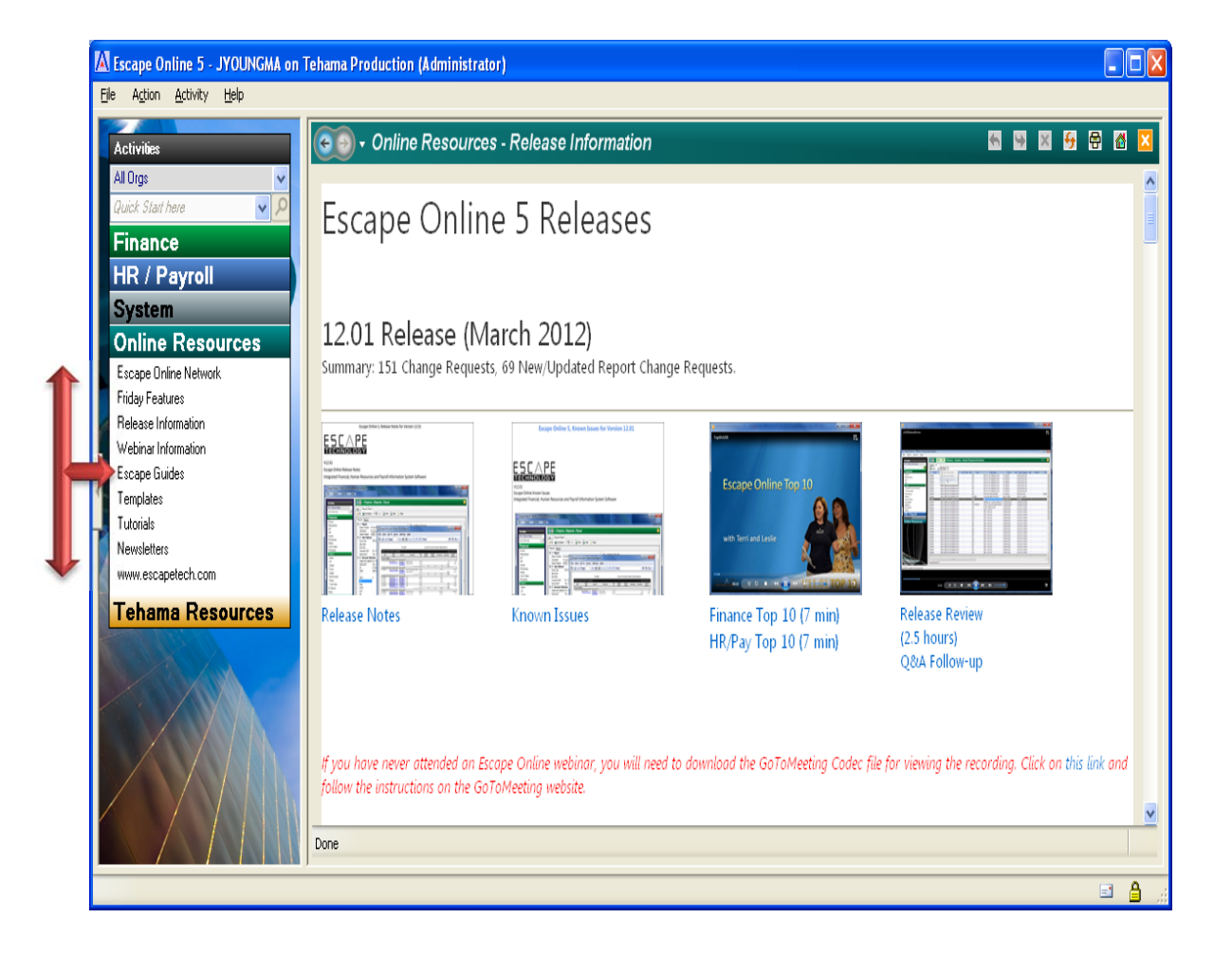

Frequently used payroll related codes. Navigate to the California Law website:

http://www.leginfo.ca.gov/calaw.html, check the "Education Code", or appropriate category, and simply enter the desired section number into the search box.

| Employee Classifications                              |                     |
|-------------------------------------------------------|---------------------|
| Certificated Employees                                | 44830               |
| Classified Employees                                  | 45103               |
| Positions Not Requiring Certification Qualifications  | 45104               |
| Classified Service; Establishment; Exclusions         | 45256               |
|                                                       |                     |
| Salary Computations                                   |                     |
| Certificated                                          |                     |
| Deferred Pay                                          | 45040               |
| Computation of Salary                                 | 45041               |
| Alternative Method of Computation/Less Than Full Year | 45042               |
| Computation for Employment Beginning in 2nd Semester  | 45043               |
| Salary Increase Beginning in 2nd Semester             | 45044               |
| Year Round School Salary                              | 45045               |
| Adjustments to Salaries                               | 45046               |
|                                                       |                     |
| Classified                                            |                     |
| Holidays                                              | 37220, 45203        |
| Deferred Pay                                          | 45165               |
| Vacation Leave                                        | 45197               |
| Overtime                                              | 45128               |
| Exclusions from Overtime Provisions                   | 45130               |
| Overtime; Length of Workday                           | 45131               |
|                                                       |                     |
| Time of Payment of Compensation                       |                     |
| Certificated                                          | 45048               |
| Certificated Additional Activities                    | 45049               |
| Classified                                            | 45166               |
| Classified Salary Corrections/Error in Salary         | 45167               |
| Alternative Payroll Procedures                        | 42644, 42645, 42646 |
| Deductions                                            |                     |
| Certificated                                          |                     |
| Certificated                                          | 45060 45061         |
| Cher Deductions as Deguested by Erectarias            | 45060, 45061        |
| Deurell Deductions as Requested by Employee           | 44041               |
| Payroll Deduction for Collection of Insurance Premium | 44041, 44042        |

## Deductions (Cont.)

| Classified                                             |                     |  |
|--------------------------------------------------------|---------------------|--|
| Other Deductions as Requested by Employee              | 44041               |  |
| Insurance Deduction                                    | 44039, 44041, 44042 |  |
| Employee Organization Dues                             | 45168               |  |
| Disability and Unemployment                            | 44043               |  |
| Payment of Expenses-Physical Examination               | 45122               |  |
| Travel Expenses                                        | 44032, 44033        |  |
| Cash Deposits for Purchase of Transportation           | 44038               |  |
| Uniform Costs                                          | 45138               |  |
| Reimbursement for Training                             | 45387               |  |
| Programs Eligible for Reimbursement                    | 45387               |  |
|                                                        |                     |  |
| Leaves                                                 |                     |  |
| Pregnancy Disability Leave Act (Calif Government Code) | 12945               |  |
| California Family Rights Act (Calif Government Code)   | 12945.2             |  |
| Using Sick Leave for Family Care (Calif Labor Code)    | 233                 |  |
| Military Spouse Leave                                  | California AB392    |  |
| Temporary Disability                                   | 44043               |  |
| Catastrophic Leave                                     | 44043.5             |  |
|                                                        |                     |  |
| Certificated                                           |                     |  |
| General Leave Authority                                | 44963               |  |
| 5 School Months - Sub Pay Deduct                       | 44977               |  |
| 10 Days Current Sick Leave                             | 44978               |  |
| Transfer of Sick Leave                                 | 44979               |  |
| Personal Necessity                                     | 44981               |  |
| 5 Months 50% Pay                                       | 44983               |  |
| 60 Day Industrial Accident and Illness Leave           | 44984               |  |
| Re-Employment List                                     | 44978.1             |  |
|                                                        |                     |  |
| Classified                                             |                     |  |
| General Leave Authority                                | 45190               |  |
| 12 Days Current Sick Leave                             | 45191               |  |
| 60 Day Industrial Accident and Illness Leave           | 45192               |  |
| Additional Non-Industrial Accident and Illness Leave   | 45195               |  |
| 5 School Months of Less Sub Pay or 100 Day Alternative | 45196               |  |
| Transfer of Sick Leave                                 | 45202               |  |
| Personal Necessity Leave                               | 45207               |  |
| Re-Employment List                                     | 45195               |  |

### **Online Resources**

| Tax and Law Agencies                                |       |                                                                              |
|-----------------------------------------------------|-------|------------------------------------------------------------------------------|
| California Law / Codes                              |       | http://www.leginfo.ca.gov/calaw.html                                         |
| Internal Revenue Service                            | IRS   | http://www.irs.gov                                                           |
| Franchise Tax Board                                 | FTB   | https://www.ftb.ca.gov                                                       |
| Employment Development Department                   | EDD   | http://www.edd.ca.gov                                                        |
| US Department of Labor                              |       | https://www.dol.gov                                                          |
|                                                     |       |                                                                              |
| Retirement Systems                                  |       |                                                                              |
| Public Employee Retirement System                   | PERS  | http://www.calpers.ca.gov                                                    |
| PERS Employment Post Retirement                     |       | http://www.accca.org/files/Advocacy/Pension/PERS employment-after-retire.pdf |
| State Teachers Retirement System                    | STRS  | http://www.calstrs.com                                                       |
| STRS Employment Post Retirement                     |       | http://www.calstrs.com/help/forms_publications/pubs.aspx                     |
|                                                     |       |                                                                              |
| Professional Organizations                          |       |                                                                              |
| Financial Crisis & Management Assistant Team        | FCMAT | http://www.fcmat.org                                                         |
| School Services of California                       | SSC   | http://www.sscal.com                                                         |
| Association of California School Administrators     | ACSA  | http://www.acsa.org                                                          |
| California Association of School Business Officials | CASBO | http://www.casbo.org                                                         |
|                                                     |       |                                                                              |
| 403(b)/457 Third Party Administrator                |       |                                                                              |
| Envoy Plan Services-Employee Services               |       | http://www.spokeskids.com/TehamaCOE                                          |
| Envoy/Mid-America-Employer File Transfers           |       | https://fe1.midamerica.biz/login.aspx                                        |

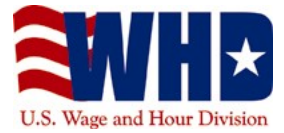

#### **U.S. Department of Labor** Wage and Hour Division

## Fact Sheet #17A: Exemption for Executive, Administrative, Professional, Computer & Outside Sales Employees Under the Fair Labor Standards Act (FLSA)

This fact sheet provides general information on the exemption from <u>minimum wage</u> and <u>overtime pay</u> provided by Section 13(a)(1) of the Fair Labor Standards Act as defined by Regulations, <u>29 CFR Part 541</u>.

The <u>FLSA</u> requires that most employees in the United States be paid at least the <u>federal minimum wage</u> for all hours worked and <u>overtime pay</u> at time and one-half the regular rate of pay for all hours worked over 40 hours in a workweek.

However, Section 13(a)(1) of the FLSA provides an exemption from both <u>minimum wage</u> and <u>overtime pay</u> for employees employed as bona fide executive, administrative, professional and outside sales employees. Section 13(a)(1) and Section 13(a)(17) also exempt certain computer employees. To qualify for exemption, employees generally must meet certain tests regarding their job duties and be paid on a salary basis at not less than \$455 per week. Job titles do not determine exempt status. In order for an exemption to apply, an employee's specific job duties and salary must meet all the requirements of the Department's regulations.

See other fact sheets in this series for more information on the exemptions for <u>executive</u>, <u>administrative</u>, <u>professional</u>, <u>computer</u> and <u>outside sales</u> employees, and for more information on the <u>salary basis</u> requirement.

#### **Executive Exemption**

To qualify for the executive employee exemption, all of the following tests must be met:

- The employee must be compensated on a <u>salary</u> basis (as defined in the regulations) at a rate not less than \$455 per week;
- The employee's primary duty must be managing the enterprise, or managing a customarily recognized department or subdivision of the enterprise;
- The employee must customarily and regularly direct the work of at least two or more other full-time employees or their equivalent; and
- The employee must have the authority to hire or fire other employees, or the employee's suggestions and recommendations as to the hiring, firing, advancement, promotion or any other change of status of other employees must be given particular weight.

#### **Administrative Exemptions**

To qualify for the administrative employee exemption, all of the following tests must be met:

- The employee must be compensated on a <u>salary</u> or fee basis (as defined in the regulations) at a rate not less than \$455 per week;
- The employee's primary duty must be the performance of office or non-manual work directly related to the management or general business operations of the employer or the employer's customers; and
- The employee's primary duty includes the exercise of discretion and independent judgment with respect to matters of significance.

#### **Professional Exemption**

To qualify for the **learned professional** employee exemption, all of the following tests must be met:

- The employee must be compensated on a <u>salary</u> or fee basis (as defined in the regulations) at a rate not less than \$455 per week;
- The employee's primary duty must be the performance of work requiring advanced knowledge, defined as work which is predominantly intellectual in character and which includes work requiring the consistent exercise of discretion and judgment;
- The advanced knowledge must be in a field of science or learning; and
- The advanced knowledge must be customarily acquired by a prolonged course of specialized intellectual instruction.

To qualify for the **creative professional** employee exemption, all of the following tests must be met:

- The employee must be compensated on a salary or fee basis (as defined in the regulations) at a rate not less than \$455 per week;
- The employee's primary duty must be the performance of work requiring invention, imagination, originality or talent in a recognized field of artistic or creative endeavor.

#### **Computer Employee Exemption**

To qualify for the computer employee exemption, the following tests must be met:

- The employee must be compensated **either** on a salary or fee basis (as defined in the regulations) at a rate not less than \$455 per week **or**, if compensated on an hourly basis, at a rate not less than \$27.63 an hour;
- The employee must be employed as a computer systems analyst, computer programmer, software engineer or other similarly skilled worker in the computer field performing the duties described below;
- The employee's primary duty must consist of:
  - 1) The application of systems analysis techniques and procedures, including consulting with users, to determine hardware, software or system functional specifications;
  - The design, development, documentation, analysis, creation, testing or modification of computer systems or programs, including prototypes, based on and related to user or system design specifications;
  - 3) The design, documentation, testing, creation or modification of computer programs related to machine operating systems; or
  - 4) A combination of the aforementioned duties, the performance of which requires the same level of skills.

#### **Outside Sales Exemption**

To qualify for the outside sales employee exemption, all of the following tests must be met:

- The employee's primary duty must be making sales (as defined in the FLSA), or obtaining orders or contracts for services or for the use of facilities for which a consideration will be paid by the client or customer; and
- The employee must be customarily and regularly engaged away from the employer's place or places of business.

#### Highly Compensated Employees

Highly compensated employees performing office or non-manual work and paid total annual compensation of \$100,000 or more (which must include at least \$455 per week paid on a salary or fee basis) are exempt from the FLSA if they customarily and regularly perform at least one of the duties of an exempt executive, administrative or professional employee identified in the standard tests for exemption.

#### **Blue Collar Workers**

The exemptions provided by FLSA Section 13(a)(1) apply only to "white collar" employees who meet the salary and duties tests set forth in the Part 541 regulations. The exemptions do not apply to manual laborers or other "blue collar" workers who perform work involving repetitive operations with their hands, physical skill and energy. FLSA-covered, non-management employees in production, maintenance, construction and similar occupations such as carpenters, electricians, mechanics, plumbers, iron workers, craftsmen, operating engineers, longshoremen, construction workers and laborers are entitled to <u>minimum wage</u> and <u>overtime</u> premium pay under the FLSA, and are not exempt under the Part 541 regulations no matter how highly paid they might be.

#### Police, Fire Fighters, Paramedics & Other First Responders

The exemptions also do not apply to police officers, detectives, deputy sheriffs, state troopers, highway patrol officers, investigators, inspectors, correctional officers, parole or probation officers, park rangers, fire fighters, paramedics, emergency medical technicians, ambulance personnel, rescue workers, hazardous materials workers and similar employees, regardless of rank or pay level, who perform work such as preventing, controlling or extinguishing fires of any type; rescuing fire, crime or accident victims; preventing or detecting crimes; conducting investigations or inspections for violations of law; performing surveillance; pursuing, restraining and apprehending suspects; detaining or supervising suspected and convicted criminals, including those on probation or parole; interviewing witnesses; interrogating and fingerprinting suspects; preparing investigative reports; or other similar work.

#### **Other Laws & Collective Bargaining Agreements**

The FLSA provides minimum standards that may be exceeded, but cannot be waived or reduced. Employers must comply, for example, with any Federal, State or municipal laws, regulations or ordinances establishing a higher minimum wage or lower maximum workweek than those established under the FLSA. Similarly, employers may, on their own initiative or under a collective bargaining agreement, provide a higher wage, shorter workweek, or higher overtime premium than provided under the FLSA. While collective bargaining agreements cannot waive or reduce FLSA protections, nothing in the FLSA or the Part 541 regulation relieves employers from their contractual obligations under such bargaining agreements.

#### Where to Obtain Additional Information

#### For additional information, visit our Wage and Hour Division Website: <u>http://www.wagehour.dol.gov</u> and/or call our toll-free information and helpline, available 8 a.m. to 5 p.m. in your time zone, 1-8664USWAGE (1-866-487-9243).

When the state laws differ from the federal FLSA, an employer must comply with the standard most protective to employees. Links to your state labor department can be found at <a href="http://www.dol.gov/whd/contacts/state\_of.htm">www.dol.gov/whd/contacts/state\_of.htm</a>.

This publication is for general information and is not to be considered in the same light as official statements of position contained in the regulations.

#### U.S. Department of Labor

Frances Perkins Building ,200 Constitution Avenue, NW, Washington, DC 20210 **1-866-4-USWAGE /** TTY: 1-866-487-9243 http://www.dol.gov/whd/contact\_us.htm
# Appendix A-6

# Tehama County Department of Education Certificated Employees Schedule of Pay Dates 2011/12

11 CHECK OPTION:

| Check # | Pay Date   |
|---------|------------|
| 1       | 8/31/2011  |
| 2       | 9/30/2011  |
| 3       | 10/31/2011 |
| 4       | 11/30/2011 |
| 5       | 12/16/2011 |
| 6       | 1/31/2012  |
| 7       | 2/29/2012  |
| 8       | 3/30/2012  |
| 9       | 4/30/2012  |
| 10      | 5/31/2012  |
| 11      | 6/29/2012  |

### 12 CHECK OPTION:

| Check # | Pay Date   |
|---------|------------|
| 1       | 8/31/2011  |
| 2       | 9/30/2011  |
| 3       | 10/31/2011 |
| 4       | 11/30/2011 |
| 5       | 12/16/2011 |
| 6       | 1/31/2012  |
| 7       | 2/29/2012  |
| 8       | 3/30/2012  |
| 9       | 4/30/2012  |
| 10      | 5/31/2012  |
| 11      | 6/29/2012  |
| 12      | 7/31/2012  |

# Appendix A-7

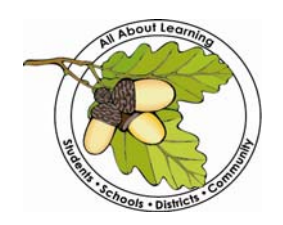

### TEHAMA COUNTY DEPARTMENT OF EDUCATION

Larry P. Champion, Tehama County Superintendent of Schools 1135 Lincoln Street • P.O. Box 689 • Red Bluff, CA 96080 • (530) 527-5811 • FAX (530) 529-4120

# 2011/12 PAYROLL IMPORTANT DATES

| <u>Timesheet Period*</u><br>Exceptions & Leaves<br>to be processed | Timesheet/<br>Absence Forms/<br>Extra Duty Auth.<br>Due       | Pay Date    | Date<br>Checks<br>Will Be<br>Mailed | Late Timesheet<br>Exceptions<br>Will Be Paid |
|--------------------------------------------------------------------|---------------------------------------------------------------|-------------|-------------------------------------|----------------------------------------------|
| 6/1/2011 - 6/30/2011                                               | BY 7/1/11                                                     | 7/29/2011   | 7/28/2011                           | 8/31/2011                                    |
| 7/1/2011 - 7/31/2011                                               | BY 8/4/11                                                     | 8/31/2011   | 8/30/2011                           | 9/30/2011                                    |
| 8/1/2011 - 8/31/2011                                               | BY 9/2/11                                                     | 9/30/2011   | 9/29/2011                           | 10/31/2011                                   |
| 9/1/2011 - 9/30/2011                                               | BY 10/4/11                                                    | 10/31/2011  | 10/28/2011                          | 11/30/2011                                   |
| 10/1/2011 - 10/31/2011                                             | BY 11/4/11                                                    | 11/30/2011  | 11/29/2011                          | 12/16/2011                                   |
| 11/1/2011 - 11/30/2011                                             | BY 12/2/11                                                    | 12/16/2011  | 12/15/2011                          | 1/31/2012                                    |
| 12/1/2011 - 12/31/2011                                             | BY 1/4/12                                                     | 1/31/2012   | 1/30/2012                           | 2/29/2012                                    |
| 1/1/2012 - 1/31/2012                                               | BY 2/3/12                                                     | 2/29/2012   | 2/28/2012                           | 3/30/2012                                    |
| 2/1/2012 - 2/29/2012                                               | BY 3/4/12                                                     | 3/30/2012   | 3/29/2012                           | 4/30/2012                                    |
| 3/1/2012 - 3/31/2012                                               | BY 4/4/12                                                     | 4/30/2012   | 4/27/2012                           | 5/31/2012                                    |
| 4/1/2012 - 4/30/2012                                               | BY 5/4/12                                                     | 5/31/2012   | 5/30/2012                           | 6/29/2012                                    |
| 5/1/2012 - 5/31/2012                                               | BY 6/4/12                                                     | 6/29/2012   | 6/28/2012                           | JULY                                         |
| 6/1/2012 - 6/30/2012                                               | LAST DAY WORKED <u>OR</u><br>BY 7/4 IF YOU WORK<br>YEAR ROUND | 6/29/2012** | 6/28/2012                           | JULY                                         |

\* Base/Positional pay is paid in the month, for the month by way of annual calculation divided by an equal amount of payments. Payments for time sheet exceptions (i.e. extra duty, overtime, etc.) is paid in arrears based upon your timesheet being turned in timely and accurately.

\*\* If you are a year-round employee, your June time sheet exceptions will be processed and posted on your July pay check as normal.

**Note**: If your check is normally mailed, please make sure you contact me at least 2 days prior to the date the check is scheduled to be mailed if you would like to make other arrangements and/or pick up your check.

# Appendix B

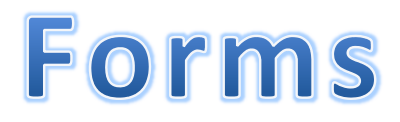

### (DISTRICT NAME) CERTIFICATED SALARY DETERMINATION 2012-2013 SCHOOL YEAR

| Date:               | 8/12/2011   | Start Date:    | 8/12/20      | )12      |
|---------------------|-------------|----------------|--------------|----------|
| Employee:           | Jane Doe    | SS#:           | xxx-xx-9999  |          |
| Position:           | Teacher     |                |              |          |
|                     |             |                |              |          |
| _                   |             | Annual Salary  |              | 50000.00 |
| Salary Step/Column  | Not/Enough  | Add-on pay:    |              |          |
| Base Annual Salary: | \$50,000.00 | Master Degree  |              | \$0.00   |
| Full Time Annual    |             |                |              |          |
| Days:               | 180         | Other: (1)     | (Enter Type) | \$0.00   |
| No of paychecks:    | 11          | Other: (2)     | (Enter Type) | \$0.00   |
| Daily Rate:         | 277.78      |                |              |          |
| FTE                 | 1.0000      | Total Annual   |              | 50000.00 |
|                     |             |                |              |          |
|                     |             | Base Monthly   |              | 4545.45  |
|                     |             | Degree Monthly |              | 0.00     |
|                     |             | Other: (1)     |              | 0.00     |
|                     |             | Other: (2))    |              | \$0.00   |
|                     |             | Total Monthly  |              | 4545.45  |

### Salary Determination - Classified

### (DISTRICT NAME) CLASSIFIED SALARY DETERMINATION 2012-2013 SCHOOL YEAR

| Date:     | 5/                | 15/2012      | _         |        |               |         |           |            |          |           |           |           |
|-----------|-------------------|--------------|-----------|--------|---------------|---------|-----------|------------|----------|-----------|-----------|-----------|
| Employee: | Joe Smith         |              |           | SS#    | XXX-XX-99     | 99      | Position  | Instructio | nal Aide |           |           |           |
|           |                   |              |           |        |               |         |           |            |          |           |           |           |
|           | Start             |              |           | ]      |               |         |           | ]          |          |           |           |           |
|           | Date:             | -            | 1/1/2012  |        | Full Time D   | ays     | 193       |            |          |           |           |           |
|           |                   |              |           |        | Hours         |         | 4         |            |          |           |           |           |
|           | Salary Ran        | ige:         | CSEA 15/6 |        | Rate          |         | 15.00     |            |          |           |           |           |
|           |                   |              |           |        | Base Annu     | ial FTE | 11,580.00 |            |          |           |           |           |
|           | Base Hourly Rate: |              | 15.00     |        |               |         |           |            |          |           |           |           |
|           |                   |              | 15.00     |        | Chocksp/      | Voor    | 11        |            |          |           |           |           |
|           | Prof Growth %     |              | 0.00%     |        | спескур/      | year    | 11        |            |          |           |           |           |
|           |                   |              | 0.0070    |        | Base Mont     | hlv FTF | 1052.73   |            |          |           |           |           |
|           | Longevity %:      |              | 0.00%     |        | Vacation      |         | 54.55     |            |          |           |           |           |
|           |                   |              |           |        | Longevity 0.( |         | 0.00      |            |          |           |           |           |
|           |                   |              |           |        | Prof Growt    | th      | 0.00      |            |          |           |           |           |
|           | Vaca              | ation Days:  | 10        |        | Total Mont    | hly     | 1107.27   |            |          |           |           |           |
|           |                   | ~            | -         | •      |               |         |           |            |          |           |           |           |
|           |                   |              |           | Base   |               |         |           |            | Prof     |           |           |           |
|           | Work              |              | Total     | Hourly | Base          | Vac     |           | Prof       | Growth   |           | Longevity |           |
| Hours     | Days              | Holidays     | Days      | Rate   | Salary        | Factor  | Vacation  | Growth     | VAC      | Longevity | VAC       | Total     |
| Λ         | 180               | 13           | 103       | 15.00  | 11 580 00     | 0.0518  | 600.00    | _          | _        | 0 0000    | _         | 12 180 00 |
| 4         | 100               | 15           | 175       | 15.00  | 11,500.00     | 0.0310  | 000.00    |            |          | 0.0000    |           | 12,100.00 |
|           |                   |              |           |        |               |         |           |            |          |           |           |           |
|           |                   | Total Annual |           |        |               |         |           |            |          |           |           |           |

days: 193 11,580.00 600.00 - - - - - **12,180.00** 

# Form W-4 (2012)

**Purpose.** Complete Form W-4 so that your employer can withhold the correct federal income tax from your pay. Consider completing a new Form W-4 each year and when your personal or financial situation changes.

**Exemption from withholding.** If you are exempt, complete **only** lines 1, 2, 3, 4, and 7 and sign the form to validate it. Your exemption for 2012 expires February 18, 2013. See Pub. 505, Tax Withholding and Estimated Tax.

**Note.** If another person can claim you as a dependent on his or her tax return, you cannot claim exemption from withholding if your income exceeds \$950 and includes more than \$300 of unearned income (for example, interest and dividends).

Basic instructions. If you are not exempt, complete the Personal Allowances Worksheet below. The worksheets on page 2 further adjust your withholding allowances based on itemized deductions, certain credits, adjustments to income, or two-earners/multiple jobs situations. Complete all worksheets that apply. However, you may claim fewer (or zero) allowances. For regular wages, withholding must be based on allowances you claimed and may not be a flat amount or percentage of wages.

Head of household. Generally, you can claim head of household filing status on your tax return only if you are unmarried and pay more than 50% of the costs of keeping up a home for yourself and your dependent(s) or other qualifying individuals. See Pub. 501, Exemptions, Standard Deduction, and Filing Information, for information.

Tax credits. You can take projected tax credits into account in figuring your allowable number of withholding allowances. Credits for child or dependent care expenses and the child tax credit may be claimed using the **Personal Allowances Worksheet** below. See Pub. 505 for information on converting your other credits into withholding allowances.

Nonwage income. If you have a large amount of nonwage income, such as interest or dividends, consider making estimated tax payments using Form 1040-ES, Estimated Tax for Individuals. Otherwise, you may owe additional tax. If you have pension or annuity income, see Pub. 505 to find out if you should adjust your withholding on Form W-4 or W-4P.

Two earners or multiple jobs. If you have a working spouse or more than one job, figure the total number of allowances you are entitled to claim on all jobs using worksheets from only one Form W-4. Your withholding usually will be most accurate when all allowances are claimed on the Form W-4 for the highest paying job and zero allowances are claimed on the others. See Pub. 505 for details.

Nonresident alien. If you are a nonresident alien, see Notice 1392, Supplemental Form W-4 Instructions for Nonresident Aliens, before completing this form.

Check your withholding. After your Form W-4 takes effect, use Pub. 505 to see how the amount you are having withheld compares to your projected total tax for 2012. See Pub. 505, especially if your earnings exceed \$130,000 (Single) or \$180,000 (Married).

Future developments. The IRS has created a page on IRS.gov for information about Form W-4, at *www.irs.gov/w4*. Information about any future developments affecting Form W-4 (such as legislation enacted after we release it) will be posted on that page.

|                     |                                                                                                    | may owo additional tax.                                                                                                    | on that                                                                                                    | page.                                                                                      |                                |  |  |  |  |
|---------------------|----------------------------------------------------------------------------------------------------|----------------------------------------------------------------------------------------------------|----------------------------------------------------------------------------------------------------|--------------------------------------------------------------------------------------------|--------------------------------|--|--|--|--|
|                     |                                                                                                    | Personal Allowances Wor                                                                                                    | ksheet (Keep for your records.                                                                                                    | )                                                                                          |                                |  |  |  |  |
| A                   | Enter "1" for yourself if no one                                                                                    | else can claim you as a depend                                                                                                    | ent                                                                                                    |                                                                                            | <b>A</b>                       |  |  |  |  |
|                     | <ul> <li>You are sing</li> </ul>                                                                                    | e and have only one job; or                                                                                                    |                                                                                                    | )                                                                                          |                                |  |  |  |  |
| в                   | Enter "1" if: You are man                                                                                           | ied, have only one job, and you                                                                                                    | r spouse does not work; or                                                                                                    | }.                                                                                         | В                              |  |  |  |  |
|                     | ۰ Your wages f                                                                                                    | rom a second job or your spouse                                                                                                    | e's wages (or the total of both) are \$1,5                                                                                                    | 500 or less. J                                                                             |                                |  |  |  |  |
| С                   | Enter "1" for your <b>spouse.</b> But,                                                                              | you may choose to enter "-0-"                                                                                                    | if you are married and have either a                                                                                                    | working spouse                                                                             | or more                        |  |  |  |  |
|                     | than one job. (Entering "-0-" ma                                                                                    | y help you avoid having too little                                                                                                    | e tax withheld.)                                                                                                    |                                                                                            | · · · C                        |  |  |  |  |
| D                   | Enter number of dependents (c                                                                                       | ther than your spouse or yourse                                                                                                    | elf) you will claim on your tax return .                                                                                                    |                                                                                            | D                              |  |  |  |  |
| E                   | Enter "1" if you will file as head of household on your tax return (see conditions under Head of household above) E |                                                                                                    |                                                                                                    |                                                                                            |                                |  |  |  |  |
| F                   | Enter "1" if you have at least \$1                                                                                  | ,900 of <b>child or dependent car</b>                                                                                                    | <b>re expenses</b> for which you plan to cl                                                                                                    | aim a credit                                                                               | F                              |  |  |  |  |
|                     | (Note. Do not include child sup                                                                                     | port payments. See Pub. 503, C                                                                                                    | Child and Dependent Care Expenses                                                                                                    | , for details.)                                                                            |                                |  |  |  |  |
| G                   | Child Tax Credit (including add                                                                                     | litional child tax credit). See Pub                                                                                                    | o. 972, Child Tax Credit, for more infe                                                                                                    | ormation.                                                                                  |                                |  |  |  |  |
|                     | • If your total income will be les seven eligible children or <b>less</b> "?                                        | s than \$61,000 (\$90,000 if marri<br>2" if you have eight or more elig                                                                                                    | ied), enter "2" for each eligible child;<br>ible children.                                                                                                    | then less "1" if                                                                           | you have three to              |  |  |  |  |
|                     | • If your total income will be between                                                                              | en \$61,000 and \$84,000 (\$90,000 a                                                                                                    | and \$119,000 if married), enter "1" for ea                                                                                                    | ch eligible child .                                                                        | <b>G</b>                       |  |  |  |  |
| н                   | Add lines A through G and enter to                                                                                  | tal here. (Note. This may be differe                                                                                                    | ent from the number of exemptions you                                                                                                    | claim on your tax                                                                          | return.) ► H                   |  |  |  |  |
|                     | For accuracy,<br>complete all<br>worksheets<br>that apply.                                                          | o <b>itemize</b> or <b>claim adjustments</b><br><b>ments Worksheet</b> on page 2.<br><b>ingle and have more than one</b><br>n all jobs exceed \$40,000 (\$10,00<br>too little tax withheld.<br>f the above situations applies, <b>sto</b> | to income and want to reduce your wi<br>job or are married and you and you<br>00 if married), see the Two-Earners/N<br>op here and enter the number from line | thholding, see th<br>r <b>spouse both w</b><br><b>Aultiple Jobs W</b><br>H on line 5 of Fc | e Deductions                   |  |  |  |  |
| Form<br>Depart      | tment of the Treasury<br>al Revenue Service                                                                         | 1ployee's Withholdi<br>you are entitled to claim a certain nu<br>review by the IRS. Your employer ma                                                                                                    | ng Allowance Certification of allowances or exemption from way be required to send a copy of this form                                                        | ate<br>ithholding is<br>to the IRS.                                                        | OMB No. 1545-0074              |  |  |  |  |
| 1                   | Your first name and middle initial                                                                                  | Last name                                                                                                    |                                                                                                    | 2 Your socia                                                                               | I security number              |  |  |  |  |
|                     |                                                                                                    |                                                                                                    |                                                                                                    |                                                                                            |                                |  |  |  |  |
|                     | Home address (number and street o                                                                                   | r rural route)                                                                                                    | 3 Single Married Mar                                                                                                    | ried, but withhold a                                                                       | t higher Single rate.          |  |  |  |  |
|                     |                                                                                                    |                                                                                                    | Note. If married, but legally separated, or sp                                                                                                    | oouse is a nonresident                                                                     | alien, check the "Single" box. |  |  |  |  |
|                     | City or town, state, and ZIP code                                                                                   |                                                                                                    | 4 If your last name differs from that shown on your social security card,                                                                                     |                                                                                            |                                |  |  |  |  |
|                     |                                                                                                    |                                                                                                    | check here. You must call 1-800                                                                                                    | -772-1213 for a re                                                                         | placement card. 🕨 🗌            |  |  |  |  |
| 5                   | Total number of allowances y                                                                                        | ou are claiming (from line <b>H</b> abo                                                                                                    | ve <b>or</b> from the applicable worksheet                                                                                                    | on page 2)                                                                                 | 5                              |  |  |  |  |
| 6                   | Additional amount, if any, you                                                                                      | want withheld from each paych                                                                                                    | neck                                                                                                    |                                                                                            | 6 \$                           |  |  |  |  |
| 7                   | I claim exemption from withho                                                                                       | Iding for 2012, and I certify that                                                                                                    | t I meet <b>both</b> of the following conditi                                                                                                    | ons for exempti                                                                            | on.                            |  |  |  |  |
|                     | <ul> <li>Last year I had a right to a re</li> </ul>                                                                 | • Last year I had a right to a refund of all federal income tax withheld because I had no tax liability, and                                                                                                    |                                                                                                    |                                                                                            |                                |  |  |  |  |
|                     | This year I expect a refund of                                                                                      | of <b>all</b> federal income tax withhele                                                                                                    | d because I expect to have <b>no</b> tax lia                                                                                                    | ability.                                                                                   |                                |  |  |  |  |
| ·                   | It you meet both conditions, v                                                                                      | /rite "Exempt" here                                                                                                    | · · · · · · · · · · · · · · · · · · ·                                                                                                    | 7                                                                                          |                                |  |  |  |  |
| Unde                | er penalties of perjury, I declare tha                                                                              | i nave examined this certificate a                                                                                                    | and, to the best of my knowledge and                                                                                                    | pellet, it is true, c                                                                      | orrect, and complete.          |  |  |  |  |
| <b>Emp</b><br>(This | loyee's signature<br>form is not valid unless you sign it.                                                          | .) ►                                                                                                    |                                                                                                    | Date ►                                                                                     |                                |  |  |  |  |

8 Employer's name and address (Employer: Complete lines 8 and 10 only if sending to the IRS.) 9 Office code (optional) 10 Employer identification number (EIN)

| -orm W            | /-4 (2012)                                    |                                                   |                                                   |                                     |                                                          |                                          |                                          |              | Page                     |
|-------------------|-----------------------------------------------|---------------------------------------------------|---------------------------------------------------|-------------------------------------|----------------------------------------------------------|------------------------------------------|------------------------------------------|--------------|--------------------------|
|                   |                                               |                                                   | Deduct                                            | ions and A                          | djustments Works                                         | sheet                                    |                                          |              | ·                        |
| Note              | . Use this wor                                | ksheet <i>only</i> if                             | you plan to itemize d                             | eductions or                        | claim certain credits or                                 | adjustments                              | to income.                               |              |                          |
| 1                 | Enter an est<br>charitable co<br>miscellaneou | imate of your<br>ontributions, s<br>is deductions | 2012 itemized dedute tate and local taxes,        | uctions. Thes<br>medical expo       | e include qualifying ho<br>enses in excess of 7.5        | ome mortgage<br>% of your inc            | e interest,<br>ome, and<br><b>1</b>      | \$           |                          |
| 2                 | Enter: { \$                                   | 11,900 if marr<br>8,700 if head                   | ried filing jointly or qu<br>of household         | alifying widov                      | v(er)                                                    |                                          | 2                                        | \$           |                          |
| 2                 | Çubtraat lina                                 | 5,950 II Siriyie                                  | If zero or loop, optor                            |                                     | -                                                        |                                          | 2                                        | ¢            |                          |
| 3                 | Entor on optim                                |                                                   | . Il zelo ol less, ellel<br>012 adjustmente to in | -0                                  |                                                          | · · · ·                                  | <b>3</b>                                 | φ<br>φ       |                          |
| 4<br>5            | Add lines 3                                   | and 4 and e                                       | nter the total. (Includ                           | de any amou                         | nt for credits from the                                  | Converting                               | Credits to                               | <u>Ψ</u>     |                          |
|                   | Withholding .                                 | Allowances fo                                     | or 2012 Form W-4 wo                               | rksheet in Pu                       | b. 505.)                                                 |                                          | · · · 5                                  | <u>\$</u>    |                          |
| 6                 | Enter an esti                                 | mate of your 2                                    | 2012 nonwage incom                                | e (such as div                      | vidends or interest) .                                   |                                          | 6                                        | <u>\$</u>    |                          |
| 7                 | Subtract line                                 | e 6 from line 5                                   | . If zero or less, enter                          | "-0-"                               |                                                          |                                          | 7                                        | <u>\$</u>    |                          |
| 8                 | Divide the ar                                 | mount on line                                     | 7 by \$3,800 and ente                             | er the result h                     | ere. Drop any fraction                                   |                                          | 8                                        |              |                          |
| 9                 | Enter the nur                                 | nber from the                                     | Personal Allowance                                | es Workshee                         | <b>t,</b> line H, page 1                                 |                                          | 9                                        |              |                          |
| 10                | Add lines 8 a                                 | and 9 and ente                                    | er the total here. If yo                          | u plan to use                       | the Two-Earners/Mul                                      | tiple Jobs W                             | orksheet,                                |              |                          |
|                   | also enter thi                                | s total on line                                   | 1 below. Otherwise,                               | stop here an                        | d enter this total on Fo                                 | orm W-4, line t                          | 5, page 1 10                             |              |                          |
|                   |                                               |                                                   |                                                   |                                     |                                                          |                                          |                                          |              |                          |
|                   |                                               | Two-Earne                                         | rs/Multiple Jobs                                  | Worksheet                           | t (See Two earners of                                    | or multiple j                            | obs on page 1                            | .)           |                          |
| Note              | . Use this wor                                | ksheet <i>only</i> if                             | the instructions unde                             | er line H on pa                     | age 1 direct you here.                                   |                                          |                                          |              |                          |
| 1                 | Enter the num                                 | ber from line H,                                  | page 1 (or from line 10                           | above if you us                     | ed the Deductions and A                                  | djustments Wo                            | orksheet) 1                              |              |                          |
| 2                 | Find the nun<br>you are marr                  | nber in <b>Table</b><br>ied filing jointl         | 1 below that applies<br>ly and wages from th      | to the <b>LOWI</b><br>e highest pay | E <b>ST</b> paying job and en<br>ing job are \$65,000 or | ter it here. <b>Ho</b><br>less, do not e | owever, if<br>nter more                  |              |                          |
|                   | than "3" .                                    |                                                   |                                                   |                                     |                                                          |                                          | 2                                        |              |                          |
| 3                 | If line 1 is <b>m</b><br>"-0-") and or        | ore than or                                       | equal to line 2, subt                             | ract line 2 fro                     | om line 1. Enter the re                                  | sult here (if z                          | ero, enter                               |              |                          |
| Noto              | If line 1 is los                              | <b>n than</b> line 2                              | optor " 0." on Form                               | W 4 line 5 n                        |                                                          | · · · ·                                  | · · · <b>· 3</b>                         |              | tional                   |
| NOLE              | withholding a                                 | amount neces                                      | sary to avoid a year-                             | end tax bill.                       | age 1. Complete lines                                    | 4 through 9 b                            | elow to ligure th                        |              | lional                   |
| 4                 | Enter the nur                                 | nber from line                                    | e 2 of this worksheet                             |                                     |                                                          | 4                                        |                                          |              |                          |
| 5                 | Enter the nur                                 | mber from line                                    | e 1 of this worksheet                             |                                     |                                                          | 5                                        |                                          |              |                          |
| 6                 | Subtract line                                 | e 5 from line 4                                   |                                                   |                                     |                                                          |                                          | 6                                        |              |                          |
| 7                 | Find the amo                                  | ount in <b>Table</b>                              | 2 below that applies t                            | to the <b>HIGHE</b>                 | ST paying job and ente                                   | er it here .                             | 7                                        | \$           |                          |
| 8                 | Multiply line                                 | 7 by line 6 an                                    | d enter the result her                            | e. This is the                      | additional annual with                                   | nolding neede                            | d 8                                      | \$           |                          |
| 9                 | Divide line 8                                 | by the numb                                       | er of pay periods rer                             | maining in 20                       | 12. For example, divid                                   | e by 26 if you                           | ı are paid                               |              |                          |
|                   | every two we                                  | eeks and you                                      | complete this form i                              | n December 2                        | 2011. Enter the result I                                 | nere and on F                            | orm W-4,                                 |              |                          |
|                   | line 6, page <sup>-</sup>                     | 1. This is the a                                  | additional amount to                              | be withheld fr                      | om each paycheck .                                       |                                          | <b>9</b>                                 | \$           |                          |
|                   |                                               | Tab                                               | ple 1                                             |                                     |                                                          | Та                                       | ble 2                                    |              |                          |
|                   | <b>Married Filing</b>                         | Jointly                                           | All Other                                         | rs                                  | Married Filing                                           | Jointly                                  | A                                        | I Othe       | rs                       |
| If wage<br>paying | es from <b>LOWEST</b><br>i job are—           | Enter on<br>line 2 above                          | If wages from <b>LOWEST</b> paying job are—       | Enter on<br>line 2 above            | If wages from <b>HIGHEST</b> paying job are—             | Enter on<br>line 7 above                 | If wages from <b>HIG</b> paying job are— | HEST         | Enter on<br>line 7 above |
| \$<br>5,00        | \$0 - \$5,000<br>01 - 12,000                  | 0                                                 | \$0 - \$8,000<br>8,001 - 15,000                   | 0                                   | \$0 - \$70,000<br>70,001 - 125,000                       | \$570<br>950                             | \$0 - \$35<br>35,001 - 90                | ,000<br>,000 | \$570<br>950             |
| 12,00             | 01 - 22,000                                   | 2                                                 | 15,001 - 25,000                                   | 2                                   | 125,001 - 190,000                                        | 1,060                                    | 90,001 - 170                             | ,000         | 1,060                    |

8

9

10

125,001 - 190,000 190,001 - 340,000

340,001 and over

135,001 and over 15 Privacy Act and Paperwork Reduction Act Notice. We ask for the information on this form to carry out the Internal Revenue laws of the United States. Internal Revenue Code sections 3402(f)(2) and 6109 and their regulations require you to provide this information; your employer uses it to determine your federal income tax withholding. Failure to provide a properly completed form will result in your being treated as a single person who claims no withholding allowances; providing fraudulent information may subject you to penalties. Routine uses of this information include giving it to the Department of Justice for civil and criminal litigation; to cities, states, the District of Columbia, and U.S. commonwealths and possessions for use in administering their tax laws; and to the Department of Health and Human Services for use in the National Directory of New Hires. We may also disclose this information to other countries under a tax treaty, to federal and state agencies to enforce federal nontax criminal laws, or to federal law enforcement and intelligence agencies to combat terrorism.

6 7 8

9 10

11

12

13

14

30,001 - 40,000

65,001 - 80,000 80,001 - 95,000

95,001 - 120,000

120,001 and over

30,000

50,000 50,001 - 65,000

25,001 -

40,001 -

12,001 - 22,000

25,001 - 30,000

30,001 - 40,000

40,001 - 48,000

48,001 - 55,000

55,001 - 65,000

65,001 - 72,000 72,001 - 85,000

85,001 - 97,000

97,001 - 110,000

110,001 - 120,000

120,001 - 135,000

25,000

22,001 -

You are not required to provide the information requested on a form that is subject to the Paperwork Reduction Act unless the form displays a valid OMB control number. Books or records relating to a form or its instructions must be retained as long as their contents may become material in the administration of any Internal Revenue law. Generally, tax returns and return information are confidential, as required by Code section 6103.

170,001 - 375,000

375,001 and over

1,060

1,250

1,330

The average time and expenses required to complete and file this form will vary depending on individual circumstances. For estimated averages, see the instructions for your income tax return.

If you have suggestions for making this form simpler, we would be happy to hear from you. See the instructions for your income tax return.

1,250

1,330

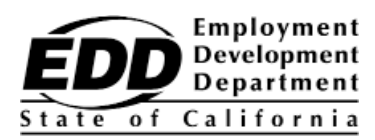

#### EMPLOYEE'S WITHHOLDING ALLOWANCE CERTIFICATE

| Type or Print Your Full Name                                                                                                    | Your Social Security Number                                                             | Your Social Security Number              |  |  |  |
|----------------------------------------------------------------------------------------------------|-----------------------------------------------------------------------------------------|------------------------------------------|--|--|--|
| Home Address (Number and Street or Rural Route) City, State, and ZIP Code                                                                                                 | Filing Status Withholding Allowances                                                    | more incomes)                            |  |  |  |
| 1. Number of allowances for Regular Withholding Allowances, Worksheet                                                                                                    |                                                                                         |                                          |  |  |  |
| Number of allowances from the Estimated Deductions, Worksheet B<br>Total Number of Allowances (A + B) when using the California<br>Withholding Schedules for 2012<br>OR   |                                                                                         |                                          |  |  |  |
| 2. Additional amount of state income tax to be withheld each pay period (<br>OR                                                                                           | if employer agrees), Worksheet C                                                        |                                          |  |  |  |
| <ol> <li>I certify under penalty of perjury that I am not subject to California with<br/>the Service Member Civil Relief Act, as amended by the Military Spous</li> </ol> | holding. I meet the conditions set forth under<br>ses Residency Relief Act.             | (Check box here) $\Box$                  |  |  |  |
| Under the penalties of perjury, I certify that the number of with the number to which I am entitled or, if claiming exemption fro                                         | holding allowances claimed on this certif<br>m withholding, that I am entitled to claim | icate does not exceed the exempt status. |  |  |  |

| Signature                   | Date                               |
|-----------------------------|------------------------------------|
| Employer's Name and Address | California Employer Account Number |
| cut h                       | ere                                |

Give the top portion of this page to your employer and keep the remainder for your records.

#### YOUR CALIFORNIA PERSONAL INCOME TAX MAY BE UNDERWITHHELD IF YOU DO NOT FILE THIS DE 4 FORM.

#### IF YOU RELY ON THE FEDERAL FORM W-4 FOR YOUR CALIFORNIA WITHHOLDING ALLOWANCES, YOUR CALIFORNIA STATE PERSONAL INCOME TAX MAY BE UNDERWITHHELD AND YOU MAY OWE MONEY AT THE END OF THE YEAR.

PURPOSE: This certificate, DE 4, is for California Personal Income Tax (PIT) withholding purposes only. The DE 4 is used to compute the amount of taxes to be withheld from your wages, by your employer, to accurately reflect your state tax withholding obligation.

You should complete this form if either:

(1) You claim a different marital status, number of regular allowances, or different additional dollar amount to be withheld for California PIT withholding than you claim for federal income tax withholding or,

(2) You claim additional allowances for estimated deductions.

THIS FORM WILL NOT CHANGE YOUR FEDERAL WITHHOLDING ALLOWANCES.

The federal Form W-4 is applicable for California withholding purposes if you wish to claim the same marital status, number of regular allowances, and/or the same additional dollar amount to be withheld for state and federal purposes. However, federal tax brackets and withholding methods do not reflect state PIT withholding tables. If you rely on the number of withholding

allowances you claim on your Form W-4 withholding allowance certificate for your state income tax withholding, you may be significantly underwithheld. This is particularly true if your household income is derived from more than one source.

CHECK YOUR WITHHOLDING: After your Form W-4 and/or DE 4 takes effect, compare the state income tax withheld with your estimated total annual tax. For state withholding, use the worksheets on this form, and for federal withholding use the Internal Revenue Service (IRS) Publication 919 or federal withholding calculations.

EXEMPTION FROM WITHHOLDING: If you wish to claim exempt, complete the federal Form W-4. You may claim exempt from withholding California income tax if you did not owe any federal income tax last year and you do not expect to owe any federal income tax this year. The exemption automatically expires on February 15 of the next year. If you continue to qualify for the exempt filing status, a new Form W-4 designating EXEMPT must be submitted before February 15. If you are not having federal income tax withheld this year but expect to have a tax liability next year, the law requires you to give your employer a new Form W-4 by December 1.

**EXEMPTION FROM WITHOLDING** (continued): Under the Service Member Civil Relief Act, as amended by the Military Spouses Residency Relief Act, you may be exempt from California income tax on your wages if (i) your spouse is a member of the armed forces present in California in compliance with military orders; (ii) you are present in California solely to be with your spouse; and (iii) you maintain your domicile in another state. If you claim exemption under this act, check the box on Line 3. You may be required to provide proof of exemption upon request.

# IF YOU NEED MORE DETAILED INFORMATION, SEE THE INSTRUCTIONS THAT CAME WITH YOUR LAST CALIFORNIA INCOME TAX RETURN OR CALL THE FRANCHISE TAX BOARD.

| IF YOU ARE CALLING FROM WITHIN THE UNITED STATES | 800-852-5711 (voice) |
|--------------------------------------------------|----------------------|
|                                                  | 800-822-6268 (TTY)   |
|                                                  |                      |

IF YOU ARE CALLING FROM OUTSIDE THE UNITED STATES (Not Toll Free)

The *California Employer's Guide* (DE 44) provides the income tax withholding tables. This publication may be found on the Employment Development Department's (EDD) website at **www.edd.ca.gov/Payroll\_Taxes/Forms\_and\_Publications.htm**. To assist you in calculating your tax liability, please visit the Franchise Tax Board's website at: **www.ftb.ca.gov/individuals/index.shtml**.

**NOTIFICATION:** Your employer is required to send a copy of your DE 4 to the Franchise Tax Board (FTB) if it meets either of the following two conditions:

- You claim more than 10 withholding allowances.
- You claim exemption from state or federal income tax withholding and your employer expects your usual weekly wages to exceed \$200 per week.

IF THE IRS INSTRUCTS YOUR EMPLOYER TO WITHHOLD FEDERAL INCOME TAX BASED ON A CERTAIN WITHHOLDING STATUS, YOUR EMPLOYER IS REQUIRED TO USE THE SAME WITHHOLDING STATUS FOR STATE INCOME TAX WITHHOLDING IF YOUR WITHHOLDING ALLOWANCES FOR STATE PURPOSES MEET THE REQUIREMENTS LISTED UNDER "NOTIFICATION." IF YOU FEEL THAT THE FEDERAL DETERMINATION IS NOT CORRECT FOR STATE WITHHOLDING PURPOSES, YOU MAY REQUEST A REVIEW. To do so, write to:

W-4 Unit Franchise Tax Board MS F180 P.O. Box 2952 Sacramento, CA 95812-2952 Fax: 916-843-1094

916-845-6500

Your letter should contain the basis of your request for review. You will have the burden of showing the federal determination incorrect for state withholding purposes. The FTB will limit its review to that issue. The FTB will notify both you and your employer of its findings. Your employer is then required to withhold state income tax as instructed by FTB. In the event FTB or IRS finds there is no reasonable basis for the number of withholding exemptions that you claimed on your Form W-4/DE 4, you may be subject to a penalty.

**PENALTY:** You may be fined \$500 if you file, with no reasonable basis, a DE 4 that results in less tax being withheld than is properly allowable. In addition, criminal penalties apply for willfully supplying false or fraudulent information or failing to supply information requiring an increase in withholding. This is provided for by Section 19176 of the California Revenue and Taxation Code.

#### INSTRUCTIONS - 1 - ALLOWANCES\*

When determining your withholding allowances, you must consider your personal situation:

- Do you claim allowances for dependents or blindness?
- Are you going to itemize your deductions?
- Do you have more than one income coming into the household?

**TWO-EARNER/TWO-JOBS:** When earnings are derived from more than one source, underwithholding may occur. If you have a working spouse or more than one job, it is best to check the box "SINGLE or MARRIED (with two or more incomes)." Figure the total number of allowances you are entitled to claim on all jobs using only one DE 4 form. Claim allowances with <u>one</u> employer. Do <u>not</u> claim the same allowances with more than one employer. Your withholding will usually be most accurate when all allowances are claimed on the DE 4 or Form W-4 filed for the highest paying job and zero allowances are claimed for the others.

**MARRIED BUT NOT LIVING WITH YOUR SPOUSE:** You may check the "Head of Household" marital status box if you meet <u>all</u> of the following tests:

- 1) Your spouse will not live with you at any time during the year;
- (2) You will furnish over half of the cost of maintaining a home for the entire year for yourself and your child or stepchild
- who qualifies as your dependent; and
- (3) You will file a separate return for the year.

**HEAD OF HOUSEHOLD:** To qualify, you must be unmarried or legally separated from your spouse and pay more than 50% of the costs of maintaining a home for the <u>entire</u> year for yourself and your dependent(s) or other qualifying individuals. Cost of maintaining the home includes such items as rent, property insurance, property taxes, mortgage interest, repairs, utilities, and cost of food. It does not include the individual's personal expenses or any amount which represents value of services performed by a member of the household of the taxpayer.

| WORKSHEET A                         | REGULAR WITHHOLDING ALLOWANCES                                     |  |
|-------------------------------------|--------------------------------------------------------------------|--|
| (A) Allowance for yourself — enter  |                                                                    |  |
| (B) Allowance for your spouse (if n | not separately claimed by your spouse) — enter 1                   |  |
| (C) Allowance for blindness — you   | ırself — enter 1 (C)                                               |  |
| (D) Allowance for blindness — you   | Ir spouse (if not separately claimed by your spouse) — enter 1 (D) |  |
| (E) Allowance(s) for dependent(s)   | — do not include yourself or your spouse (E)                       |  |
| (F) Total — add lines (A) through ( | (E) above                                                          |  |

#### **INSTRUCTIONS — 2 — ADDITIONAL WITHHOLDING ALLOWANCES**

If you expect to itemize deductions on your California income tax return, you can claim additional withholding allowances. Use Worksheet B to determine whether your expected estimated deductions may entitle you to claim one or more additional withholding allowances. Use last year's FTB 540 form as a model to calculate this year's withholding amounts.

Do not include deferred compensation, qualified pension payments or flexible benefits, etc., that are deducted from your gross pay but are not taxed on this worksheet.

You may reduce the amount of tax withheld from your wages by claiming one additional withholding allowance for each \$1,000, or fraction of \$1,000, by which you expect your estimated deductions for the year to exceed your allowable standard deduction.

| wo  | DRKSHEET B ESTIMATED DEDUCTIONS                                                                                                    |       |     |  |
|-----|----------------------------------------------------------------------------------------------------|-------|-----|--|
| 1.  | Enter an estimate of your itemized deductions for California taxes for this tax year as listed in the schedules in the FTB 540 form                                                                                                    |       | 1   |  |
| 2.  | Enter \$7,538 if married filing joint with two or more allowances, unmarried head of household, or qualifying widow(er) with dependent(s) or \$3,769 if single or married filing separately, dual income married, or married with multiple employers |       | - 2 |  |
| 3.  | Subtract line 2 from line 1, enter difference                                                                                                    | ••• = | = 3 |  |
| 4.  | Enter an estimate of your adjustments to income (alimony payments, IRA deposits)                                                                                                    | •• +  | + 4 |  |
| 5.  | Add line 4 to line 3, enter sum                                                                                                    | ••• = | = 5 |  |
| 6.  | Enter an estimate of your nonwage income (dividends, interest income, alimony receipts)                                                                                                    | ••• - | - 6 |  |
| 7.  | If line 5 is greater than line 6 (if less, see below);<br>Subtract line 6 from line 5, enter difference                                                                                                    | ••• = | = 7 |  |
| 8.  | Divide the amount on line 7 by \$1,000, round any fraction to the nearest whole number<br>Enter this number on line 1 of the DE 4. Complete Worksheet C, if needed.                                                                                  | ••    | 8   |  |
| 9.  | If line 6 is greater than line 5;<br>Enter amount from line 6 (nonwage income)                                                                                                    |       | 9   |  |
| 10. | Enter amount from line 5 (deductions)                                                                                                    | ••    | 10  |  |
| 11. | Subtract line 10 from line 9, enter difference                                                                                                    | • •   | 11  |  |

\*Wages paid to registered domestic partners will be treated the same for state income tax purposes as wages paid to spouses for California Personal Income Tax (PIT) withholding and PIT wages. This new law does not impact federal income tax law. A registered domestic partner means an individual partner in a domestic partner relationship within the meaning of Section 297 of the Family Code. For more information, please call our Taxpayer Assistance Center at 888-745-3886.

#### WORKSHEET C

#### TAX WITHHOLDING AND ESTIMATED TAX

| 1.  | Enter estimate of total wages for tax year 2012                                                                                                    | 1 |
|-----|----------------------------------------------------------------------------------------------------|---|
| 2.  | Enter estimate of nonwage income (line 6 of Worksheet B)                                                                                                    | 2 |
| 3.  | Add line 1 and line 2. Enter sum                                                                                                    | 3 |
| 4.  | Enter itemized deductions or standard deduction (line 1 or 2 of Worksheet B, whichever is largest)                                                                                                    | 4 |
| 5.  | Enter adjustments to income (line 4 of Worksheet B)                                                                                                    | 5 |
| 6.  | Add line 4 and line 5. Enter sum                                                                                                    | 6 |
| 7.  | Subtract line 6 from line 3. Enter difference                                                                                                    | 7 |
| 8.  | Figure your tax liability for the amount on line 7 by using the 2012 tax rate schedules below                                                                                                    | 8 |
| 9.  | Enter personal exemptions (line F of Worksheet A x \$112.20)                                                                                                    | 9 |
| 10. | Subtract line 9 from line 8. Enter difference 1                                                                                                    | 0 |
| 11. | Enter any tax credits. (See FTB Form 540)                                                                                                    | 1 |
| 12. | Subtract line 11 from line 10. Enter difference. This is your total tax liability                                                                                                    | 2 |
| 13. | Calculate the tax withheld and estimated to be withheld during 2012. Contact your employer to request the amount that will be withheld on your wages based on the marital status and number of withholding allowances you will claim for 2012. Multiply the estimated amount to be withheld by the number of pay periods left in the year. Add the total to the amount already withheld for 2012 1 | 3 |
| 14. | Subtract line 13 from line 12. Enter difference. If this is less than zero, you do not need to have additional taxes withheld 1                                                                                                    | 4 |
| 15. | Divide line 14 by the number of pay periods remaining in the year. Enter this figure on line 2 of the DE 4 1                                                                                                    | 5 |

**NOTE:** Your employer is not required to withhold the additional amount requested on line 2 of your DE 4. If your employer does not agree to withhold the additional amount, you may increase your withholdings as much as possible by using the "single" status with "zero" allowances. If the amount withheld still results in an underpayment of state income taxes, you may need to file quarterly estimates on Form 540-ES with the FTB to avoid a penalty.

THESE TABLES ARE FOR CALCULATING WORKSHEET C AND FOR 2012 ONLY

| SI                                                             | NGLE OR MARE                                                           | RIED WITH D                                               | UAL EMPLOY                                                     | ERS                                                                   |
|----------------------------------------------------------------|------------------------------------------------------------------------|-----------------------------------------------------------|----------------------------------------------------------------|-----------------------------------------------------------------------|
| IF THE TAXAB                                                   | LE INCOME IS                                                           | C                                                         | COMPUTED TAX                                                   | ( IS                                                                  |
| OVER                                                           | BUT NOT<br>OVER                                                        | OF A<br>OV                                                | MOUNT<br>ER                                                    | PLUS*                                                                 |
| \$0<br>\$7,316<br>\$17,346<br>\$27,377<br>\$38,004<br>\$48,029 | \$7,316<br>\$17,346<br>\$27,377<br>\$38,004<br>\$48,029<br>\$1,000,000 | 1.100%<br>2.200%<br>4.400%<br>6.600%<br>8.800%<br>10.230% | \$0<br>\$7,316<br>\$17,346<br>\$27,377<br>\$38,004<br>\$48,029 | \$0.00<br>\$80.48<br>\$301.14<br>\$742.50<br>\$1,443.88<br>\$2,326.08 |

| UN                                                                             | MARRIED HEAD                                                                        | O OF HOUSE                                                           | HOLD TAXPA                                                                     | /ERS                                                                                    |
|--------------------------------------------------------------------------------|-------------------------------------------------------------------------------------|----------------------------------------------------------------------|--------------------------------------------------------------------------------|-----------------------------------------------------------------------------------------|
| IF THE TAXAB                                                                   | LE INCOME IS                                                                        | С                                                                    | OMPUTED TAX                                                                    | ( IS                                                                                    |
| OVER                                                                           | BUT NOT<br>OVER                                                                     | OF AN<br>OVE                                                         | IOUNT<br>R                                                                     | PLUS*                                                                                   |
| \$0<br>\$14,642<br>\$34,692<br>\$44,721<br>\$55,348<br>\$65,376<br>\$1,000,000 | \$14,642<br>\$34,692<br>\$44,721<br>\$55,348<br>\$65,376<br>\$1,000,000<br>and over | 1.100%<br>2.200%<br>4.400%<br>6.600%<br>8.800%<br>10.230%<br>11.330% | \$0<br>\$14,642<br>\$34,692<br>\$44,721<br>\$55,348<br>\$65,376<br>\$1,000,000 | \$0.00<br>\$161.06<br>\$602.16<br>\$1,043.44<br>\$1,744.82<br>\$2,627.28<br>\$98,239.32 |

\*marginal tax

| MARRIED F                                                       | ILING JOINT C                                                           | <u>PR QUALIFYIN</u>                                       | G WIDOW(EF                                                      | R) TAXPAYERS                                                             |
|-----------------------------------------------------------------|-------------------------------------------------------------------------|-----------------------------------------------------------|-----------------------------------------------------------------|--------------------------------------------------------------------------|
| IF THE TAXABI                                                   | LE INCOME IS                                                            | С                                                         | OMPUTED TA                                                      | X IS                                                                     |
| OVER                                                            | BUT NOT<br>OVER                                                         | OF AI<br>O\                                               | MOUNT<br>/ER                                                    | PLUS*                                                                    |
| \$0<br>\$14,632<br>\$34,692<br>\$54,754<br>\$76,008<br>\$96,058 | \$14,632<br>\$34,692<br>\$54,754<br>\$76,008<br>\$96,058<br>\$1,000,000 | 1.100%<br>2.200%<br>4.400%<br>6.600%<br>8.800%<br>10.230% | \$0<br>\$14,632<br>\$34,692<br>\$54,754<br>\$76,008<br>\$96,058 | \$0.00<br>\$160.95<br>\$602.27<br>\$1,485.00<br>\$2,887.76<br>\$4,652.16 |
| \$1,000,000                                                     | and over                                                                | 11.330%                                                   | \$1,000,000                                                     | \$97,125.43                                                              |

IF YOU NEED MORE DETAILED INFORMATION, SEE THE INSTRUCTIONS THAT CAME WITH YOUR LAST CALIFORNIA INCOME TAX RETURN OR CALL FRANCHISE TAX BOARD:

IF YOU ARE CALLING FROM WITHIN THE UNITED STATES 800-852-5711 (voice) 800-822-6268 (TTY)

IF YOU ARE CALLING FROM OUTSIDE THE UNITED STATES (Not Toll Free) 916-845-6500

The DE 4 information is collected for purposes of administering the Personal Income Tax law and under the authority of Title 22 of the California Code of Regulations and the Revenue and Taxation Code, including Section 18624. The Information Practices Act of 1977 requires that individuals be notified of how information they provide may be used. Further information is contained in the instructions that came with your last California income tax return.

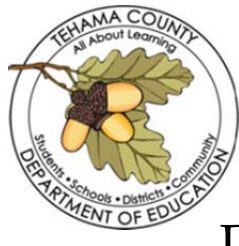

I,

# TEHAMA COUNTY DEPARTMENT OF EDUCATION LARRY P. CHAMPION, SUPERINTENDENT

# DIRECT DEPOSIT AUTHORIZATION AGREEMENT

(Print Employee Name)

\_\_\_\_, employee of \_\_\_\_\_

(District Name)

hereby authorize the Tehama County Department of Education and the financial institution shown on the check(s) below, to deposit my month-end net pay into my account(s). If funds to which I am not entitled are deposited, I hereby authorize the Tehama County Department of Education either to direct the financial institution to return such funds or to request a "stop payment" of the Auto Deposit(s) and to issue a warrant for the correct amount. <u>This authority will remain in effect until I have signed the cancellation section below.</u>

| (Date)                | (Social Security Number)                        | (Employee's Signature)  |
|-----------------------|-------------------------------------------------|-------------------------|
| (Bank Account Number) | % Or (100% = Net Check) (Flat Amount)           | ☐ Checking OR ☐ Savings |
| (Bank Account Number) | <u>%</u> or<br>(100% = Net Check) (Flat Amount) | ☐ Checking OR ☐ Savings |
| (Bank Account Number) | <u>%</u> Or<br>(100% = Net Check) (Flat Amount) | □ Checking OR □ Savings |

# ATTACH VOIDED PREPRINTED CHECK(S) HERE FOR ALL ACCOUNTS IDENTIFIED ABOVE

### CANCELLATION

I, \_\_\_\_\_\_\_ hereby request that direct deposit to the account number(s) above be discontinued effective one pay period after receipt of this request by the Tehama County Department of Education.

/ / (Date)

(Employee's Signature)

\*\*Any leave of absence can suspend funds being direct deposited until employee returns to work\*\*

Fact sheet listed on reverse side of form. Please provide a copy to employee upon request.

<sup>\*\*</sup>Termination of employment will inactivate this direct deposit request(s)\*\*

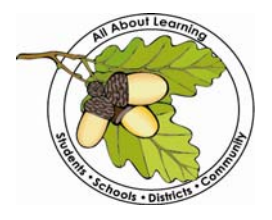

TEHAMA COUNTY DEPARTMENT OF EDUCATION

Larry P. Champion, Tehama County Superintendent of Schools 1135 Lincoln Street • P.O. Box 689 • Red Bluff, CA 96080 • (530) 527-5811 • FAX (530) 529-4120

# PAYROLL ELECTION FORM

This agreement replaces all prior agreements and will remain in effect until rescinded or replaced.

A new election can only be made at the start of a new school year, prior to August 15th.

Please select either A or B:

A. - 11 CHECK OPTION:

- I currently work 11 months and I understand that I will not receive a pay check in July.
- I understand that my pay dates will be the last week day of each month I work, except for the month of December in which pay day will be the last Friday before Winter Break (according to the approved TCDE Calendar).

### B. - 12 CHECK OPTION:

- I currently work 11 months and I agree that a portion of my total salary will be withheld from my first 11 checks to accumulate money for the 12<sup>th</sup> net check.
- I understand that these funds will not earn interest and that I cannot change the amount of the withholding or draw on these funds during the year.
- I understand that my pay dates will be the last week day of each month, except for the month of December in which pay day will be the last Friday before Winter Break (according to the approved TCDE Calendar).
- I understand that my final (12<sup>th</sup> net check) will be paid on the last weekday of July.

| Employee NAME: | PHONE #: |
|----------------|----------|
| Signature:     | DATE:    |

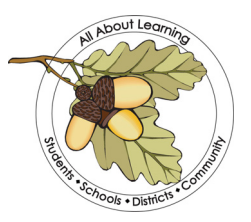

# TEHAMA COUNTY DEPARTMENT OF EDUCATION

Larry P. Champion, Tehama County Superintendent of Schools 1135 Lincoln Street • P.O. Box 689 • Red Bluff, CA 96080 • (530) 527-5811 • FAX (530) 529-4120

|  | EMPLOYEE | INFORMATION | UPDATE |
|--|----------|-------------|--------|
|--|----------|-------------|--------|

| Emp       | loyee Name:                                                                    | _ 0           | Regular Employee                   |
|-----------|--------------------------------------------------------------------------------|---------------|------------------------------------|
| Posit     | ion Title:                                                                     | _             | Substitute Employee (teaching)     |
| District: |                                                                                | _ 0           | Substitute Employee (non-teaching) |
| PLEA      | SE UPDATE THE FOLLOWING:                                                       |               |                                    |
|           | NEW ADDRESS                                                                    |               |                                    |
|           | Mailing:                                                                       | Physic        | cal:                               |
|           | Address:                                                                       | Addre         | ess:                               |
|           | City/ST/Zip:                                                                   | City/S        | ST/Zip:                            |
|           | Phone:                                                                         | Phone         | e:                                 |
|           | NEW NAME                                                                       |               |                                    |
|           | New First & Last Name*:                                                        |               |                                    |
|           | Former First & Last Name:<br>*Social Security card must be updated to new name | for payroll c | change to be implemented           |
|           | I verify that I have submitted a name                                          | e change      | request to Social Security         |
|           | NEW EMERGENCY CONTACT                                                          |               |                                    |
|           | Emergency Contact Name (Primary):                                              |               |                                    |
|           | Relationship:                                                                  |               |                                    |
|           | Emergency Contact Phone Number(s):                                             |               |                                    |
|           | Emergency Contact Name (Alternate):                                            |               |                                    |
|           | Relationship:                                                                  |               |                                    |
|           | Emergency Contact Phone Number(s):                                             |               |                                    |
|           |                                                                                |               |                                    |

Please send this form to your employing school district. Substitute teachers should turn this form in to the Human Resource Services department at the Tehama County Department of Education.

Signature

Date

# District Name Employee Information Request

| Last              |                                | First                                                                                           |                                            | Middle                   |
|-------------------|--------------------------------|-------------------------------------------------------------------------------------------------|--------------------------------------------|--------------------------|
|                   |                                |                                                                                                 |                                            | Mala D Famala            |
| Social Security N | Jumber                         | Birth date                                                                                      |                                            |                          |
| MAILING ADD       | DRESS                          | City, State, Zip                                                                                |                                            | Phone Number             |
| Position          |                                | Site                                                                                            |                                            | Start Date               |
| Part Time 🗖       | Yes 🗖 No                       | Regular 🛛 Yes 🔲 No                                                                              |                                            | Substitute 🛛 Yes 🗋 No    |
| If you will be c  | or are working part-time at an | other district, please indicate the                                                             | name of the other di                       | strict below:            |
| District          |                                |                                                                                                 |                                            |                          |
| Plea              | ise indicate if you have be    | <b>RETIREMENT INFORMATIO</b><br>ten or are a current member o<br>I am not a member of any retir | DN<br>f any of the follow<br>rement system | /ing retirement systems: |
|                   | State Tea                      | acher's Retirement System I                                                                     | nformation (STR                            | S)                       |
|                   | am a current member            |                                                                                                 | I am a RETIRED S                           | TRS member               |
|                   | was a member but have with     | ndrawn my contributions                                                                         |                                            |                          |
|                   | Public Em                      | ployees Retirement System                                                                       | Information (PE                            | RS)                      |
|                   | am a current member            |                                                                                                 | I am a RETIRED P                           | 'ERS member              |
|                   | was a member but have with     | ndrawn my contributions                                                                         |                                            |                          |
|                   |                                |                                                                                                 |                                            |                          |

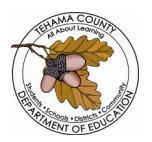

# TEHAMA COUNTY DEPARTMENT OF EDUCATION **PAYROLL COPIES REQUEST FORM**

Requests to Payroll for copies of W-2s, pay stubs, etc needs to be submitted in writing, preferably email, which should contain the following information:

### 

Employee Name: \_\_\_\_\_\_

Last 4 digits of Social Security Number: \_\_\_\_\_\_

Department or District employer:\_\_\_\_\_\_

• Type of document, i.e. W-2, pay stub, etc:\_\_\_\_\_

Date of original document:

Requested delivery method of copy:
 i.e. e-mail address (must be an @tehamaschools.org email address), regular mail, to be picked up, etc.

Copy requests are processed once per week. Please allow 5-7 business days.

### Note:

- Photo Id is required when picking up the document and can only be picked up by payee/employee.
- In order to ensure privacy, payroll/confidential documents can not be faxed. They can be e-mailed if you have a '@tehamaschools.org' email address.
- Document copies sent regular mail will be sent to the address currently in the payroll system. If that address is not current, an 'Employee Information Form' will be required. This form is available on our TCDE Website or by request.
- If no longer a current employee, this form can be completed and returned via fax or email and must include a copy of driver's license (or a verifiable picture I.D.) and supporting documentation to support the new address.

Employee Information Update Form: http://www.tehamaschools.org/department/human-resource-services/forms

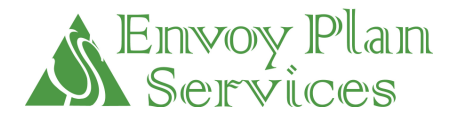

# SRA – SALARY REDUCTION AGREEMENT 403(b) (TSA) Plan

This Agreement must be signed by the Employee and received by the Plan Administrator. If you participate in multiple 403(b) (TSA) accounts, all salary reductions must be on one SRA form. This Agreement is not effective until approved. This Agreement is irrevocable by the Employee as to any salary or amounts paid, but may be terminated or changed as to salary not yet paid. Compensation to be paid to this Employee shall be reduced by the sum indicated below per pay period starting with the compensation to be paid on the date requested below, or the first available payroll period after all requirements are satisfied. Please note that any SRA initiating contributions to be directed to a non-registered 403(b) provider must be rejected in conformance with California Education Code 25100 et. seq.

# THIS AGREEMENT SUPERCEDES AND REPLACES ALL PRIOR 403(b) (TSA) SALARY REDUCTION AGREEMENTS – INCLUDING THE AMOUNT(S), PROVIDER(S), AND EFFECTIVE DATE(S).

### Check here if you are contributing to another retirement plan:

### **EMPLOYER NAME:**

| Employee Name                                                                                                    |                                                                                                    | Social Security Number                                                                                      | Date of Birth                                                              | Date of Hire       |
|----------------------------------------------------------------------------------------------------|----------------------------------------------------------------------------------------------------|----------------------------------------------------------------------------------------------------|----------------------------------------------------------------------------|--------------------|
| Phone (Day)Phone (Home)                                                                                                    |                                                                                                    | Mailing Address                                                                                             | 1                                                                          | City, State, Zip   |
| Email Address                                                                                                    |                                                                                                    | Salary Reductions:                                                                                          |                                                                            | Classified         |
|                                                                                                    |                                                                                                    | []10-months []11-m                                                                                          | onths 12-months                                                            | Certificated       |
| <u>403(b) PLAN – TSA :</u>                                                                                                    | Check Box: Agent/Brok                                                                                                    | er must also sign below :                                                                                   | for all annuity sales.                                                     |                    |
| <ul> <li>This is to Initiate/Sta</li> <li>This is to Change the</li> <li>This is to Change my</li> <li>This is to Terminate/</li> <li>There is NO Change</li> </ul> | rt a New 403(b) (TSA) SRA<br>Amount of my currently exis<br>Company/Provider<br>Stop my 403(b) (TSA) SRA (<br>to my currently existing 403(l | (Check only if not current)<br>sting 403(b) (TSA) Salary R<br>(Indicate below the Effective<br>b) (TSA) SRA | <b>ly participating)</b><br>eduction Agreement<br>e Date & Company/Provide | er Name)           |
| Monthly Amount \$                                                                                                    | Effectiv                                                                                                    | e with my payroll date (m                                                                                   | m/dd/yyyy):                                                                | , 20               |
| The Employer in accorda                                                                                                    | nce with the employer's 403(                                                                                                    | b) Plan shall transmit the abo                                                                              | ove in the following manne                                                 | er:                |
|                                                                                                    | Company/Provider Nam                                                                                                    | ne:                                                                                                    |                                                                            |                    |
| Company/Provider Nan                                                                                                    | ne:                                                                                                    |                                                                                                    | FOR ENVOY USE ONLY                                                         | FOR ENVOY USE ONLY |
| \$To:                                                                                                    |                                                                                                    |                                                                                                    | CalSTRS Registry ID#                                                       | Deduction Code:    |
|                                                                                                    |                                                                                                    |                                                                                                    |                                                                            |                    |
| Account                                                                                                    | :#                                                                                                    |                                                                                                    |                                                                            | Deduction Code:    |
| \$To:                                                                                                    |                                                                                                    | F                                                                                                    |                                                                            | Deduction Code:    |
| Account                                                                                                    | :#                                                                                                    |                                                                                                    |                                                                            |                    |
| \$To:                                                                                                    |                                                                                                    |                                                                                                    |                                                                            |                    |
| Account                                                                                                    | #                                                                                                    |                                                                                                    |                                                                            |                    |

**EMPLOYEE ACKNOWLEDGES** that Employee has read, understands, and agrees to the terms and conditions set forth on the reverse side of this form. Employee further understands that a termination of salary reduction contributions to a provider that has not complied with or maintained registration in conformance with California law relating to those registration requirements will mean that Employee may not resume contributions later to that non-conforming provider. IN WITNESS WHEREOF, this Agreement has been executed by and on behalf of the parties hereto and the Employee has read and understands the terms and conditions listed on the reverse side of this form.

|                                         | <b>Employee Signature:</b>    |                                                        | Date:                                 |
|-----------------------------------------|-------------------------------|--------------------------------------------------------|---------------------------------------|
| ADVISOR/BROKER INFORMATION:             | Agent/Broker Name:            | Phone:                                                 | Email:                                |
| FOR ANNUITY SALES ONLY: By signi        | ing below, I agree that for a | nnuity product being initiated within the Employer's 4 | 03(b) Plan that there is no life      |
| insurance component included within the | annuity product and that n    | o portion of the Employee's contribution to the Employ | yer's 403(b) Plan is going toward the |
| purchase of life insurance.             |                               |                                                        |                                       |

Agent/Broker Signature:

It is Hereby Agreed by the Employer and the Employee that the certain valid existing employment contract (written or otherwise) made and entered into by and between the Employer and Employee be amended by salary reduction in the manner described above, and this Salary Reduction Agreement be incorporated therein by reference and made a part thereof as if set out therein in full, as of the date of this Salary Reduction Agreement ("Agreement").

This Agreement supersedes and replaces all previous Agreement(s) naming the providers designated above. Employee agrees that no more than one Salary Reduction Agreement may be in effect at any time, listing all 403(b) (TSA and Roth) and/or DCP/457(b) accounts to which payments are made by the Employer, and that this Agreement can only be effective with respect to compensation not yet received by or made available to the Employee.

- Employee releases any rights, present and future, to receive payment from the Employer of sums resulting from such Agreement in any form except (a) the right of the Employee's estate to receipt of sums so paid at death, or (b) the right to the Employee upon termination of employment by reason other than death, to personally receive all or any part of the amount specified for which service has been rendered but which has not been transmitted to the designated provider(s).
- 2. This Agreement shall automatically apply to the employment contract entered into between the Employer and Employee for each succeeding calendar
- year unless amended or terminated by a thirty (30) day written notice to the Administrator of the Plans.
- 3. Employee acknowledges that:
  - a. For purposes of this Agreement, the "Accommodating Parties" are the Employer, its governing board, the County Superintendent of Schools, and officers and employees respectively. The Accommodating Parties do not recommend to any individual employee participation in the 403(b) (TSA and Roth) and/or DCP/457(b) Plan. The fact that a particular investment option may be available under the Employer's 403(b) (TSA and Roth) and/or DCP/457(b) Plan does not constitute an endorsement, recommendation, or approval of any kind by any of the Accommodating Parties, and they do not warrant any particular tax consequence to the employees who elect to participate.
  - b. Employer agrees to contribute any amounts on Employee's behalf into the 403(b) annuity(ies) or custodial account(s) selected by Employee with the proper identification of pre-tax contributions and after-tax Roth 403(b) contributions to aid in proper allocation to segregated accounts by the Service Provider(s). It is intended that the requirements of all applicable state and federal tax rules and regulations (Applicable Law) will be met.
  - c. Any amounts held under the 403(b) (TSA) and DCP/457(b) Plan shall be subject to the terms of the Plan Documents, and amounts held in either the 457(b) Plan or 403(b) (TSA and Roth) Plan for Employee shall be subject to federal and state statutes, and to any terms, conditions and restrictions imposed by any investment option in which Employee's deferrals are invested. Any amounts contributed to the 457(b) Plan, and the earnings thereon, shall be held in Trust as defined in Section 401(f) of the Code for the exclusive benefit of Employee and Employee's beneficiary or in an annuity contract or custodial account as defined in IRC 401(f). Amounts contributed to the 403(b) TSA Plan and earnings thereon shall be held in IRC 403(b)(1) Annuity Contracts, or IRC 403(b)(7) custodial accounts. Any amounts contributed to the 403(b) Roth Plan and earnings thereon shall be held in IRC 402A Roth accounts.
  - d. Employee has elected to participate, and has determined the amounts of salary reduction and the investment options into which such amounts shall be invested, and has not relied in any manner on the Accommodating Parties. Employee acknowledges that 403(b) (TSA and Roth) investment choices are limited only to those that are vendors specified in the Plan Document and are properly registered with the California State Teachers' Retirement System, in accordance with California law. Employee further understands that comparative data regarding the available products is available to employee on web site www.403bcompare.com.
  - e. In selecting among the available investment options, Employee understands that equity-based options may result in loss of all or a portion of the contributions, and other types of accounts may include surrender or withdrawal charges for a specific period of time.
  - f. The Salary Reduction Contribution Amounts ("SRCA") selected by Employee do not exceed the maximum allowable contribution ("MAC") limits that may be excluded from gross income under the applicable provisions of the Tax Code regardless of the number of accounts to which contributions are being made; and Employee further agrees that Employer or designee may amend the SRCA and/or suspend any portion thereof, so as to not permit the Employee to exceed his/her MAC limits, and authorizes Employer or designee to then resume the previous SRCA effective with the first payroll period of the following tax year; and Employee further acknowledges that Administrator and/or Employer may require corrective distributions if Employee's MAC limits are exceeded.
  - g. Employee acknowledges that the Administrator and/or Employer may terminate this Agreement at any time in the event the employee, or the provider of the investment options under the Plans, fails to comply with the 457(b) and/or 403(b) Plan federal and state regulations and/or the procedures and/or rules established by the Administrator and/or Employer. This will include violation of any other applicable Agreements with the Employer.
  - h. Employee certifies that he or she has received a prospectus (in the case of an equity investment option) or similar disclosure document, including, if applicable, a copy of the annuity contract and understands any applicable sales and/or management fees or other charges.
- 4. Employee agrees that the Accommodating Parties shall have no liability whatsoever for any loss suffered by the Employee with regard to the selection of a provider and its investment options; or the solvency, operation of, or benefits provided by said provider; nor liability for any loss suffered by Employee by reason of the transmittal of any funds pursuant to this or any other Agreement.
- 5. Employee acknowledges that there are rules set forth in IRC Sections 457(b), 402(g), 415 (c), and 414(v) of the Code that limit the maximum amount of salary reduction that can be made in any calendar year; that Employee, Employer, and/or Administrator may require knowledge of the Employee's current and past participation in salary reduction programs of the Employer and/or any other employer to determine the MAC limits. Furthermore, as it relates to 403(b) Plans, Employee acknowledges that the total of the pre-tax contributions and the after-tax contributions cannot exceed the elective deferrals limits of IRC 402(g) and, if applicable the age 50+ catch up option under IRC 414(v).
- 6. The Employee agrees to hold harmless and indemnify the Accommodating Parties from any and all damages that may result from Employee's participation in the Employer's 403(b) (TSA and Roth) and/or DCP/457(b) Plans, and further agrees to hold harmless and indemnify the Accommodating Parties and the Administrator from any and all damages that may result including any incorrect calculation of Employee's MAC limits due to incorrect information provided by Employee. Indemnification from damages shall include any tax, interest, penalties or assessments or related costs that may be incurred by or imposed upon the Accommodating Parties and/or Administrator. The Employee agrees and authorizes the Employer to recover indemnification through payroll deduction or, at the option of the Employer, through any other legal process.

### PROCESSING INSTRUCTIONS

### The Administrator must receive this Agreement no later than the <u>LAST BUSINESS DAY OF THE MONTH TO BE</u> <u>PROCESSED FOR THE LAST DAY OF THE FOLLOWING MONTH</u>

Deliver the completed SRA by: US Mail or Fax toll free to: 1-877-513-2272 Envoy Plan Services • 211 E. Main Street, Suite 100 • Lakeland, Fl 33801

Processing questions contact Envoy Plan Services at:

(800) 248-8858 • Fax: 877-513-2272 • www.envoyplanservices.com

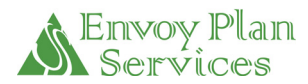

### TRANSACTION REQUEST FORM

| provided by your 403(b) or 457(b) investment company or repre-                                                                    | sentative. This form must be completed and signed by the Participant.                                                                                                    |
|----------------------------------------------------------------------------------------------------|----------------------------------------------------------------------------------------------------|
| Employer Name:                                                                                                    |                                                                                                    |
| Participant Name:                                                                                                    |                                                                                                    |
| First                                                                                                    | Mi Last                                                                                                    |
| Aduless.                                                                                                    |                                                                                                    |
| Crisis Convictor #                                                                                                    |                                                                                                    |
| Social Security #: / /                                                                                                    |                                                                                                    |
| Agent Name:                                                                                                    |                                                                                                    |
|                                                                                                    |                                                                                                    |
| Please Select <u>403(b) CONTRACT EXCHANGE</u> : This is the exchange of another provider on your employers approved provider list | or transfer of your 403(b) assets from one provider with your current employer to                                                                                                    |
| To be eligible for a Contract Exchange (transfer), you mus be an approved provider within the employer's 403(b) Plar              | t still be employed with the employer listed above and the receiving provider must                                                                                                    |
| Please submit the completed Contract Exchange (transfer<br>listed below). I am transferring my 403(b) account:                    | ) paperwork, along with this form to Envoy Plan Services (address and fax number                                                                                                    |
| FROM:                                                                                                    |                                                                                                    |
| LOAN REQUEST: Account Type                                                                                                    | : 🗌 403(b) 🗌 457(b)                                                                                                    |
| Account Name                                                                                                    | e:                                                                                                    |
| Please list (or attach on a separate shee                                                                                         | t) all of your 403(b) & 457(b) accounts and providers                                                                                                    |
|                                                                                                    |                                                                                                    |
| Loan Amount Requested: \$                                                                                                    | To Be Paid Back in: <u>Years</u>                                                                                                    |
| Loan Amount Requested: \$<br>This Loan is for:                                                                                    | To Be Paid Back in: <u>Years</u>                                                                                                    |
| Loan Amount Requested:       \$         This Loan is for:          □ General Pu         □         □         □                     | To Be Paid Back in: <u>Years</u>                                                                                                    |
| Loan Amount Requested:       \$                                                                                                   | To Be Paid Back in: <u>Years</u>                                                                                                    |
| Loan Amount Requested:       \$                                                                                                   | To Be Paid Back in: Years  To Be Paid Back in: Years  Purchase of my principal place of residence  (Investment Company Name)  Awal 457(b) Unforeseen Emergency EENCY THE HARDSHIP MUST BE FINANCIALLY DEFINED AND MUST ACCOMPANY THIS REQUEST. PLEASE REFER TO THE DEFINITIONS EENCY ON THE TRANSACTION INSTRUCTION PAGE.                                                                                                    |
| Loan Amount Requested:       \$                                                                                                   | To Be Paid Back in: Years  To Be Paid Back in: Years  Purchase of my principal place of residence  (Investment Company Name)  Awal 457(b) Unforeseen Emergency EENCY THE HARDSHIP MUST BE FINANCIALLY DEFINED AND MUST ACCOMPANY THIS REQUEST. PLEASE REFER TO THE DEFINITIONS EENCY ON THE TRANSACTION INSTRUCTION PAGE.  Qualified Domestic Relations Order (QDRO)                                                                                                    |
| Loan Amount Requested:       \$                                                                                                   | To Be Paid Back in: Years  To Be Paid Back in: Years  Purchase of my principal place of residence  (Investment Company Name)  Awal 457(b) Unforeseen Emergency BENCY THE HARDSHIP MUST BE FINANCIALLY DEFINED AND MUST ACCOMPANY THIS REQUEST. PLEASE REFER TO THE DEFINITIONS BENCY ON THE TRANSACTION INSTRUCTION PAGE.  Qualified Domestic Relations Order (QDRO)  Separation From Service or Age 59 ½                                                                                                    |
| Loan Amount Requested:       \$                                                                                                   | To Be Paid Back in: <u>Years</u> Purpose Loan Purchase of my principal place of residence (Investment Company Name)  awal 457(b) Unforeseen Emergency EENCY THE HARDSHIP MUST BE FINANCIALLY DEFINED AND MUST ACCOMPANY THIS REQUEST. PLEASE REFER TO THE DEFINITIONS EENCY ON THE TRANSACTION INSTRUCTION PAGE. Qualified Domestic Relations Order (QDRO) Separation From Service or Age 59 ½ Separation From Service or Age 59 ½                                                                                                    |
| Loan Amount Requested:       \$                                                                                                   | To Be Paid Back in: <u>Years</u> Purpose Loan Purchase of my principal place of residence (Investment Company Name)  Awal 457(b) Unforeseen Emergency BENCY THE HARDSHIP MUST BE FINANCIALLY DEFINED AND MUST ACCOMPANY THIS REQUEST. PLEASE REFER TO THE DEFINITIONS BENCY ON THE TRANSACTION INSTRUCTION PAGE. Qualified Domestic Relations Order (QDRO) Qualified Domestic Relations Order (QDRO) Qualified Domestic Relations Order (QDRO) Qualified Domestic Relations Order (QDRO) Qualified Domestic Relations Order (QDRO) Qualified Domestic Relations Order (QDRO) Qualified Domestic Relations Order (QDRO) Qualified Domestic Relations Order (DDRO) Qualified Domestic Relations Order (DDRO) QUALIFY QUALIFY QU |
| Loan Amount Requested:       \$                                                                                                   | To Be Paid Back in:Years                                                                                                    |
| Loan Amount Requested:       \$                                                                                                   | To Be Paid Back in:Years                                                                                                    |
| Loan Amount Requested:       \$                                                                                                   | To Be Paid Back in:Years<br>Impose Loan Purchase of my principal place of residence<br>(Investment Company Name)<br>awal457(b) Unforeseen Emergency<br>SENCY THE HARDSHIP MUST BE FINANCIALLY DEFINED AND<br>MUST ACCOMPANY THIS REQUEST. PLEASE REFER TO THE DEFINITIONS<br>SENCY ON THE TRANSACTION INSTRUCTION PAGE.<br>] Qualified Domestic Relations Order (QDRO)<br>] Separation From Service or Age 59 ½<br>Separation From Service or Age 59 ½<br>Separation From Service or Age 59 ½<br>Separation From Service or Age 59 ½<br>Derk that I have submitted regarding this transaction to:<br>                                                                                                    |
| Loan Amount Requested:       \$                                                                                                   | To Be Paid Back in:Years<br>Impose Loan Purchase of my principal place of residence<br>(Investment Company Name)<br>awal 457(b) Unforeseen Emergency<br>EENCY THE HARDSHIP MUST BE FINANCIALLY DEFINED AND<br>MUST ACCOMPANY THIS REQUEST. PLEASE REFER TO THE DEFINITIONS<br>SENCY ON THE TRANSACTION INSTRUCTION PAGE.<br>Qualified Domestic Relations Order (QDRO)<br>Separation From Service or Age 59 ½<br>Separation From Service or Age 59 ½<br>Separation From Service or Age 59 ½<br>Separation From Service or Age 59 ½<br>Fax to: ()                                                                                                    |

PARTICIPANT SIGNATURE:

Please complete and submit this form, along with all paperwork pertaining to this request, to: Envoy Plan Services c/o MidAmerica ● 211 E. Main St., Suite 100 ● Lakeland, FI 33801 ● 800-248-8858 Fax: 877-513-2272

DATE:

## TRANSACTION REQUEST FORM INSTRUCTIONS

- All transaction requests must be submitted to Envoy Plan Services for review and certification on behalf of your Employer.
- A Transaction Request Form must be completed and accompany all transaction requests submitted to Envoy Plan Services.
- The Transaction Request Form is located on the Envoy Plan Services website at <u>www.envoyplanservices.com</u>.
- Transaction requests include:
  - $\circ$  Loans
  - o Distributions
    - Separation from service
    - Age 59 ½
    - Required minimum distribution (RMD)
  - o Rollovers
  - o 403(b) Hardship Withdrawals
  - o 457(b) Unforeseen Emergency
  - Contract Exchanges
  - o Transfers
  - Qualified Domestic Relations Order (QDRO)
- Transaction Requests can take from 10 to 30 working days to go through the review and certification
  process. In many circumstances, information must be requested and received from multiple outside
  entities, i.e. your Employer, any and all of the previous providers you have contributed to. Or, we may
  need to obtain additional information directly from you.
- All transaction requests should include the Transaction Request Form AND all of the paperwork you have completed for your 403(b) or 457(b) provider. Please do not send only the signature page. We need to see all of the paperwork in order to make a proper evaluation of your request.
- All transaction requests should be sent to:

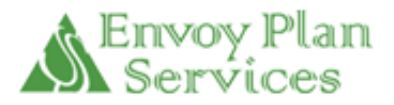

c/o MidAmerica Administrative & Retirement Solutions 211 E. Main Street, Suite 100 Lakeland, FL 33801

Phone Toll Free (800) 248-8858 • Fax Toll Free (877) 513-2272

### CHECKLIST FOR HIRING PERS RETIREE

(Provide copy to County Office and include in employee file)

Position

| District | Date |
|----------|------|
|          |      |

Employee name\_\_\_\_\_

✓ What type of retirement benefit is retiree receiving from CalPERS, i.e., service, disability, or industrial disability? \_\_\_\_\_\_ (IF OTHER THAN SERVICE, CONTACT CO OFC)

G.C. Section 21220.5 A retired person who has not attained the normal retirement age shall have a bona fide separation in service to the extent required by the Internal Revenue Code before working after retirement.

- ✓ What kind of CalPERS Employer did they retire from? \_\_\_\_\_
- ✓ What was their normal retirement age (schools is 55)?\_\_\_\_\_\_ If retired below normal retirement age, must have 60 calendar day separation in service and no verbal or written agreement to return to work as a "retired annuitant" between retiree and any CalPERS employer before they retired.

G.C. Section 21229 (b) (1) Retiree cannot work, if during the 12-month period prior to appointment, retiree received unemployment insurance compensation for prior retired annuitant employment with the same employer?

<u>Per School Employers Manual</u>-Employer may require retiree to provide them with a current Unemployment Insurance Benefit (UIB) printout from the Employment Development Department showing whether or not they have collected unemployment insurance within the last 12 months.

✓ Did retiree receive unemployment compensation per above?

G.C. SECTION 21229 (a): Retiree can only be employed for service that **does not exceed 960 hours** from July 1 through June 30 (fiscal year) for **all** PERS employers.

✓ Will employment exceed 960 hours?\_\_\_\_\_

**Rate of pay** shall not be less than the minimum, nor exceed that paid by the employer to other employees performing comparable duties. <u>CalPERS Circular Letter 200-002-12</u> adds that rate of pay is the base salary as listed in the employer's published (publicly available) salary schedule.

- ✓ Is rate of pay comparable?\_\_\_\_\_
- ✓ Listed on published (publicly available) salary schedule?\_\_\_\_\_

<u>A retired person may serve without reinstatement from retirement or loss or interruption of benefits provided by</u> <u>PERS system upon **TEMPORARY** appointment during</u>

1) Emergency to prevent stoppage of public business OR

2) Retiree has specialized skills needed in performing work of limited duration

<u>CalPERS Circular Letter 200-002-12</u>, states the word "**TEMPORARY**" applies to retirees employed as temporary "extra help" appointments---during #1 above OR to perform work of limited duration, i.e., elimination of backlog, special projects, work in excess of what the employer's permanent employees can do, etc. **Retirees** should not be appointed to vacant permanent part-time, vacant permanent intermittent, or vacant permanent full-time positions, even if the hours worked will not exceed 960 hours per fiscal year or the retiree will be subject to mandatory reinstatement from retirement.

- ✓ Is work retiree will be performing conform to above ?\_\_\_\_
- ✓ <u>Per Circular Letter 200-002-12</u> the employer generally determines what specialized skills are required. What specialized skills does retiree have?\_\_\_\_\_\_

A retiree can work for more than one fiscal year for the same employer only if the employment is temporary "extra help" work as defined above.

G. C. Section 21221. A retired person may serve without reinstatement from retirement or loss or interruption of benefits provided by this system, as follows:

#### (b) As a school crossing guard.

(g) Upon employment by a contracting agency to a position found by the governing body (COUNTY OFFICE), by resolution, to be available because of a **leave of absence** granted to a person on payroll status for a period not to exceed one year and found by the governing body to require specialized skills. The temporary employment shall be terminated at the end of the leave of absence. Appointments under this section shall be reported to the board and shall be accompanied by the resolution adopted by the governing body.

(h) UPON INTERIM APPOINTMENT by the governing body of a contracting agency (COUNTY OFFICE) to a vacant position during recruitment for a permanent appointment and deemed by the governing body to require specialized skills or during an emergency to prevent stoppage of public business. These appointments, including any made pursuant to Section 21229, shall not exceed a total for all employers of 960 hours in any fiscal year. The compensation for the interim appointment shall not exceed the maximum published pay schedule for the vacant position. When an appointment is expected to, or will, exceed 960 hours in any fiscal year, the governing body shall request approval from the board to extend the temporary employment. The governing body shall present a resolution to the board requesting action to allow or disallow the employment extension. The resolution shall be presented prior to the expiration of the 960-hour maximum for the fiscal year. The appointment shall continue until notification of the board's decision is received by the governing body. The appointment shall be deemed approved if the board fails to take action within 60 days of receiving the request. Appointments under this subdivision may not exceed a total of 12 months. The governing body of a contracting agency shall appoint a retired person only once under this subdivision. The interim appointment made under this subdivision shall not continue under Section 21229 after the 12 months.

FROM CalPERS Circular Letter

- ✓ Is retiree being appointed by the governing body (COUNTY OFFICE) as an interim appointment to a vacant position during recruitment for a permanent replacement? \_\_\_\_\_\_
- Compensation does not exceed maximum published (publicly available) pay schedule for vacant position?

Interim appointment is limited to 12 months from the appointment date, with or without extension to work more than 960 hours as provided in G.C. section 21221 (h). If an extension is needed, contact County Office of Education.

Interim appointment under this section cannot continue under G.C. section 21229 after the end of the 12month term under G.C. section 21221 (h).

Retiree can be appointed only once under this G.C. section.

### INDEPENDENT CONTRACTOR

#### Member Handbook

Employer must submit the contract or employment agreement to CalPERS prior to the retiree accepting the employment. To request approval for employment of a retired person as an independent contractor, submit your request along with a copy of the proposed contract or employment agreement and scope of duties to County Office of Education and CalPERS, Benefit Services Division, PO Box 942711, Sacramento, CA 94229-2711.

### EMPLOYMENT OR CO-EMPLOYMENT THROUGH A THIRD PARTY EMPLOYER

#### Member Handbook

Before employing, contact CalPERS. If the retired member will be an employee of the CalPERS employer under common-law principles, the retired member's employment could be subject to CalPERS restrictions, even if a third party employer pays the retired member's wage. Direct specific questions to the Benefit Services Division at 888-225-7377 or by letter.

# **Deceased Employee Checklist**

| Employee Name: | SSN DOD                                                                                                    |  |  |  |  |  |  |
|----------------|----------------------------------------------------------------------------------------------------|--|--|--|--|--|--|
|                | Notified by:<br>Date notified:                                                                                                    |  |  |  |  |  |  |
| Date           |                                                                                                    |  |  |  |  |  |  |
| <u>First</u>   | _Check with Benefits to find out Beneficiary Information                                                                                                    |  |  |  |  |  |  |
| Second         | _Verify death certificate (either by a photocopy or seeing it)                                                                                                    |  |  |  |  |  |  |
| Third          | _Contact HR and they will notify PERS/STRS                                                                                                    |  |  |  |  |  |  |
| <u>Fourth</u>  | Calculate final pay                                                                                                    |  |  |  |  |  |  |
|                | All wages are exempt from State and Federal Taxes                                                                                                    |  |  |  |  |  |  |
|                | All wages are subject to Social Security and Retirement<br>Vacation Pay-offs are Subject to Social Security only, not PERS/STRS<br>Payments made to a beneficiary after the calendar year in which the employee died are exempt from Social<br>Security              |  |  |  |  |  |  |
|                | <ul> <li>* Back out all unearned accruals</li> <li>* Calculate vacation pay-offs and take any necessary deductions</li> <li>* zero out vacation once it is paid</li> <li>* check for additional timecard payments</li> </ul>                                         |  |  |  |  |  |  |
| <u>Fifth</u>   | _Additional information and Release of Payment                                                                                                    |  |  |  |  |  |  |
|                | Spouse<br>Provide 'Spouse' Beneficiary Form<br>Payment can be released immediately<br>Non Spouse Beneficiary<br>Payment released after 40 calendar days<br>Provide 'Non-Spouse' Beneficiary form<br>Provide 'Non-Spouse' Beneficiary with the 'Information' Document |  |  |  |  |  |  |
|                |                                                                                                    |  |  |  |  |  |  |

### AFFIDAVIT OF SURVIVING SPOUSE SUCCEEDING TO TITLE TO COMMUNTIY PROPERTY

I, the undersigned, declare that:

1. The real property described below is the community property of the undersigned and \_\_\_\_\_\_.

2. \_\_\_\_\_\_ died on \_\_\_\_\_\_, 19\_\_\_\_\_, as evidenced by the attached certified copy of the decedent's death certificate.

3. I am the surviving spouse of \_\_\_\_\_\_, and title to the real property described below devolved to me under the provisions of Section 13500 of the California Penal Code.

4. I have not filed in any court of competent jurisdiction an election under Section 13502 of the California Probate Code to subject the real property described below to administration.

| 5.                 |                 |         |                      | is the person named in that deed,   |
|--------------------|-----------------|---------|----------------------|-------------------------------------|
| dated              | , 19            | , ex    | ecuted by            |                                     |
| on                 |                 | , 19    | , in Book No.        | , of Official Records of            |
|                    | С               | ounty,  | California, covering | the property described below, which |
| is situated in the | e City of       | -       |                      | , County of                         |
|                    | , State of Cali | fornia. |                      |                                     |

I certify (or declare) under penalty of perjury under the laws of the state of California that the foregoing is true and correct.

Signature

Date

County of \_\_\_\_\_)

State of \_\_\_\_\_)

On \_\_\_\_\_\_, before me, \_\_\_\_\_\_a notary

public in and for said state, personally appeared \_\_\_\_\_\_, personally known to me (or proved to me on the basis of satisfactory evidence) to be the person(s) whose name(s) is/are subscribed to the within instrument, and acknowledged to me that he/she/they executed the same in his/her/their authorized capacity(ies) and that by his/her/their signature(s) on the instrument of the person(s), or the entity upon behalf of which the person(s) acted, executed the instrument.

Witness my hand and official seal.

Notary Public

# Payroll Check Off Sheet

|                                  | Month                          |  |  |  |
|----------------------------------|--------------------------------|--|--|--|
| ESCAPE-PRE BALANCE               |                                |  |  |  |
| Timesheets Processed-LEAVES      | Negative S/L, VAC, CT DOCKS    |  |  |  |
| Timesheets                       | Overpayment Docks              |  |  |  |
| Employees on Leave               | Garnishments                   |  |  |  |
| Post Leaves                      | Reconcile Insurance Deductions |  |  |  |
| Calculate Differential           | Verify Deductions              |  |  |  |
| Post W/C Checks                  | Reconcile Payroll              |  |  |  |
| New Employees                    | Payroll Errors CHECK           |  |  |  |
| Terminated Employees             | Credential Check               |  |  |  |
| Anniversary (STEP) Increases     | STRS Check                     |  |  |  |
| Longevity Increases              |                                |  |  |  |
| Emails                           |                                |  |  |  |
| Change File                      |                                |  |  |  |
| ENVOY/MA SRA CHANGES             |                                |  |  |  |
| Sick Leave Probation Adj (6mths) |                                |  |  |  |

# **PAYROLL AUTHORIZATION**

### District

The undersigned members of the Governing Board, or authorized employee, hereby certifies that the orders enumerated on the attached payroll have been approved or will be ratified at the subsequent Board Meeting.

It is hereby certified that all voluntary deductions listed are supported by a written revocable authorization from the employee, and that each certificated employee is performing in accordance with his credentials recorded with the Tehama County Superintendent of Schools.

Tehama County Superintendent of Schools is hereby authorized under the provisions of Education Code 42646 to transfer from our School District Fund(s) the amount that is to be distributed as the salary warrants and deduction warrants as designed by this payroll register.

|                | 10 <sup>th</sup> Payroll |                       |                  |       |  |
|----------------|--------------------------|-----------------------|------------------|-------|--|
| Month          |                          | Month                 |                  |       |  |
| Date:          | Prepai                   | red by:               |                  |       |  |
| Authorized by: |                          |                       |                  |       |  |
|                | Member of Board of       | Trustees or Authorize | ed Agent (E.C. 4 | 2632) |  |
| Gross          | Payroll Total            |                       |                  | _     |  |
| Supplem        | nental Payroll           |                       |                  | _     |  |
|                | Less Docks               | <                     | >                | >     |  |
|                | Grand Total              |                       |                  | _     |  |